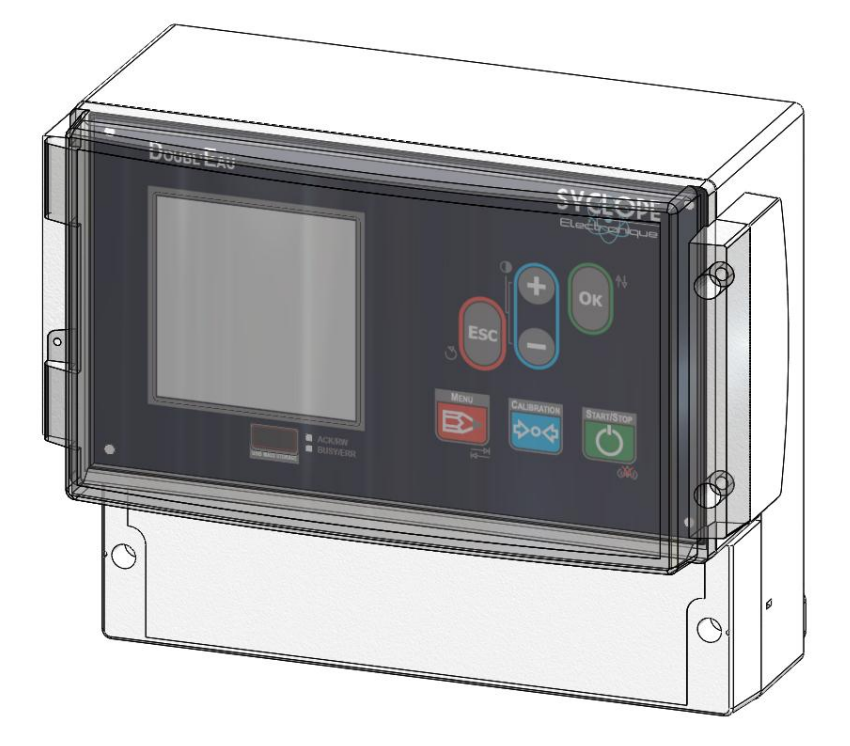

# Notice de programmation générale

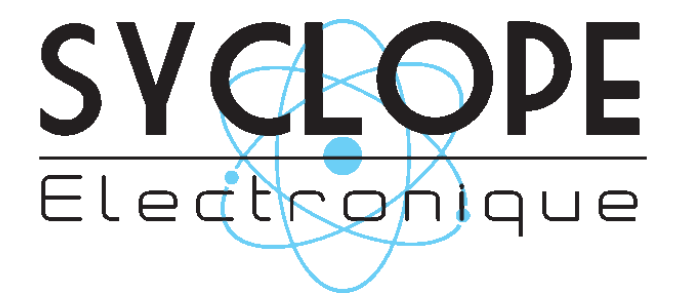

#### Décomposition de la documentation

- Part 1 : Notice d'installation et mise en service
- ▶ Part 2 : Notice de programmation générale
  - Part 3 : Notice de programmation communication

# Informations générales :

#### SYCLOPE Electronique 2016® Notice du 31/10/2017 Rev 2

Analyseurs/régulateurs professionnels pour le traitement de l'eau. **Product line DOUBLEAU**®

Part 2 : Notice de programmation générale (Ref : DOC0334)

Editeur :

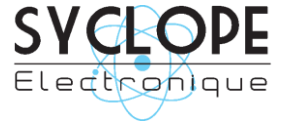

#### **SYCLOPE Electronique S.A.S.**

Z.I. Aéropole pyrénées Rue du Bruscos 64 230 SAUVAGNON - France – Tel : (33) 05 59 33 70 36 Fax : (33) 05 59 33 70 37 Email : <u>syclope@syclope.fr</u> Internet : <u>http://www.syclope.fr</u>

© 2014 by SYCLOPE Electronique S.A.S. Sous réserve de modification

# SOMMAIRE

| I.                                                              | Utilisation du document                                                                                                    | 5                                                                                |
|-----------------------------------------------------------------|----------------------------------------------------------------------------------------------------|----------------------------------------------------------------------------------|
| 1)                                                              | Signes et symboles                                                                                                    | 5                                                                                |
| 2)                                                              | Conformité à la FCC                                                                                                    | 6                                                                                |
| II.                                                             | Consignes de sécurité et d'environnement                                                                                                    | 7                                                                                |
| 1)                                                              | Utilisation de l'équipement                                                                                                    | 7                                                                                |
| 2)                                                              | Obligations de l'utilisateur                                                                                                    | 7                                                                                |
| 3)                                                              | Prévention des risques                                                                                                    | 7                                                                                |
| 4)                                                              | Identification de la plaque signalétique                                                                                                    | 8                                                                                |
| 5)                                                              | Elimination des déchets et conformités                                                                                                    | 9                                                                                |
| III.                                                            | Interface homme/machine                                                                                                    | 10                                                                               |
| 1)                                                              | Clavier de commande et affichage                                                                                                    | 10                                                                               |
| 2)                                                              | Branchement internes                                                                                                    | 11                                                                               |
| 3)                                                              | Borniers de connexion                                                                                                    | 12                                                                               |
| IV.                                                             | Structure et index des menus de programmation                                                                                                    | 13                                                                               |
| 1)                                                              | Structure des menus                                                                                                    | 13                                                                               |
| 2)                                                              | Arborescence et index de programmation                                                                                                    | 13                                                                               |
| V. (                                                            | Mode d'affichage                                                                                                    | 14                                                                               |
| 1)                                                              | Symboles et statuts de fonctionnement                                                                                                    | 15                                                                               |
| VI. Í                                                           | Menu utilisateur                                                                                                    | 17                                                                               |
| Pour                                                            | entrer dans le menu utilisateur, appuvez sur la touche                                                                                                    | 17                                                                               |
| 1)                                                              | Accès au menu technicien                                                                                                    | 17                                                                               |
| 2)                                                              | Sélectionnez votre langue                                                                                                    | 18                                                                               |
| 3)                                                              | Réglez la date et l'heure                                                                                                    | 19                                                                               |
| 4)                                                              | Gestion de l'interface                                                                                                    | 20                                                                               |
| 6)                                                              | A propos                                                                                                    | 23                                                                               |
| 5)                                                              | Maintenance de l'annareil                                                                                                    | 24                                                                               |
| VII.                                                            | Menu technicien                                                                                                    | 28                                                                               |
| 1)                                                              | Accès au menu spécialiste                                                                                                    | 28                                                                               |
| 2)                                                              | Code technicien                                                                                                    | 29                                                                               |
| 3)                                                              | Timer de fonctionnement                                                                                                    | 30                                                                               |
| 4)                                                              | Calibrage des canteurs                                                                                                    | 33                                                                               |
| 5)                                                              | Régulation                                                                                                    | 30                                                                               |
| 5)<br>6)                                                        | Negution.<br>Dáhit                                                                                                    | <u>45</u>                                                                        |
| 7)                                                              | Fond de cuve                                                                                                    | 46                                                                               |
| 8)                                                              |                                                                                                    | 47                                                                               |
| 0)<br>0)                                                        | Sorties analogiques                                                                                                    | ۲/<br>40                                                                         |
| 10                                                              | ) Enregistrement des données                                                                                                    | 50                                                                               |
| VIII                                                            | Monu encicipiera                                                                                                    | 50                                                                               |
| 1)                                                              | Code spécialiste                                                                                                    | 51                                                                               |
| 1)<br>2)                                                        | Modification du code                                                                                                    | 51                                                                               |
| a)<br>2)                                                        | Mounication du code                                                                                                    | 21                                                                               |
| 2)<br>2)                                                        | Configuration de l'antrée DOT                                                                                                    | 52                                                                               |
| a)<br>5)                                                        | Configuration de l'entrée PTD                                                                                                    | 55                                                                               |
| D)                                                              | Configuration des entrées IN1 & IN2                                                                                                    | 55                                                                               |
| ()<br>d)                                                        | Configuration des entrés numérique K1 9, K2                                                                                                    | 55                                                                               |
| (U)                                                             | Délais de dématrage du capteur                                                                                                    | 5/                                                                               |
| e)<br>5                                                         | Delais de delliaitade du cableul                                                                                                    | 77                                                                               |
| 1)                                                              | Configuration de la tanging d'alimentation Vraf                                                                                                    | 60                                                                               |
| 51                                                              | Configuration de la tension d'alimentation Vref                                                                                                    | 60                                                                               |
| 4)                                                              | Configuration de la tension d'alimentation Vref                                                                                                    | 60<br>61                                                                         |
| 4)                                                              | Configuration de la tension d'alimentation Vref<br>Mesure<br>Débit                                                                                                   | 60<br>61<br>63                                                                   |
| 4)<br>5)                                                        | Configuration de la tension d'alimentation Vref<br>Mesure<br>Débit<br>Détection de fond de cuve                                                                      | 60<br>61<br>63<br>65                                                             |
| 4)<br>5)<br>6)                                                  | Configuration de la tension d'alimentation Vref<br>Mesure<br>Débit<br>Détection de fond de cuve<br>Commande à distance                                               | 60<br>61<br>63<br>65<br>66                                                       |
| 4)<br>5)<br>6)<br>7)                                            | Configuration de la tension d'alimentation Vref<br>Mesure<br>Débit<br>Détection de fond de cuve<br>Commande à distance<br>Relais<br>Sorties analogiques              | 60<br>61<br>63<br>65<br>66<br>71                                                 |
| 4)<br>5)<br>6)<br>7)<br>8)                                      | Configuration de la tension d'alimentation Vref<br>Mesure<br>Débit<br>Détection de fond de cuve<br>Commande à distance<br>Relais<br>Sorties analogiques              | 60<br>61<br>63<br>65<br>66<br>71<br>81                                           |
| 4)<br>5)<br>6)<br>7)<br>8)<br>9)                                | Configuration de la tension d'alimentation Vref                                                                                                    | 60<br>61<br>63<br>65<br>66<br>71<br>81<br>83                                     |
| 4)<br>5)<br>6)<br>7)<br>8)<br>9)<br>10                          | Configuration de la tension d'alimentation Vref                                                                                                    | 60<br>61<br>63<br>65<br>66<br>71<br>81<br>83<br>86                               |
| 4)<br>5)<br>6)<br>7)<br>8)<br>9)<br>10<br>11                    | Configuration de la tension d'alimentation Vref                                                                                                    | 60<br>61<br>63<br>65<br>66<br>71<br>81<br>83<br>86<br>87                         |
| 4)<br>5)<br>6)<br>7)<br>8)<br>9)<br>10<br>11<br>IX.             | Configuration de la tension d'alimentation Vref<br>Mesure<br>Débit<br>Détection de fond de cuve<br>Commande à distance<br>Relais<br>Sorties analogiques<br>Affichage | 60<br>61<br>63<br>65<br>66<br>71<br>81<br>83<br>86<br>87<br>88                   |
| 4)<br>5)<br>6)<br>7)<br>8)<br>9)<br>10<br>11<br>IX.<br>1)       | Configuration de la tension d'alimentation Vref<br>Mesure<br>Débit<br>Détection de fond de cuve<br>Commande à distance<br>Relais<br>Sorties analogiques<br>Affichage | 60<br>61<br>63<br>65<br>66<br>71<br>81<br>83<br>86<br>87<br>88<br>88<br>88<br>88 |
| 4)<br>5)<br>6)<br>7)<br>8)<br>9)<br>10<br>11<br>IX.<br>1)<br>2) | Configuration de la tension d'alimentation Vref<br>Mesure<br>Débit<br>Détection de fond de cuve<br>Commande à distance<br>Relais<br>Sorties analogiques<br>Affichage | 60<br>61<br>63<br>65<br>66<br>71<br>81<br>83<br>86<br>87<br>88<br>88<br>88<br>89 |

## I. Utilisation du document

Veuillez lire la totalité du présent document avant toute installation, manipulation ou mise en service de votre appareil afin de préserver la sécurité des baigneurs, des utilisateurs ou du matériel.

Les informations données dans ce document doivent être scrupuleusement suivies. SYCLOPE Electronique S.A.S ne pourrait être tenu pour responsable si des manquements aux instructions du présent document étaient observés.

Afin de faciliter la lecture et la compréhension de cette notice, les symboles et pictogrammes suivants seront utilisés.

- Information de texte
- Action à faire
- > Elément d'une liste, d'un chapitre ou énumération
  - 1) Signes et symboles
- Identification d'une tension ou courant continu
- V Identification d'une tension ou courant alternatif
- Terre de protection

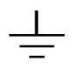

Terre fonctionnelle

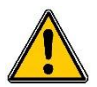

Risque de blessure ou accident. Identifie un avertissement concernant un risque potentiellement dangereux. La documentation doit être consultée par l'utilisateur à chaque fois que le symbole est notifié. Si les instructions ne sont pas respectées, cela présente un risque de mort, de dommages corporels ou de dégâts matériels.

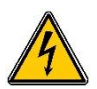

Risque de choc électrique. Identifie une mise en garde relative à un danger électrique mortel. Si les instructions ne sont pas strictement respectées, cela implique un risque inévitable de dommages corporels ou de mort.

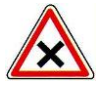

Risque de mauvais fonctionnement ou de détérioration de l'appareil

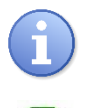

Remarque ou information particulière.

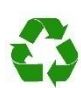

Elément recyclable

# 2) <u>Conformité à la FCC</u>

L'appareil analyseur/régulateur de la gamme **SYCLOPE DOUBLEAU**<sup>®</sup> est conforme à la section 15 du règlement de la FCC. L'utilisation de cet appareil est soumise aux deux conditions suivantes :

(1) Cet appareil ne doit pas causer d'interférences nuisibles et (2) cet appareil doit être capable d'accepter toutes les interférences éventuelles, y-compris les interférences pouvant provoquer un fonctionnement inattendu.

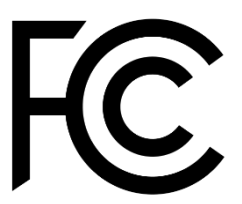

Cet appareil a été testé et déclaré conformément à la partie 15 de la réglementation de la FCC (Commission fédérale des communications). Il répond aux critères d'un appareil numérique de classe B. Ces critères ont été déterminés pour obtenir une protection raisonnable contre les interférences gênantes dans les installations à caractère résidentiel. Si cet appareil est installé ou utilisé de manière non-conforme aux instructions, il peut générer, utiliser ou émettre de l'énergie de radiofréquence pouvant causer des interférences qui généraient les communications radios. Il n'est toutefois pas garanti qu'aucune interférence ne subsiste dans certains cas.

Si l'utilisation de l'appareil cause des interférences et gène ainsi la réception de radio ou de télévision (allumer et éteindre l'appareil pour vérifier), l'utilisateur doit essayer de les faire disparaitre à l'aide des méthodes suivantes :

- En réorientant ou en changeant l'antenne de réception de place,
- En augmentant la distance entre l'appareil et le récepteur,
- En connectant l'appareil à la sortie d'un circuit autre que celui du récepteur,
- En se renseignant auprès su vendeur ou d'un spécialiste radio/TV.

Toute modification ou changement apporté à l'appareil et non expressément autorisée par l'entreprise qui doit garantir la conformité aux normes précitées peut annuler la permission d'utilisation de l'appareil.

**Remarque :** Pour assurer la conformité avec les règlements de la FCC sur les interférences électromagnétiques pour un appareil de classe B, utilisez des câbles correctement blindés et mis à la terre tel que préconisé dans la présente notice. L'utilisation d'un câble qui ne serait pas correctement blindé ou relié à la terre risque d'enfreindre les règles de la FCC.

# II. Consignes de sécurité et d'environnement

Veuillez :

- Lire attentivement ce manuel avant de déballer, de monter ou de mettre en service cet équipement
- > Tenir compte de tous les dangers et mesures de précaution préconisées

Le non-respect de ces procédures est susceptible de blesser gravement les intervenants ou d'endommager l'appareil.

## 1) Utilisation de l'équipement

Les équipements **SYCLOPE DOUBLEAU**<sup>®</sup> ont été conçus pour mesurer, calculer et réguler la température, le pH, les différents types de chlore, le potentiel Redox, l'ozone, les différents types de brome, le PHMB, le stabilisant de chlore, la conductivité, la salinité, le débit, etc ... (se reporter à la liste fournie dans la présente notice) à l'aide de capteurs et de commandes d'actionneurs appropriés dans le cadre des possibilités d'utilisation décrites dans le présent manuel.

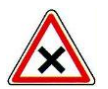

Toute utilisation différente est considérée comme non-conforme et doit être proscrite. SYCLOPE Electronique S.A.S. n'assumera en aucun cas la responsabilité et les dommages qui en résultent.

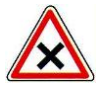

Toute utilisation de capteurs ou d'interfaces non-conformes aux caractéristiques techniques définies dans le présent manuel doit également être proscrite.

#### 2) Obligations de l'utilisateur

L'utilisateur s'engage à ne laisser travailler avec les équipements **SYCLOPE DOUBLEAU**<sup>®</sup> décrits dans ce manuel que le personnel qui :

- Est sensibilisé avec les consignes fondamentales relatives à la sécurité du travail et de la prévention des accidents
- > Est formé à l'utilisation de l'appareil et de son environnement
- > A lu et compris la présente notice, les avertissements et les règles de manipulation

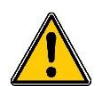

3) <u>Prévention des risques</u>

L'installation et le raccordement des équipements **SYCLOPE DOUBLEAU**<sup>®</sup> ne doivent être effectués que par un personnel spécialisé et qualifié pour cette tâche. L'installation doit respecter les normes et les consignes de sécurité en vigueur !

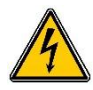

Avant de mettre l'appareil sous tension ou de manipuler les sorties des relais, veuillez toujours couper l'alimentation électrique primaire !

Ne jamais ouvrir l'appareil sous tension !

Les opérations d'entretien et les réparations doivent être effectuées que par un personnel habilité et spécialisé !

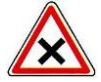

Veillez à bien choisir le lieu d'installation des équipements en fonction de l'environnement ! Le boîtier électronique **SYCLOPE DOUBLEAU**<sup>®</sup> ne doit pas être installé dans un environnement à risque. Il doit être installé à l'abri des rayons directs du soleil, des projections d'eau ou des produits chimiques, dans un endroit sec et ventilé isolé des vapeurs corrosives.

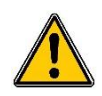

A l'exception des sorties relais, tous les raccordements entrées/sorties doivent être connectés à des très basses tensions de sécurité. Ces tensions sont généralement fournies par l'appareil et n'excède pas 15V continu.

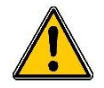

S'assurer que les capteurs chimiques utilisés avec cet appareil correspondent bien aux produits chimiques utilisés. Reportez-vous à la notice technique individuelle de chaque capteur. La chimie de l'eau est très complexe, en cas de doute, contacter immédiatement notre service technique ou votre installateur agréé.

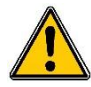

Les capteurs chimiques sont des éléments sensibles et dotés de parties consommables. Ils doivent être surveillés, entretenus et étalonnés régulièrement à l'aide de trousses d'analyses spécifiques non-fournies avec cet équipement. En cas de défaut, un risque potentiel d'injection excédentaire de produit chimique peut être constaté. Dans le doute, un contrat d'entretien doit être pris auprès de votre installateur ou à défaut auprès de nos services techniques. Contacter votre installateur agréé ou notre service commercial pour plus d'informations.

4) Identification de la plaque signalétique

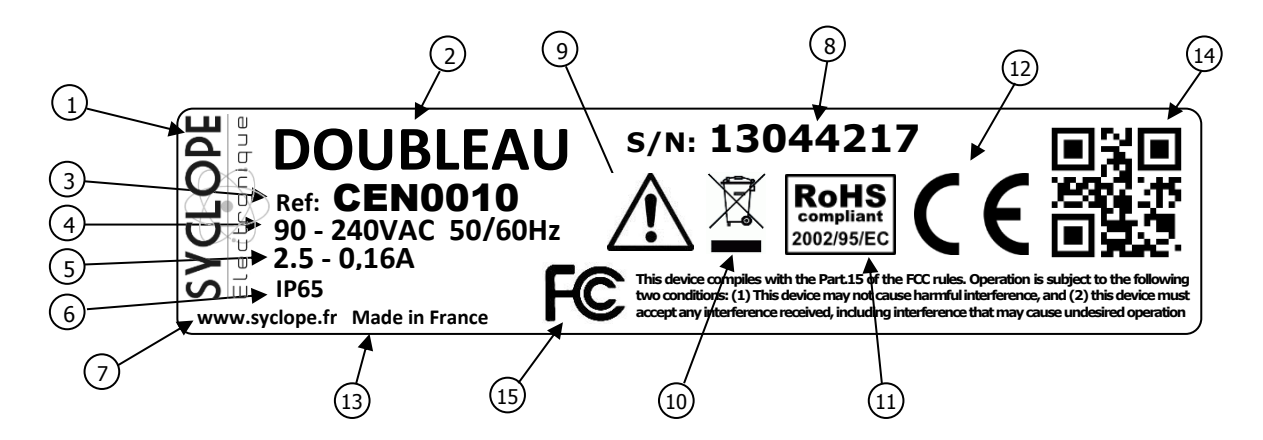

| 1 Label du constructeur           | (9) Danger particulier. Lire la notice     |
|-----------------------------------|--------------------------------------------|
| 2 Modèle du produit               | 10 Produit recyclable spécifiquement       |
| 3 Référence du produit            | (11) Limitation des substances dangereuses |
| ④ Type de produit                 | (12) Homologation CE                       |
| 5 Plage d'alimentation électrique | (13) Pays d'origine                        |
| 6 Valeurs du courant maxi         | (14) Identification du constructeur        |
| 7 Classe de protection            | (15) Conformité à la FCC part 15 Class B   |
| 8 Numéro de série                 |                                            |

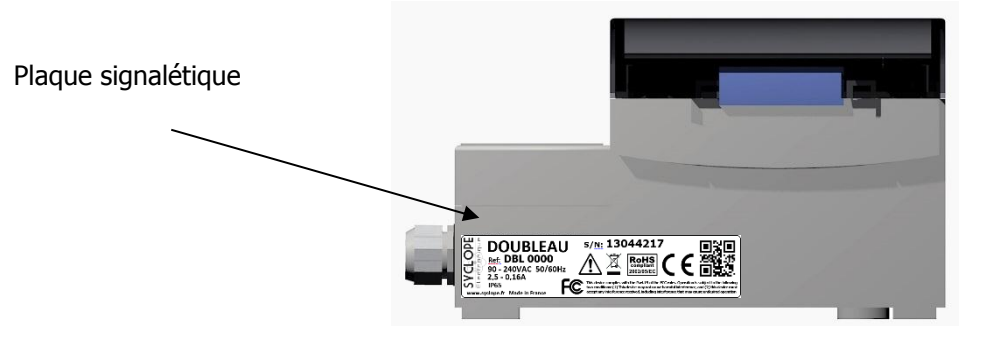

5) Elimination des déchets et conformités

Les emballages recyclables des équipements **SYCLOPE DOUBLEAU**<sup>®</sup> doivent être éliminés selon les règles en vigueur.

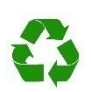

Les éléments tels papiers, cartons, plastiques ou tout autre élément recyclable doivent être amenés dans un centre de tri adapté

DEEE : Conformément à la directive européenne 2002/96/CE, ce symbole indique qu'à partir du 12 août 2005 les appareils électriques et électroniques ne peuvent plus être éliminés dans les déchets ménagers ou industriels. Conformément aux prescriptions en vigueur, les consommateurs au sein de l'Union Européenne sont tenus, à compter de cette date, de redonner leurs anciens équipements au fabricant qui se chargera de leur élimination sans charge.

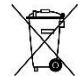

Collecte et recyclage des batteries internes : Conformément à la directive européenne 2006/66/CE, ce symbole indique qu'à partir du 26 Septembre 2006, les piles et accumulateurs usagés ainsi que leurs déchets contenant des produits dangereux comme le mercure (Hg), le plomb (Pb) ou le cadmium (Cd) doivent être collectés séparément et recyclés par le constructeur ou par un organisme habilité.

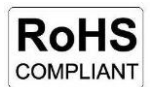

RoHs : Conformément à la directive européenne 2002/95/CE, ce symbole indique que l'appareil **SYCLOPE DOUBLEAU**<sup>®</sup> a été conçu en respectant la limitation des substances dangereuses.

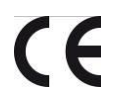

CE : Conformément à la directive basse tension (2006/95/CE) et à la directive de compatibilité électromagnétique (2004/108/CE), ce symbole indique que l'appareil a été conçu dans le respect des directives précédemment citées

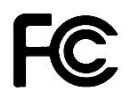

FCC : Conformément à la partie 15 de la réglementation de la FCC (commission fédérale des communications), ce symbole indique que l'appareil a été testé et approuvé dans le respect et les conditions d'un appareil de classe B.

# III. Interface homme/machine

1) Clavier de commande et affichage

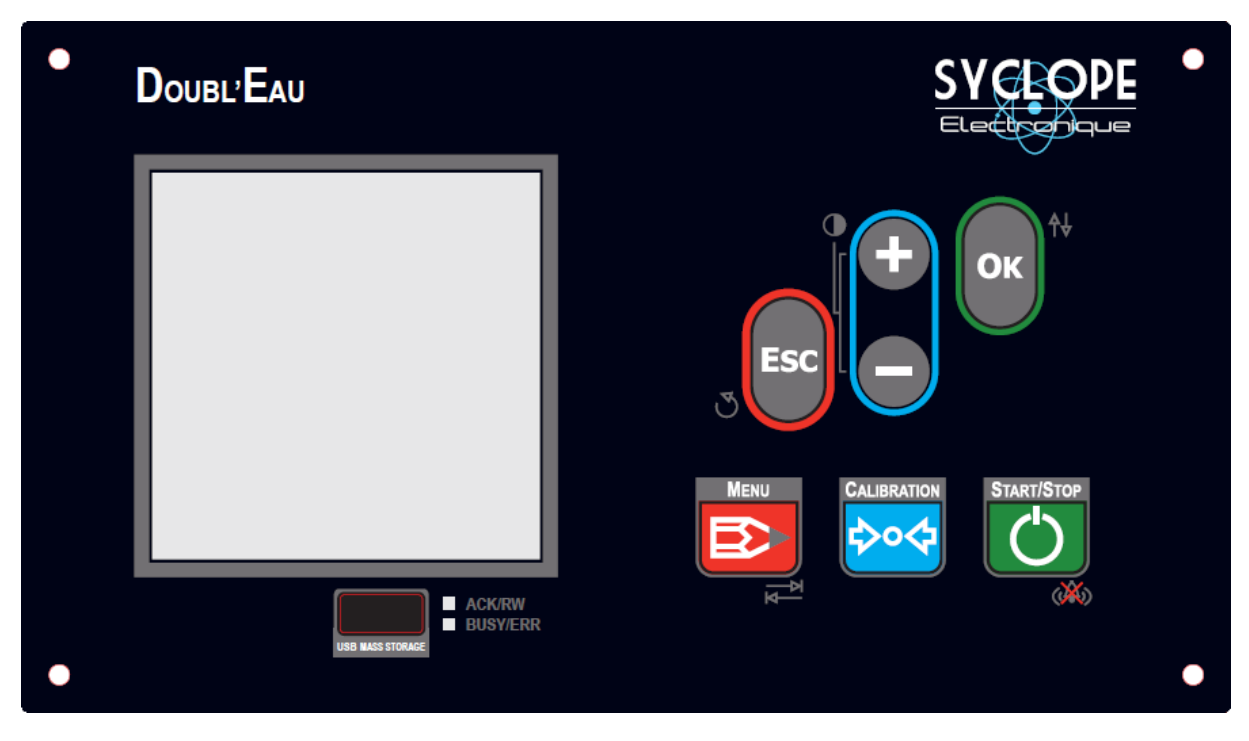

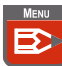

ESC

ОК

#### Touche Menu :

Accès au menu de programmation

# Touche **Calibration** :

Calibrage des paramètres

# Touche START/STOP :

- Marche/Arrêt du dosage et de la surveillance des paramètres.
- Acquittement des alarmes.

## Touche **Esc** :

- Un appui long sur l'écran principal pour annuler le temps de démarrage des capteurs.
- Retour ou annulation dans les menus de paramétrage.

## Touche OK :

- Inversion de l'ordre des paramètres sur l'écran principal.
- Sélection d'un élément à éditer.
  - Validation d'une modification de configuration.

## Touche + :

- Incrémentation d'une valeur ou sélection du choix supérieur.
- Navigation sur l'élément à éditer précédent.
- Augmentation du contraste sur l'écran principal.

#### Touche - :

- Décrémentation d'une valeur à éditer ou sélection du choix inferieur.
- Navigation sur l'élément à éditer suivant.
- Diminution du contraste sur l'écran principal.

# 2) Branchement internes

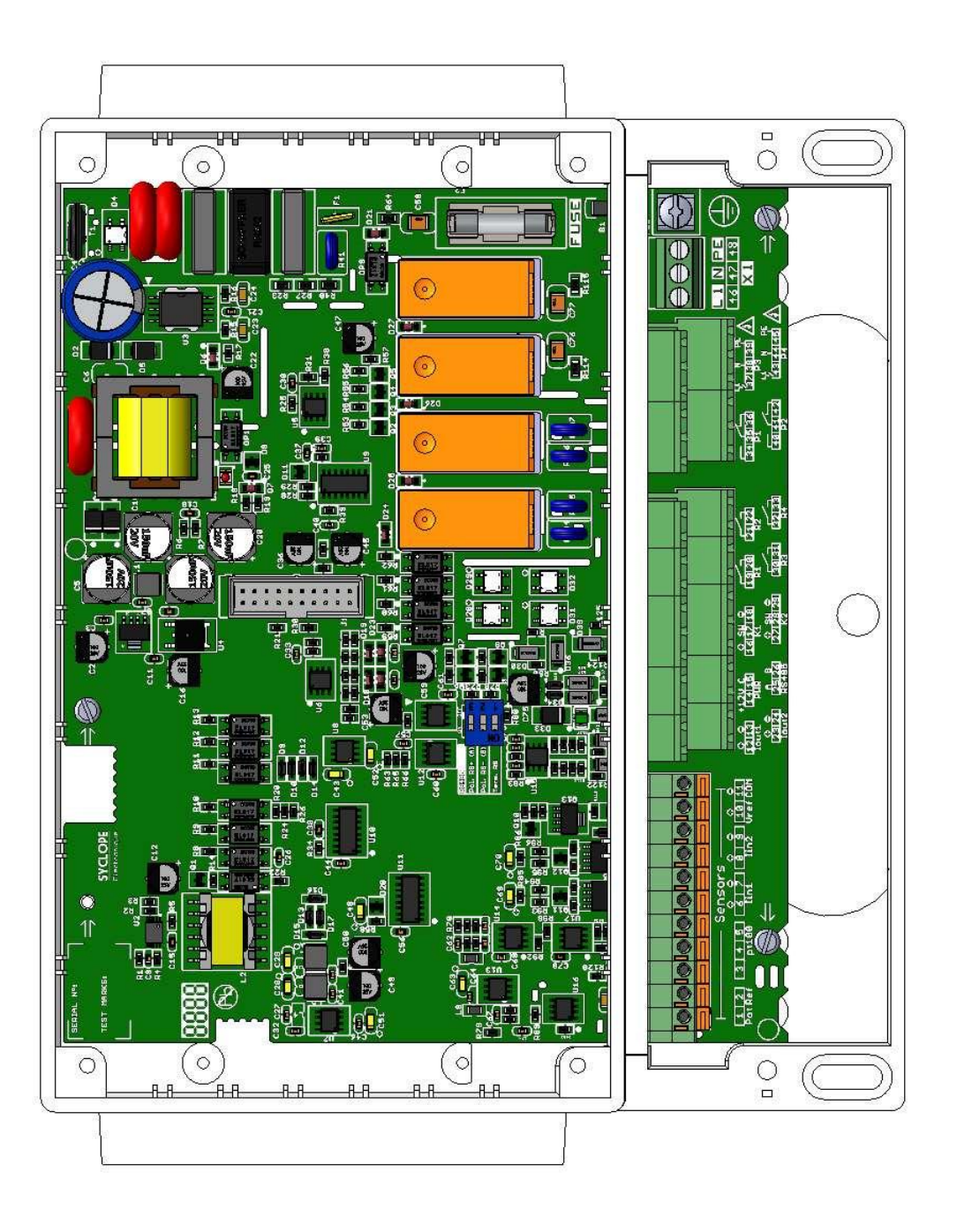

#### 3) Borniers de connexion

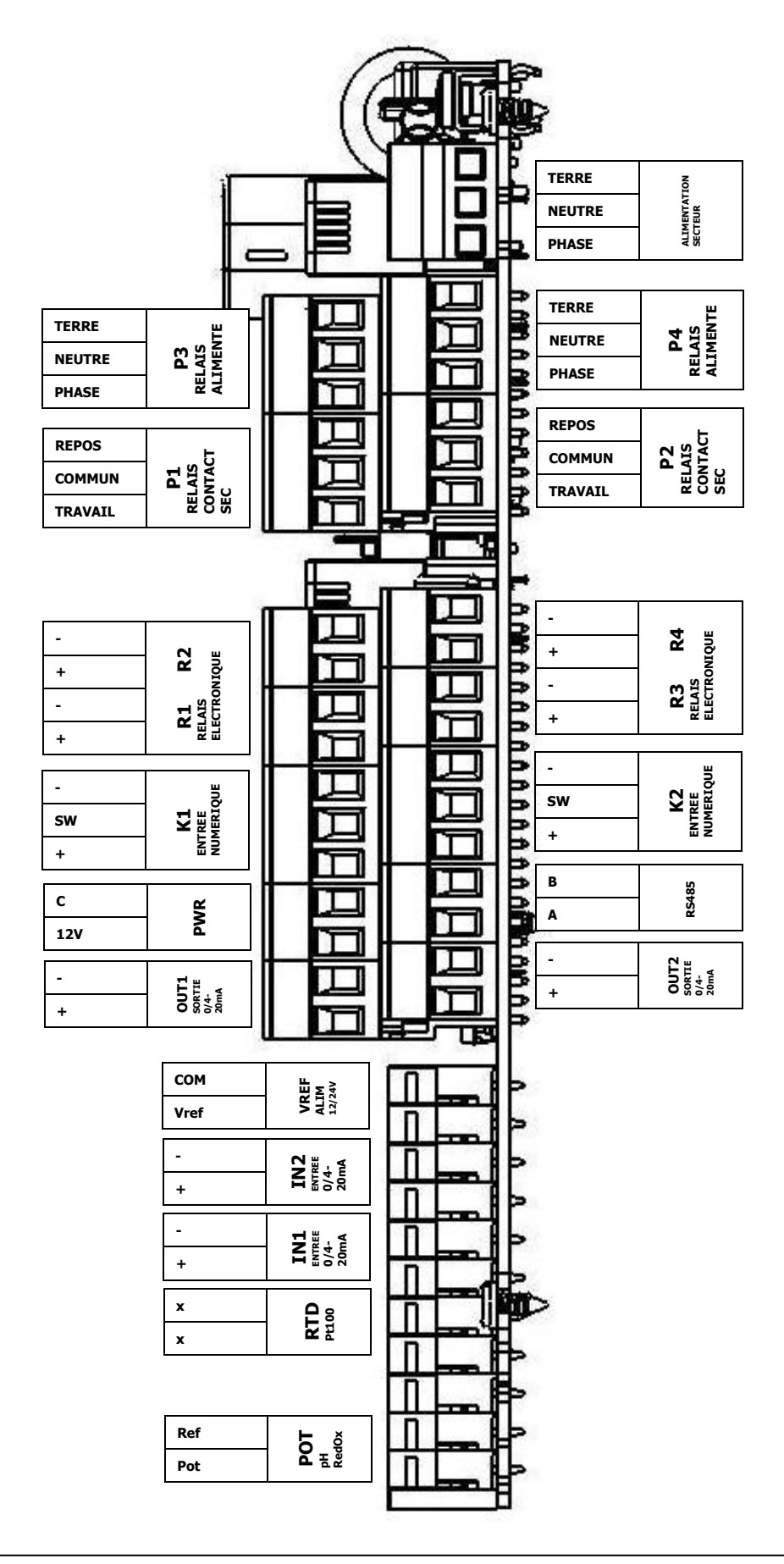

Notice de programmation générale SYCLOPE DOUBLEAU®

# IV. Structure et index des menus de programmation

#### 1) Structure des menus

La programmation du **SYCLOPE DOUBLEAU**<sup>®</sup> est décomposée en trois niveaux de menu avec la possibilité de gérer des codes d'accès pour chaque niveau. Du simple niveau utilisateur au niveau spécialiste, l'appareil donne accès à des programmations de plus en plus fondamentales pour le fonctionnement de celui-ci et donc pour la sécurité du traitement et des hommes.

- > Menu utilisateur : pour le suivi des mesures et la calibration
- > Menu technicien : pour la modification des éléments de base tels consignes, alarmes...
- > Menu spécialiste : pour la modification complète de la configuration de la machine

#### 2) <u>Arborescence et index de programmation</u>

| Niveau      | Fonction                                                                                                    | Page                                                           |
|-------------|----------------------------------------------------------------------------------------------------|----------------------------------------------------------------|
| Utilisateur | Accès au menu technicien<br>Choix de la langue<br>Réglage de la date et de l'heure<br>Gestion de l'interface<br>Informations (version logiciel, configuration des capteurs,)<br>Maintenance (activation dans le menu spécialiste)                                                                                       | 19<br>20<br>21<br>22<br>25<br>26                               |
| Technicien  | Accès au menu Spécialiste<br>Code technicien<br>Timers de fonctionnement<br>Calibrage des capteurs<br>Paramètre de régulation<br>Configuration du débit d'eau<br>Fonds de cuves<br>Alarmes techniques<br>Sorties analogiques<br>Enregistrement des données                                                              | 30<br>31<br>32<br>35<br>41<br>47<br>48<br>49<br>51<br>52       |
| Spécialiste | Code spécialiste<br>Configuration des entrées<br>Mesure<br>Configuration des détecteurs de débit et débitmètre<br>Configuration des détecteurs de fond de cuve<br>Commande à distance<br>Affectation des relais<br>Affectation des sorties analogiques<br>Configuration de l'affichage<br>Communications<br>Paramétrage | 53<br>54<br>63<br>65<br>67<br>68<br>73<br>82<br>84<br>87<br>85 |

# V. Mode d'affichage

# > Mode vertical 2V

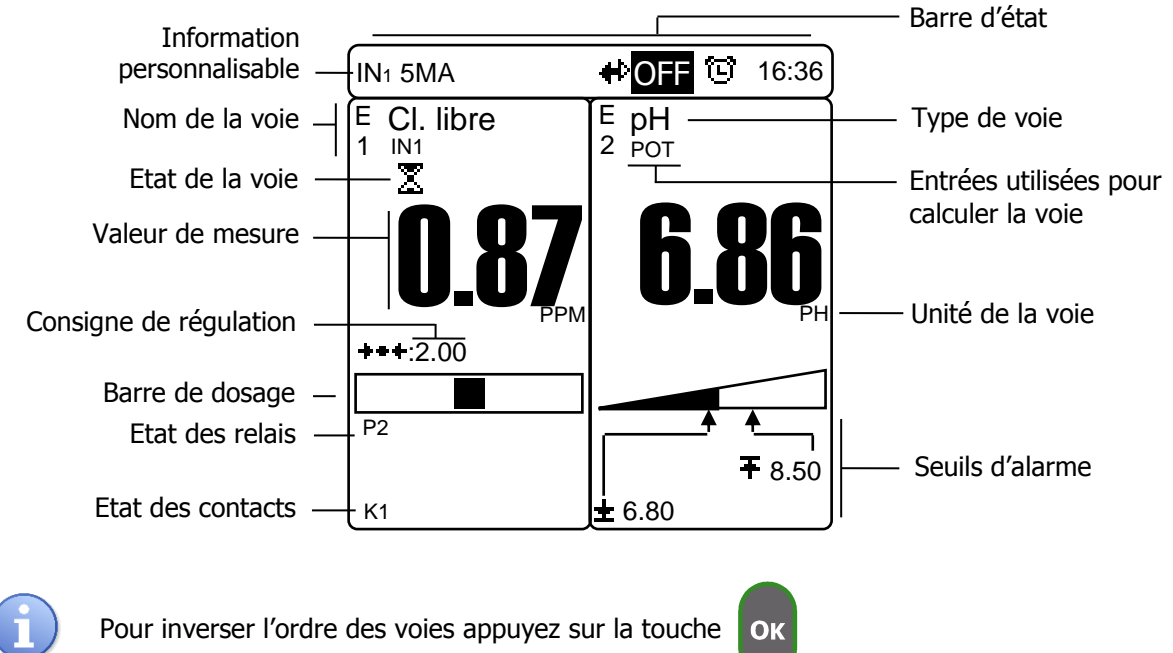

> Mode horizontal 2H

| IN₁ 5MA          | € | ON 😇    | 16:36    |
|------------------|---|---------|----------|
| ⊧1 CI. libre     |   | ۳.<br>ا |          |
|                  | 1 |         | <b>)</b> |
| <b>+++</b> :2.00 |   |         |          |
|                  |   | 2       |          |
| <sub>E2</sub> pH |   | 4       | .86      |
|                  | ₽ |         | PH       |

1) Symboles et statuts de fonctionnement

# > Icones de la barre d'états

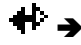

Communication RS485.

- ♥ → Un timer de fonctionnement est actif. Les voies de mesure qui utilisent les timers de fonctionnement peuvent effectuer une régulation et gérer les alarmes.
- ි 🗲

Le numéro du timer actif clignote au centre du symbole.

 $\bigcirc$  N  $\rightarrow$  L'appareil est actif, la régulation et les alarmes sont autorisés.

**OFF**  $\rightarrow$  L'appareil est inactif, la régulation, les alarmes, les relais et les sorties analogiques sont désactivés.

# Status d'une voie

# Valeur de mesure

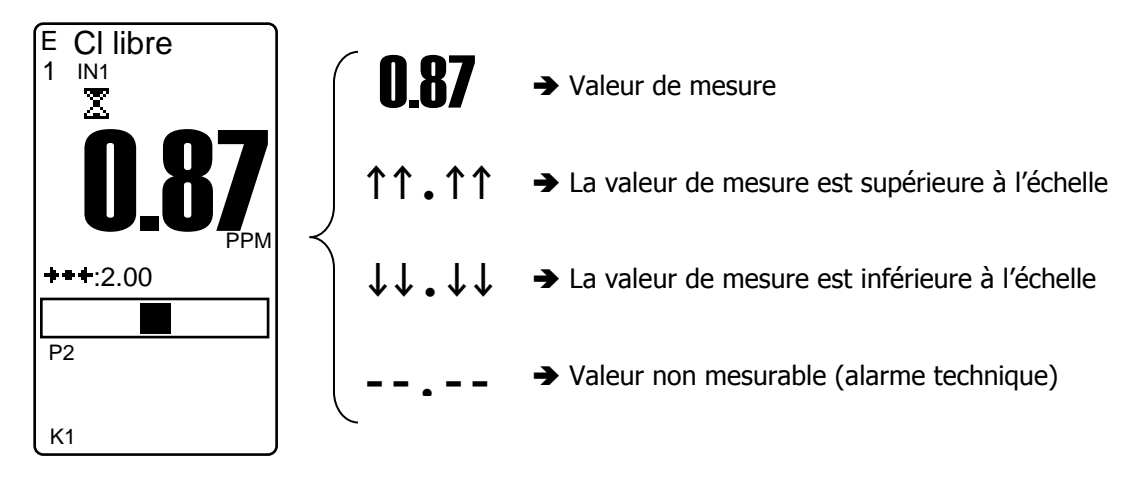

# <u>Etat de la voie</u>

Seuil d'alarme haut franchit
Seuil d'alarme bas franchit
Défaut capteur, hors échelle ou déconnecté
Temps de surdosage dépassé ou fond de cuve
Pause causée par un timer de fonctionnement
Commande à distance en cours
Arrêt de la circulation de l'eau
Pause causée par le temps de démarrage d'un capteur
Maintenance ou calibrage d'un capteur nécessaire
Valeur de mesure non stable

# <u>Barre de dosage</u>

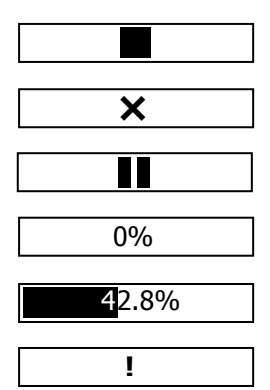

- ➔ Régulation arrêtée
- ➔ Pas de régulation programmée sur la voie
- ➔ Régulation en pause
- ➔ Pas de besoin de dosage
- ➔ Puissance de dosage à 42,8%
- → Pas de régulation, voie en alarme technique

#### VI. Menu utilisateur

Ce menu permet de modifier les paramètres basiques et l'appareil ainsi que de consulter la configuration actuelle.

- Selection de la langue
- > Réglage de la date et de l'heure
- > Configuration de l'affichage et du son
- > Consulter la configuraiton actuelle de l'appareil
- > Effectuer la maintenance des entrées et sorties de l'appariel

Pour entrer dans le menu utilisateur, appuyez sur la touche

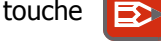

#### 1) Accès au menu technicien

Cet écran vous permet d'accéder au menu technicien.

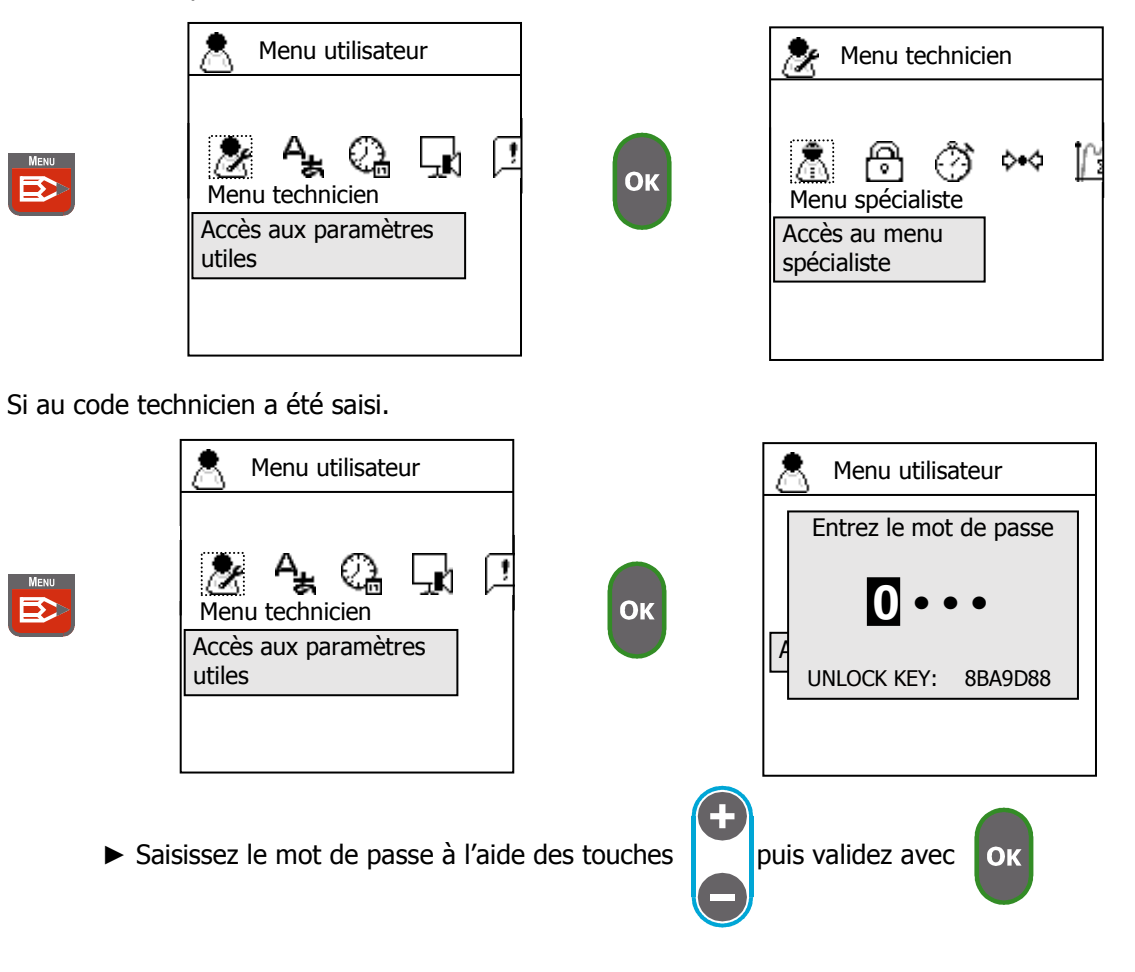

- 2) <u>Sélectionnez votre langue</u>
- ► Allez sur l'écran "Langue"

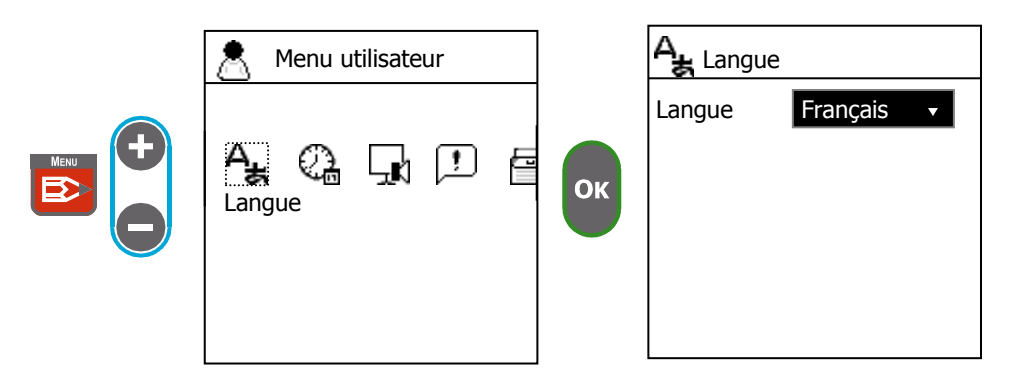

► Choisissez votre langue

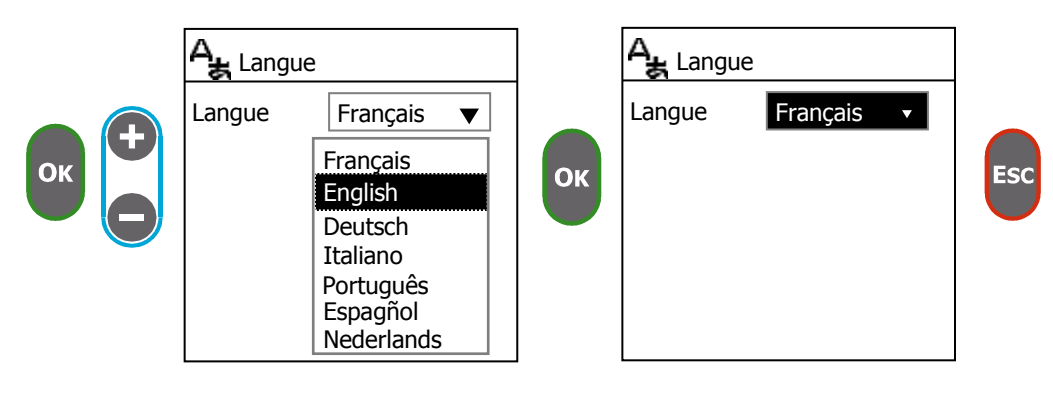

- 3) Réglez la date et l'heure
- ► Allez sur l'écran "Date&Heure"

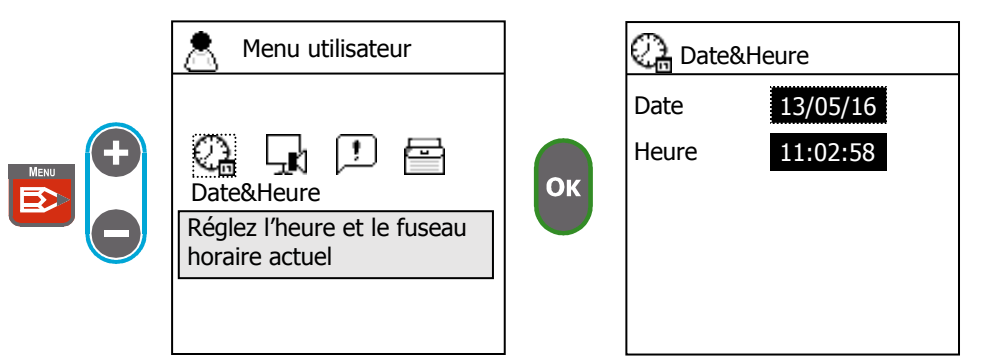

## ► Réglez la date et l'heure

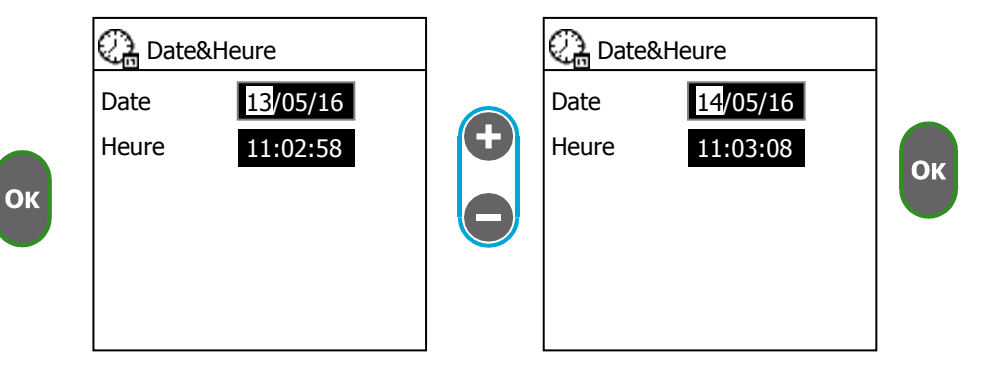

- 4) Gestion de l'interface
- ► Allez sur l'écran "Interface"

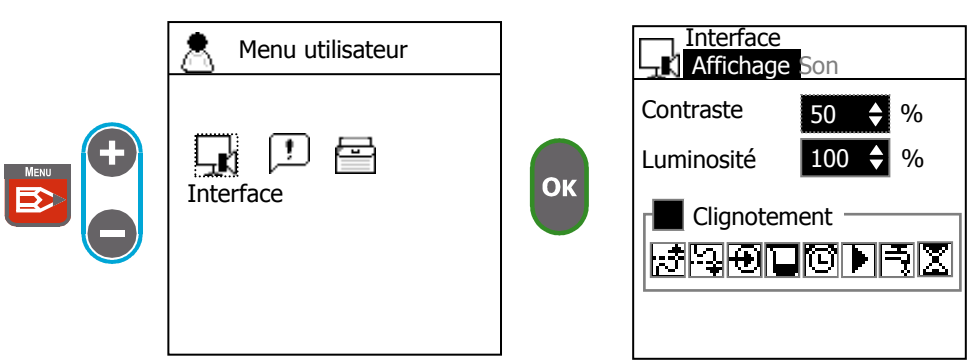

a) Contraste

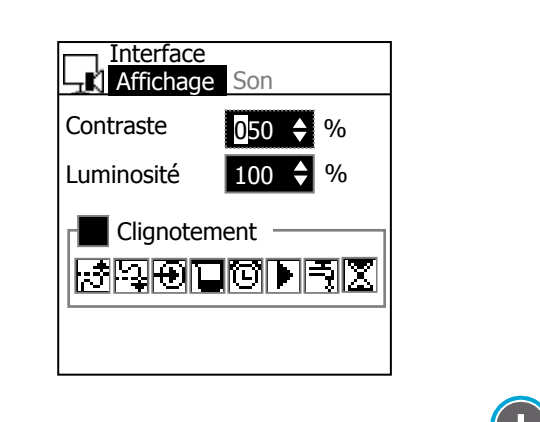

- Ajustez le contraste avec les touches
- b) Luminosité

| Interface<br>Affichage Son                           |                             |
|------------------------------------------------------|-----------------------------|
| Contraste 050 🔶 %                                    |                             |
| Luminosité <b>100 \$</b> %                           |                             |
| Clignotement                                         |                             |
| <ul> <li>Ajustez la luminosité avec les t</li> </ul> | ouches et validez avec or . |

et validez avec OK

c) Clignotement

Cette fonction permet de faire clignoter l'écran lorsqu'un évènement se produit. Vous pouvez sélectionner quels évènements permettent de déclencher le clignotement.

► Cochez la case à cocher pour activer la fonction de clignotement.

|    | Interface<br>Affichage | Son     |
|----|------------------------|---------|
| _  | Contraste              | 050 🔶 % |
| ОК | Luminosité             | 100 🔷 % |
|    | Clignotem              | ent     |
|    | 1997                   |         |
|    |                        |         |
|    |                        |         |

► Sélectionnez quels évènements peuvent déclencher le clignotement

|    | Interface<br>Affichage | Son             |
|----|------------------------|-----------------|
|    | Contraste              | 50 🔶 %          |
|    | Luminosité             | 100 🗘 %         |
| ОК | Clignotem              | nent<br>ICD I I |

Dans l'exemple précédent, l'écran clignote en cas de défauts sur un capteur.

- Seuil haut
   Seuil bas
   Défaut capteur, hors échelle ou déconnecté
   Temps de surdosage ou fond de cuve
   Pause causée par un timer de fonctionnement
   Commande à distance en cours
   Arrêt de la circulation de l'eau
   Pause causée par le temps de démarrage d
  - Pause causée par le temps de démarrage d'un capteur

Pour acquitter l'alarme appuyez sur n'importe quelle touche sur l'écran principal

d) Bip touche

Cette fonction permet de faire un son à l'appui d'une touche.

|    | Interface<br>Affichage Son |
|----|----------------------------|
|    | Bip touche                 |
| ОК | Alarme                     |

e) Alarme

Cette fonction permet de générer une alarme sonore lorsqu'un évènement se produit. Vous pouvez sélectionner quels évènements peuvent déclencher l'alarme sonore.

► Cochez la case à cocher pour autoriser l'alarme sonore

|    |                            | •      |
|----|----------------------------|--------|
|    | Interface<br>Affichage Son |        |
|    | Bip touche                 |        |
| ОК | Alarme<br>Répéter 5 ♦      | X<br>s |
|    |                            |        |

► Sélectionnez quels évènements peuvent déclencher l'alarme et l'intervalle de répétition.

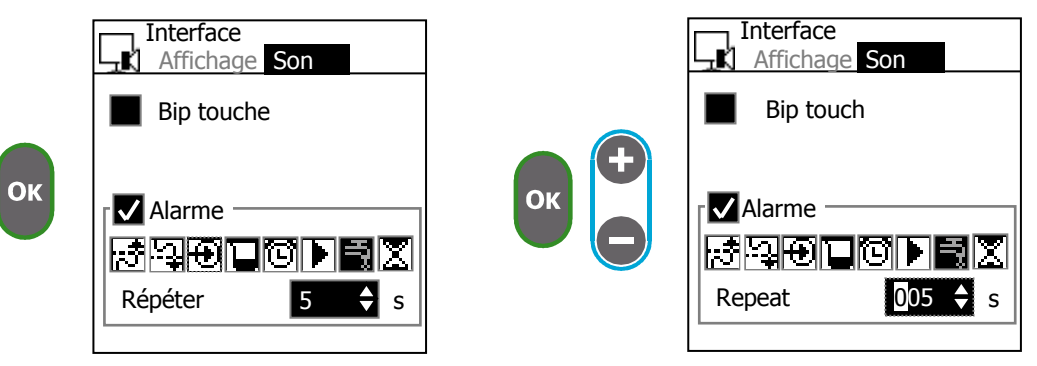

Dans l'exemple précédent, une alarme sonore se déclenche toutes les 5s en cas d'arrêt de circulation de l'eau.

- Seuil haut
- Seuil bas
- Défaut capteur, hors échelle ou déconnecté
- €∎⊡►₹™® Temps de surdosage ou fond de cuve
- Pause causée par un timer de fonctionnement
- Commande à distance en cours
- Arrêt de la circulation de l'eau
- Pause causée par le temps de démarrage d'un capteur

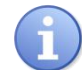

Pour acquitter l'alarme appuyez sur n'importe quelle touche sur l'écran principal

#### 6) <u>A propos</u>

Cet écran vous permet de voir un résumé de la configuration de l'appareil.

► Allez sur l'écran "A propos"

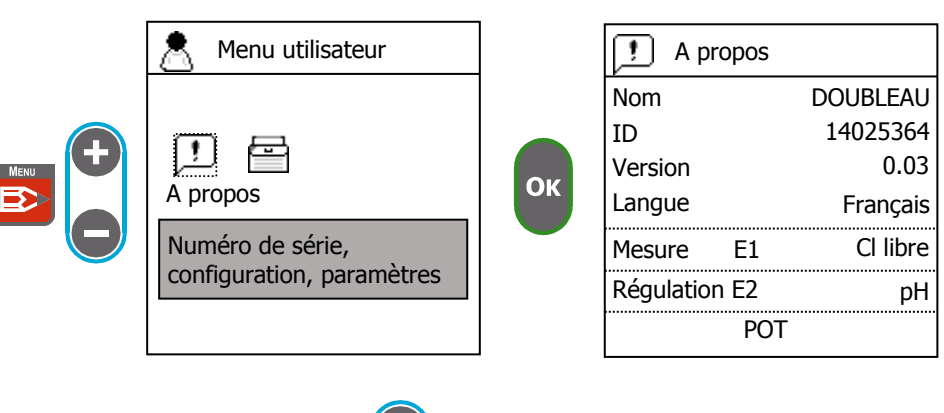

► Utilisez les touches

pour faire défiler les informations sur l'écran.

Informations générales :

| Nom                  | Nom de l'appareil            |
|----------------------|------------------------------|
| ID                   | Numéro de série              |
| Version              | Version logiciel             |
| Langue               | Langue de l'interface        |
| Régulation/Mesure E1 | Type de mesure de la voie E1 |
| Régulation/Mesure E2 | Type de mesure de la voie E2 |

Informations des capteurs :

| POT/RTD/IN1/IN2/K1/K2 |                                                           |
|-----------------------|-----------------------------------------------------------|
| Туре                  | Type de mesure                                            |
| Signal                | Valeur de signal                                          |
| Mes                   | Valeur de mesure                                          |
| Ref                   | Reference ou nom du capteur                               |
| Pente                 | Pente de calibrage du capteur                             |
| Dérive                | Dérive de la pente, 0% signifie qu'il n'y a aucune dérive |
| Offset                | Décalage du signal                                        |
| Zéro                  | Correspondance de l'isopoint du capteur                   |

Information des contacts :

| IN1/IN2/K1/K2 |                         |  |
|---------------|-------------------------|--|
| Туре          | Contact                 |  |
| Etat          | Ouvert/Fermé            |  |
| Sens          | Sens du contact : NO/NF |  |

# Commun

| Vref | Tension d'alimentation de IN1, IN2 et Verf : 12V/24V |
|------|------------------------------------------------------|
|      |                                                      |

## 5) Maintenance de l'appareil

Cette fonction sert à la maintenance complète de l'appareil. Il est possible de simuler toutes les entrées et sorties de l'appareil afin de vérifier leur bon fonctionnement.

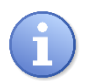

Lors de l'installation de l'appareil, il est recommandé d'utiliser cette fonction afin de vérifier le bon raccordement de tous les organes mis en place.

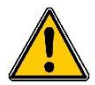

Le test via la maintenance de l'appareil actionnera vos organes de dosage. Prendre donc toutes les précautions nécessaires pour prévenir les risques d'accident.

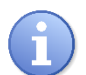

Après usage des fonctions de maintenance, toutes les commandes effectuées seront annulées et réinitialisées par l'appareil.

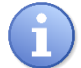

Cette fonction est exécutable qu'après activation de la maintenance dans le niveau spécialiste.

## ► Allez sur l'écran "Maintenance"

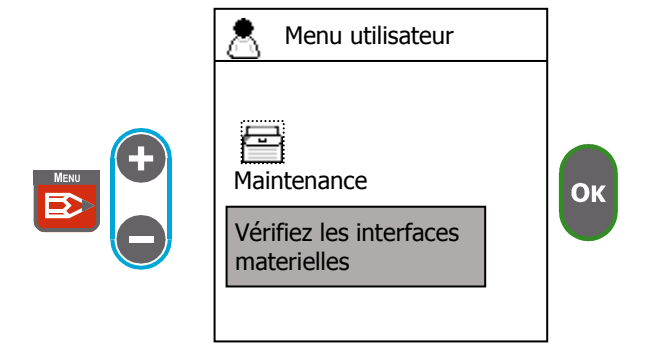

et modifiez son

a) Relais

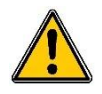

L'enclenchement ou le relachement des relais actionnera les organes de dosage. Prendre donc toutes les précautions nécessaires pour prévenir les risques d'accident.

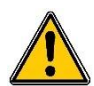

Les commandes des organes par impulsions ne sont pas reproduites. Une seule impulsion sera donc générée par enclenchement du relais correspondant.

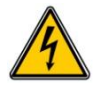

Les relais "PWR" P3 et P4 sont autoalimentés, cela signifie que les relais sont connectés à l'alimentation secteur en interne de l'appareil. Utilisez un appareil de mesure adapté pour contrôler le bon fonctionnement.

| Ē                | laintenan<br>Relais | <b>ce</b><br>Entrées | s Sorti |
|------------------|---------------------|----------------------|---------|
| <sub>Γ</sub> RCT | ۲.<br>۲.            |                      |         |
| P1               |                     | P2                   |         |
|                  | २.~ग                |                      |         |
| P3               |                     | P4                   |         |
| [ ELC            | -⊀                  |                      |         |
| R1               |                     | R2                   |         |
| R3               |                     | R4                   |         |

Sélectionnez le relais que vous souhaitez piloter avec les touches

état en appuyant sur OK

#### a) Entrées

Sur cet écran vous pouvez voir les valeurs des signaux sur les entrées analogiques ainsi que la correspondance en pH pour l'entrée POT et en °C pour l'entrée RTD.

| Maintenance<br>Relais Entrées Sorties |        |        |  |  |  |
|---------------------------------------|--------|--------|--|--|--|
| POT                                   | -29mV  | 7.96pH |  |  |  |
| RTD                                   | 108ohm | 22°C   |  |  |  |
| IN1                                   | 8.4mA  |        |  |  |  |
| IN2                                   | 0.0mA  |        |  |  |  |
|                                       |        |        |  |  |  |
|                                       |        |        |  |  |  |
|                                       |        |        |  |  |  |

#### a) Sorties analogiques

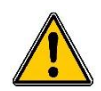

L'activation des sorties analogiques peut provoquer la commande des organes de dosage ou la génération de signaux analogiques d'une gestion technique centralisée (GTC). Prendre donc toutes les précautions nécessaires pour prévenir les risques d'accident.

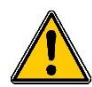

A l'issue du test, toutes les sorties analogiques seront réinitialisées en position dite de « repos », c'est-à-dire « 0mA » pour les sorties en 0...20mA, « 4mA » pour celles en 4...20mA et le courant d'inhibition si programmé.

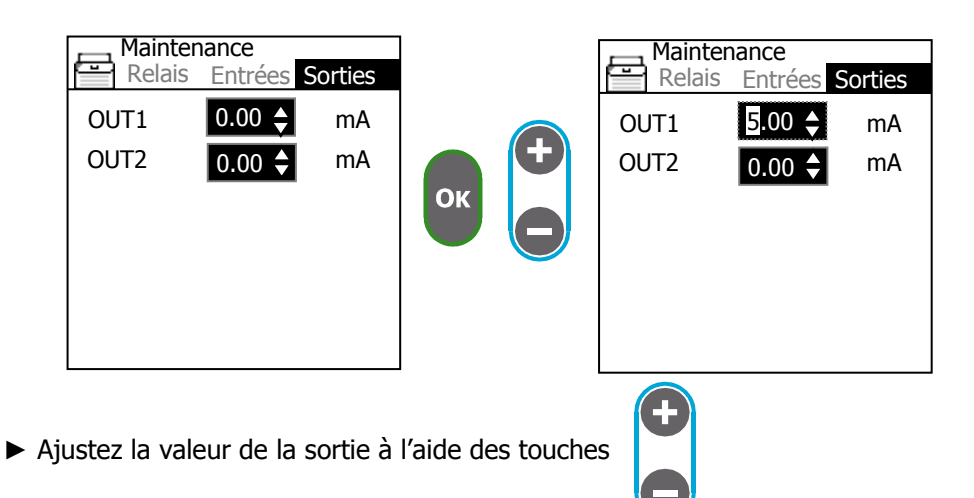

► Vérifiez la valeur de la sortie à l'aide d'un instrument de mesure adapté.

#### b) Contact

Sur cet écran vous pouvez voir l'état des contacts.

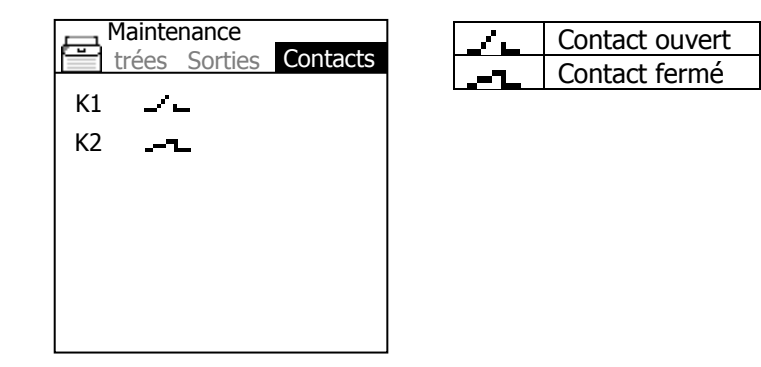

## c) Communication RS485

Cet écran permet de vérifier le bon fonctionnement de la communication RS485.

Message d'état

| Maintena<br>Sorties | nce<br>Contact | СОМ |
|---------------------|----------------|-----|
| NO-COM              | 0B             | /s  |
|                     |                |     |
|                     |                |     |
|                     |                |     |
|                     |                |     |

| Aucune communication ou fils déconnectés            |  |  |  |  |
|-----------------------------------------------------|--|--|--|--|
| Erreur de vitesse ou de parité. Fils inversés       |  |  |  |  |
| Registre non accessible ou fonction non disponible, |  |  |  |  |
| vérifiez la table de registre.                      |  |  |  |  |
| Communication ok                                    |  |  |  |  |
| -                                                   |  |  |  |  |

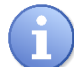

En cas d'erreurs, vérifiez la configuration dans le menu spécialiste>communication.

# VII. Menu technicien

Ce menu permet de modifier les paramètres basiques de fonctionnement autorisés au technicien.

- Définition des timers de fonctionnement ≻
- ≻ Calibrage des capteurs
- > Paramétrage de la régulation
- Réglage du niveau de détection de d'absence de débit
- > Réglage du niveau de détection de fond de cuve
- Définition des seuils d'alarme
- Paramétrage des sorties analogique
- Configuration de l'enregistrement de données  $\triangleright$

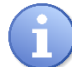

L'accès au menu technicien stop automatiquement le dosage

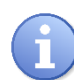

Si l'accès est protégé par un code que vous ne connaissez pas contactez votre revendeur.

1) Accès au menu spécialiste

Pour entrer dans le menu spécialiste appuyez sur la touche

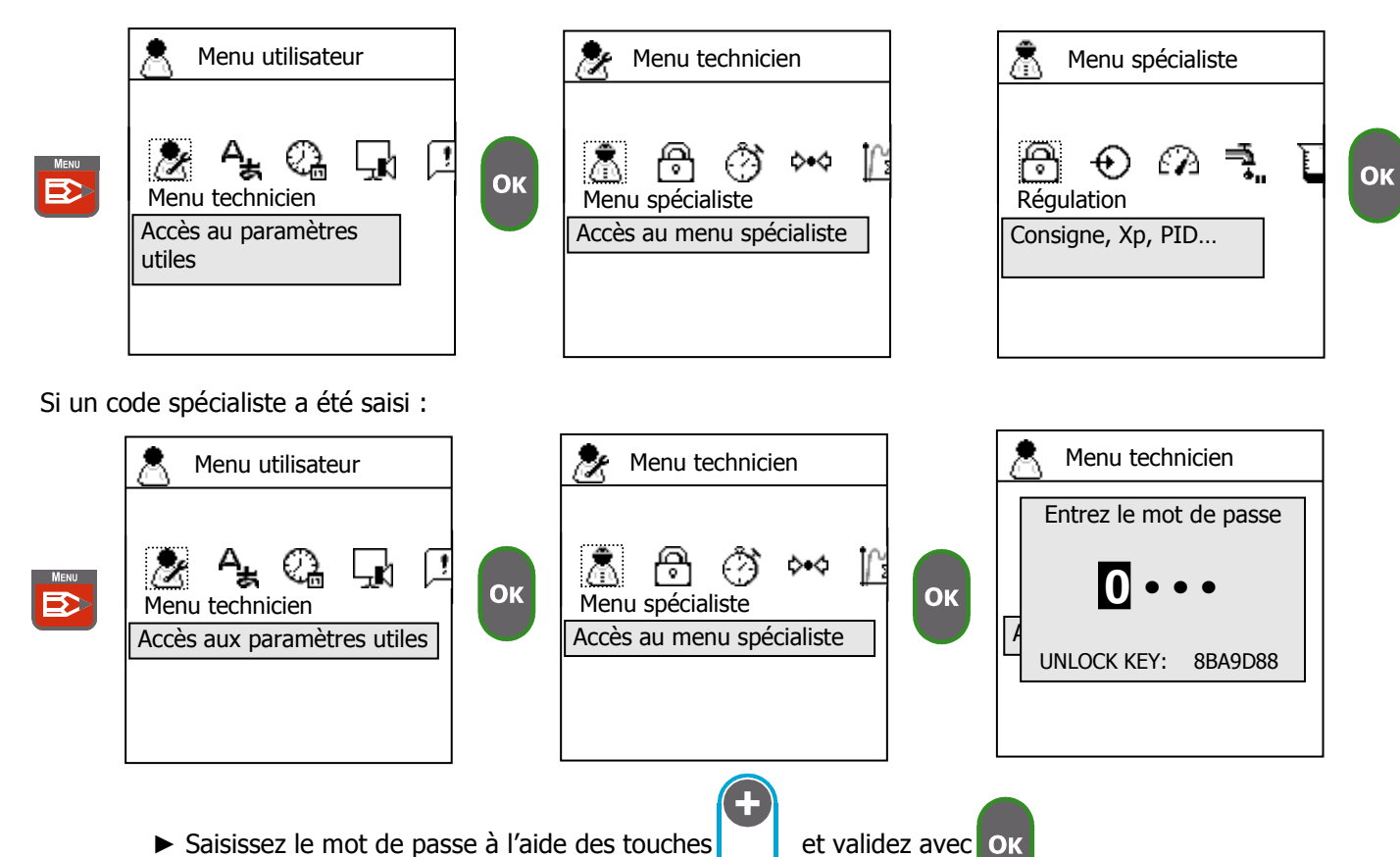

Saisissez le mot de passe à l'aide des touches

2) Code technicien

Permet de modifier le code ou de l'effacer.

a) Modification du code

Cette procédure vous permet de modifier le code d'accès.

| 🧞 Menu technicien                                                    |           | A Menu technicien    |                            |
|----------------------------------------------------------------------|-----------|----------------------|----------------------------|
| Code technicien<br>Définir le mot de passe<br>pour accéder à ce menu | ОК        | Nouveau mot de passe |                            |
| Saisissez un nouveau                                                 | code à l' | aide des touches et  | validez en appuyant sur ok |

b) Effacement du code technicien

Cet procédure permet d'effacer le code technicien pour autoriser l'accès à ce menu.

► Entrez le code « 0000 » pour effacer le code précédent.

3) Timer de fonctionnement

Cette fonction vous permet de définir des créneaux de fonctionnement de l'appareil. Si vous utilisez un timer de fonctionnement, un symbole en forme d'horloge apparait dans la barre de statuts et le numéro du timer actif clignote à l'intérieur.

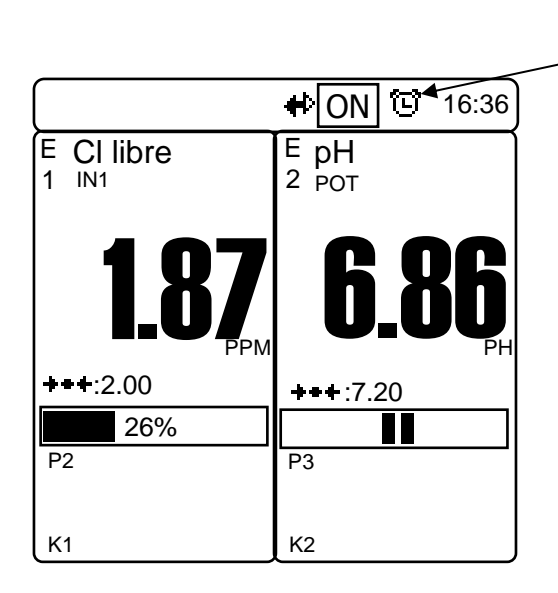

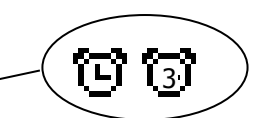

Clignotement avec le numero du timer

► Allez sur l'écran "Timer marche/arrêt"

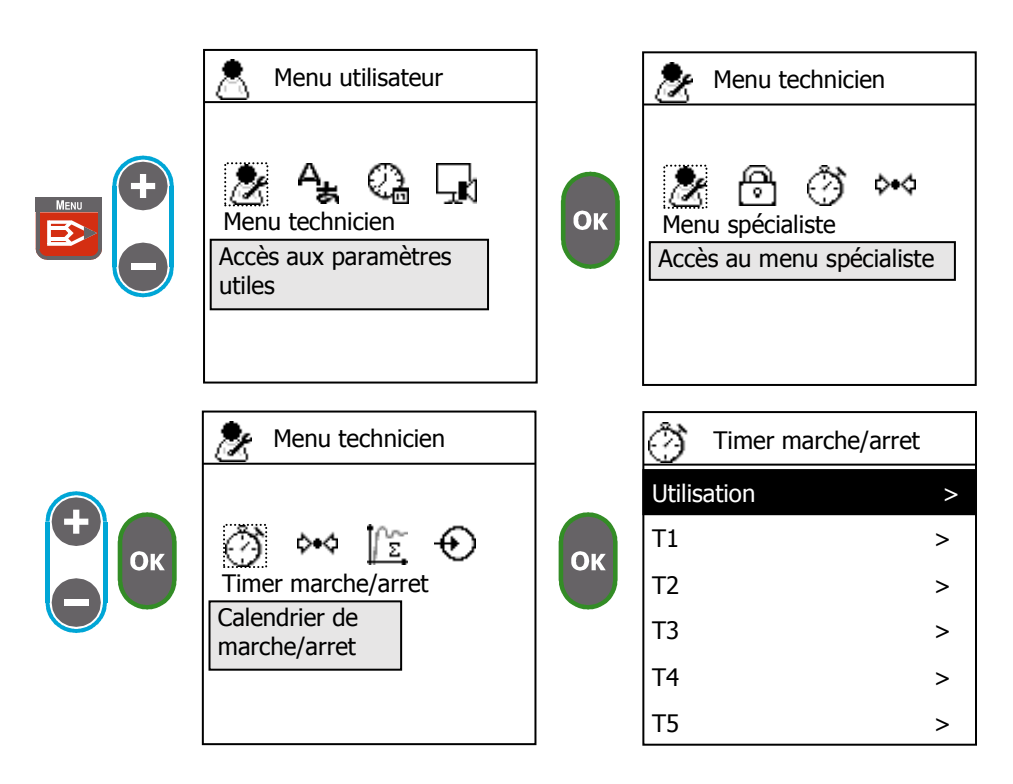

a) Utilisation des timers

Cette fonction vous permet de sélectionner quelles voies de mesure/régulation sont sujettes aux timers de marche/arrêt.

Si vous sélectionnez Si vous sélectionnez la voie de mesure (régulation et alarme) ne dépend pas des timers. Si vous sélectionnez la voie ne peut fonctionner (régulation et alarme) que si au moins 1 des timer de fonctionnement est actif.

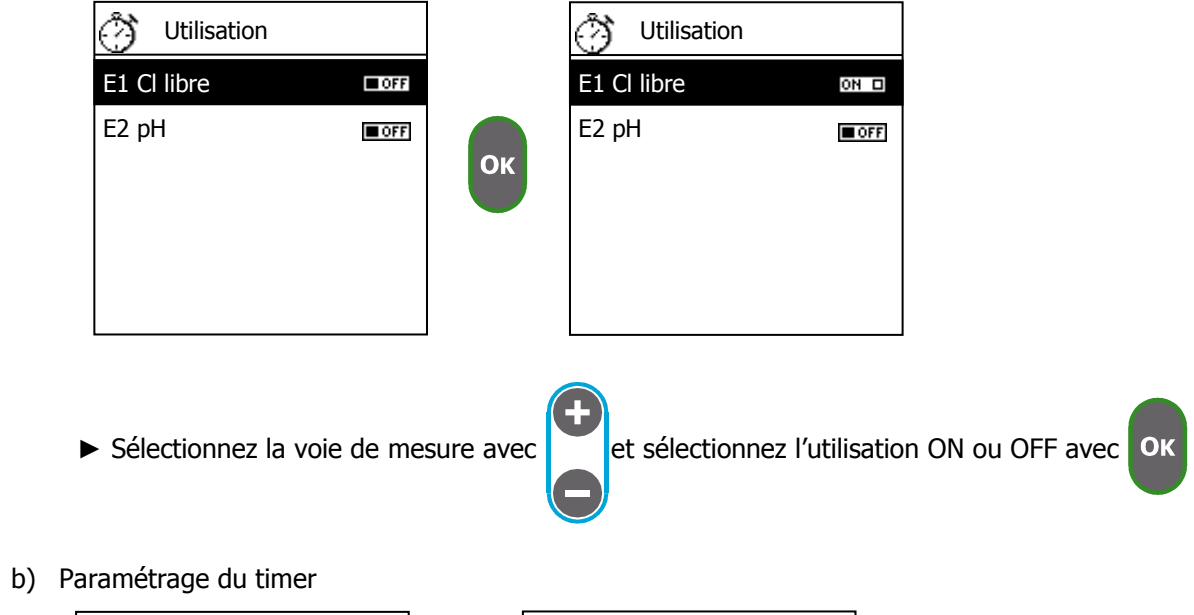

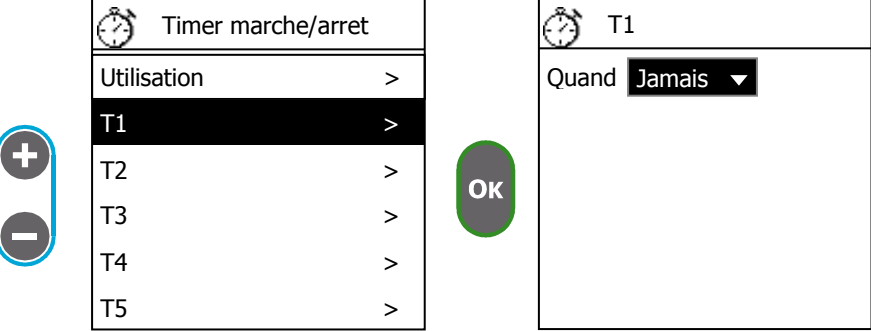

► Sélectionnez quand le timer va fonctionner.

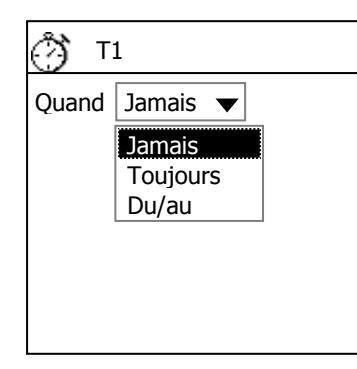

| Jamais   | Le timer n'est pas utilisé                                                          |  |  |  |
|----------|-------------------------------------------------------------------------------------|--|--|--|
| Toujours | Il n'y a pas de date de fin, votre timer est répété                                 |  |  |  |
|          | en permanence                                                                       |  |  |  |
| Du/au    | Vous pouvez définir une date de début et de fin<br>de fonctionnement de votre timer |  |  |  |

- ► Définissez le créneau horaire
- Définissez la date de début « Du » et le date de fin « Au »
- ► Sélectionnez les jours de fonctionnement du timer
- ► Définissez l'intervalle de répétition du timer

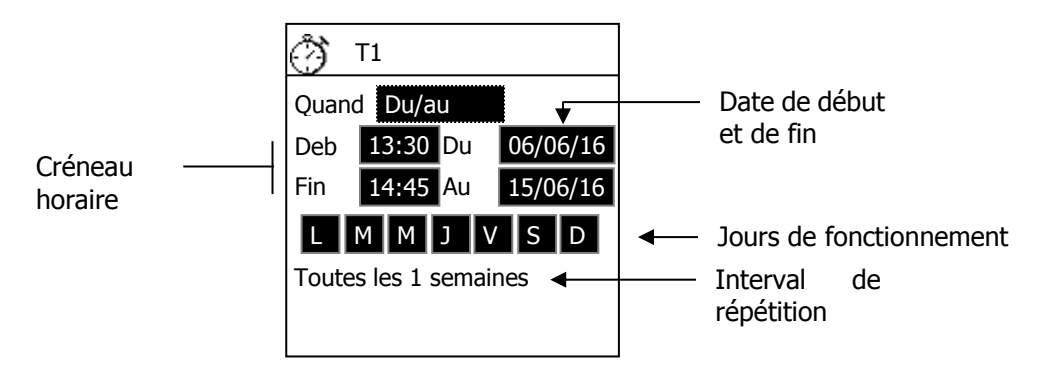

**Début** et **Fin** permet de définir le créneau horaire de fonctionnement du timer. **Du** et **Au** vous permet de définir une période de fonctionnement du timer entre deux dates.

Les boutons **"LMMJVSD**" correspondent à chaques jours de la semaine, cela permet de choisir quels jours le créneau horaire est actif.

Vous pouvez sélectionner un intervalle de répétions du timer sur une semaine.

Exemple de configuration :

| ٢                     | Т1    |    |          |  |  |  |
|-----------------------|-------|----|----------|--|--|--|
| Quand Du/au           |       |    |          |  |  |  |
| Deb                   | 08:00 | Du | 01/06/16 |  |  |  |
| Fin                   | 21:30 | Au | 30/06/16 |  |  |  |
| L                     | M     | JV | S D      |  |  |  |
| Toutes les 2 semaines |       |    |          |  |  |  |
|                       |       |    |          |  |  |  |

Le créneau horaire **débute** à 8h00 et **fini** à 21h30, il fonctionne du 1<sup>er</sup> juin 2016 au 30 juin 2016, les jours autorisés sont le Mardi et le Vendredi.

L'intervalle de répétions est de 2 semaines donc les semaines autorisées sont :

- 1<sup>er</sup> 5
- 13 19
- 27 30

| Juin |    |    |    |    |    |    |
|------|----|----|----|----|----|----|
| L    | Μ  | Μ  | J  | V  | S  | D  |
|      |    | 1  | 2  | 3  | 4  | 5  |
| 6    | 7  | 8  | 9  | 10 | 11 | 12 |
| 13   | 14 | 15 | 16 | 17 | 18 | 19 |
| 20   | 21 | 22 | 23 | 24 | 25 | 26 |
| 27   | 28 | 29 | 30 |    |    |    |

Donc les jours de fonctionnement du timer sont le 3, 14, 17 et 28 juin et entre 8h00 et 21h30.

#### 4) <u>Calibrage des capteurs</u>

Cette fonction permet de calibrer chaques capteurs. Il est possible de faire différentes opérations :

- > 1 point : Pour ajuster la valeur à partir d'un échantillon de mesure ou d'un étalon.
- 2 points : Pour ajuster la pente et/ou l'offset en utilisant 2 étalons différents. (Fonction disponible uniquement avec des capteurs de pH et Redox)
- > Offset : Pour ajuster l'offset du capteur.
- > Pente (Gain) : Pour ajuster la pente du capteur.
- > Raz : Pour effacer la pente et l'offset programmé et revenir aux valeurs d'usine.
- Température : Pour définir la température de l'étalon lorsque la valeur de mesure du capteur est dépendante de la valeur de température.
  - ► Allez sur l'écran "Calibrage capteur"

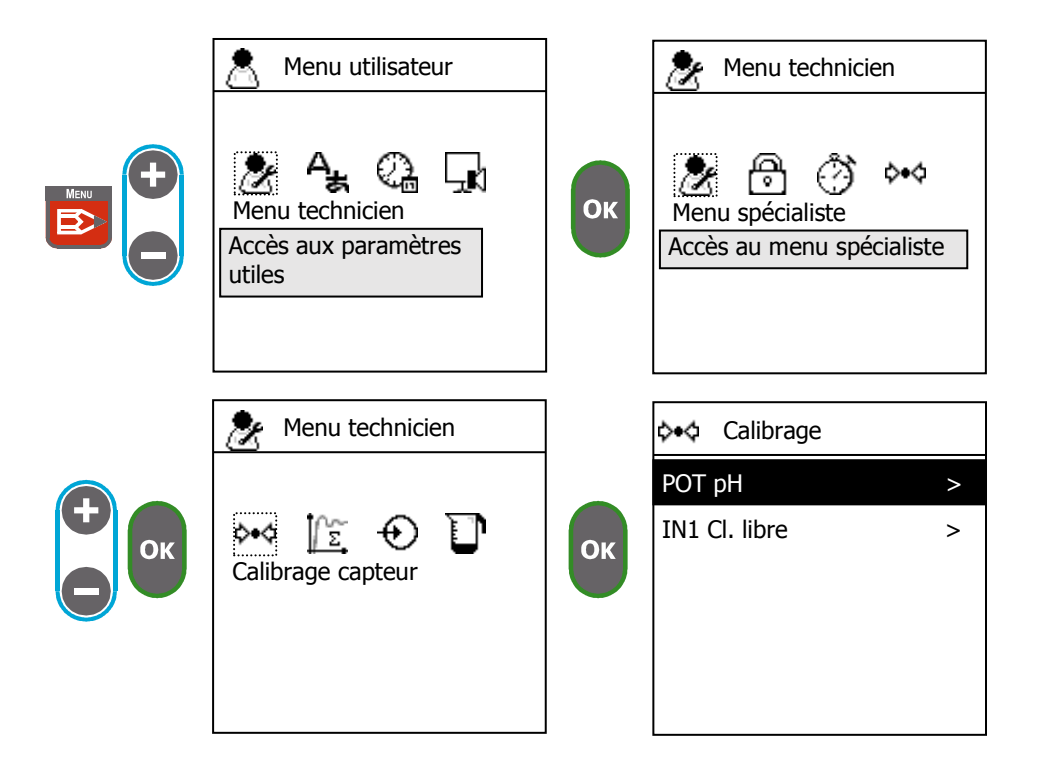

► Sélectionnez le capteur à calibrer ainsi que la méthode appropriée.

| ¢•¢ Calibrage |              |   | ¢•¢ РОТ рН   |             |   |
|---------------|--------------|---|--------------|-------------|---|
|               | POT pH       | > |              | 1 point     | > |
| <b>Đ</b>      | IN1 Cl libre | > |              | 2 points    | > |
| Ок            |              |   | ОК           | Offset      | > |
|               |              |   | $\mathbf{O}$ | Pente       | > |
|               |              |   |              | Raz         | > |
|               |              |   |              | Température | > |

#### Menu technicien

a) 1 point

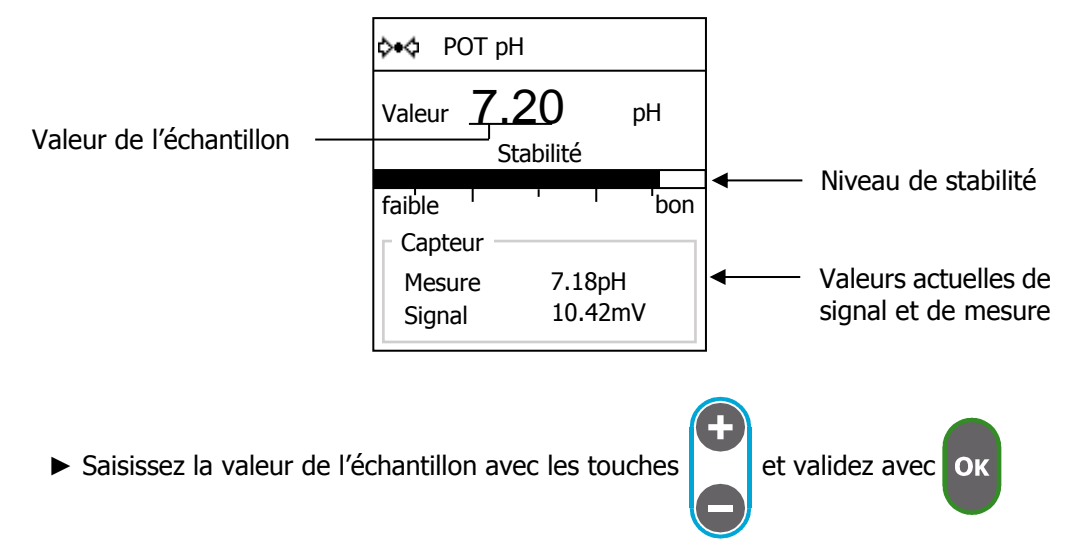

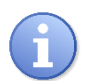

Pour effectuer un calibrage correct la valeur de mesure doit être stable. Une barre de niveau de stabilité vous permet de savoir si la valeur est suffisamment stable. Si la stabilité n'est pas suffisante vous ne pouvez pas calibrer votre capteur.

b) 2 points

Pour effectuer un calibrage avec cette méthode vous devez utiliser deux solutions étalons de valeur différentes.

- ► Retirez le capteur de la chambre de mesure.
- ► Nettoyez le.
- ► Insérez le capteur dans le premier échantillon.
- ► Saisissez la valeur de l'échantillon.

|    |                                                                                                    |     | - |                                  |                       |                           |                           |                        |
|----|----------------------------------------------------------------------------------------------------|-----|---|----------------------------------|-----------------------|---------------------------|---------------------------|------------------------|
|    | ¢∙ф РОТрН                                                                                                    |     |   | ¢•¢ P                            | OT p⊦                 | 1                         |                           |                        |
|    | 1 point                                                                                                    | >   |   | Valeur                           | 4.(                   | 05                        | nН                        |                        |
| ОК | 2 points<br>Offse Réglez le<br>premier point<br>Pente<br>Raz<br>Température                                                                                           | > > |   | faible<br>Capte<br>Mesu<br>Signa | St<br>eur<br>re<br>al | abilité<br>4.08p<br>-167n | bon<br>H<br>nV            | ОК                     |
|    | <ul> <li>POT pH</li> <li>Value 4.05 pH</li> <li>Premier point OK, réglez le second point go</li> <li>Sensor</li> <li>Measure 4.08pH</li> <li>Signal -167mV</li> </ul> | bd  |   | Ce me<br>_ de ca                 | essag<br>librag       | e indiqu<br>je a bier     | le si le pr<br>n était ef | emier point<br>fectué. |

- ▶ Nettoyez le capteur.
- ▶ Insérez le capteur dans le second étalon.
- ► Saisissez la valeur de l'échantillon.

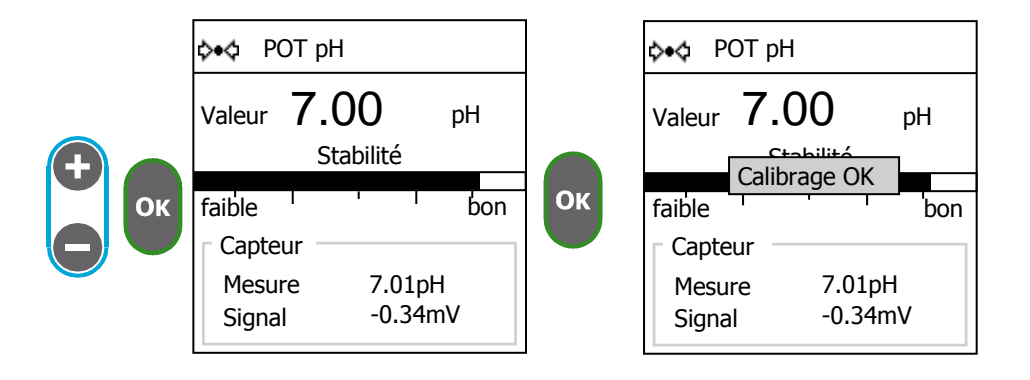

Une fois le calibrage effectué, un écran avec les résultats est affiché pendant quelques secondes.

| 💠 ФОТ рН                                         |                                              |
|--------------------------------------------------|----------------------------------------------|
| Mesure<br>Calibré<br>Brut                        | 7.00pH<br>7.01pH                             |
| Capteur<br>Pente<br>Offset<br>Isopoint<br>Dérive | -56.84mV/pH<br>-0.342mV<br>7.006pH<br>-0.98% |

# a) Offset

Cette méthode de calibrage vous permet de forcer la machine à éffectuer un décalage de la valeur de mesure pour atteindre la valeur de calibrage.

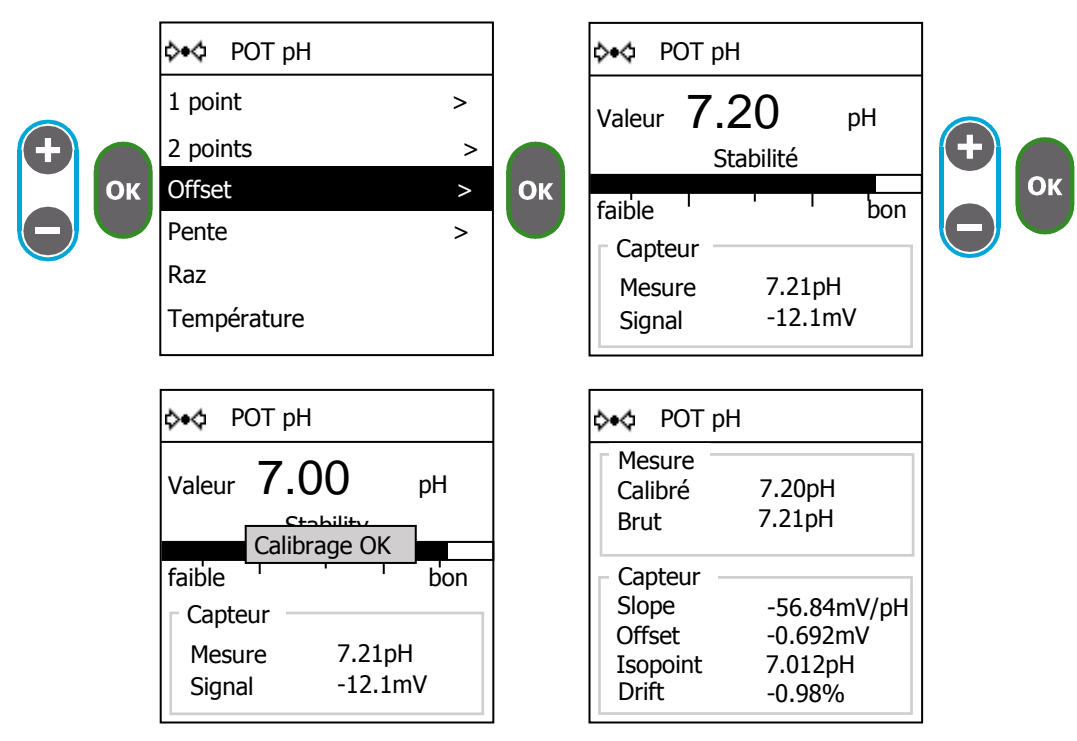

#### b) Pente

Cette méthode vous permet de coriger la pente de sensibilité de votre capteur.

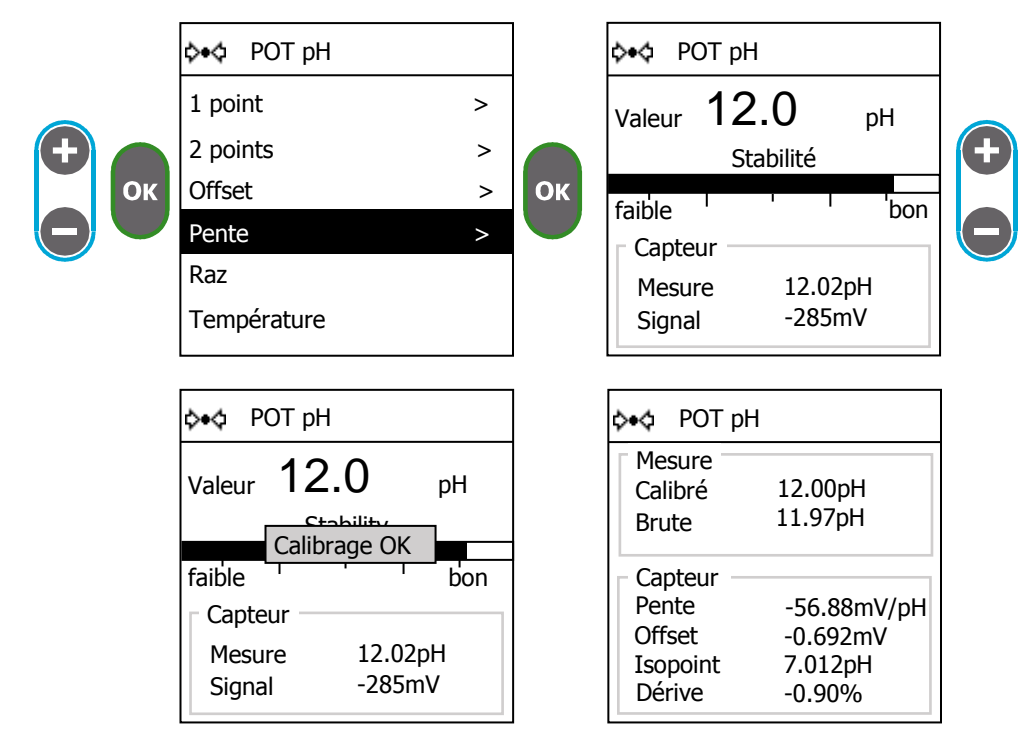

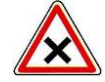

Le calibrage de la pente doit être effectué avec une valeur d'étalon éloignée de l'offset du capteur, utilisez cette méthode avec la valeur d'étalon la plus haute possible.
c) Raz

Cette méthode permet d'effacer la pente et l'offset et d'utiliser les valeurs d'usine.

En cas de changement de capteur vous devez effectuer cette procédure.

| <b>+</b><br>Ок | ¢∙ф РОТ рН  |   |    | ѻ•ѻ РОТ рН            |   |
|----------------|-------------|---|----|-----------------------|---|
|                | 1 point     | > | ОК | 1 point               | > |
|                | 2 points    | > |    | 2 points              | > |
|                | Offset      | > |    | Offse Raz calibration | > |
|                | Pente       | > |    | Pente                 | > |
|                | Raz         |   |    | Raz                   |   |
|                | Température |   |    | Température           |   |
|                |             |   | J  |                       |   |

d) Température

Cette fonction permet de définir la température de l'étalon, cette fonction est disponible uniquement avec les capteurs dont la valeur de mesure dépend de la température.

Il est recommandé de stocker vos solutions étalon à température ambiante.

| <b>+</b><br>С | ¢∙ф РОТ рН  |   |    | ¢∙¢ POT pH               |
|---------------|-------------|---|----|--------------------------|
|               | 1 point     | > |    | Température              |
|               | 2 points    | > |    | Manuel ▼<br>+25.0 ♦ °C ▼ |
|               | Offset      | > | ОК |                          |
|               | Pente       | > |    |                          |
|               | Raz         |   |    |                          |
|               | Température |   |    |                          |
|               |             |   |    |                          |

► Sélection de la source de mesure de la température.

|             | ¢∙¢ POT pH  |
|-------------|-------------|
|             | Température |
| <b>(+</b> ) | Manuel 🔻    |
|             | Manuel 🔻    |
|             | IN2         |
|             |             |
|             |             |
|             |             |

Si vous avez connecté un capteur de température sur l'une des entrées vous pouvez l'utiliser pour compenser la valeur du capteur à calibrer. Dans le cas contraire vous pouvez saisir la valeur de température de l'échantillon manuellement.

- ► Saisir la température.
- ► Sélectionnez l'unité de la température.

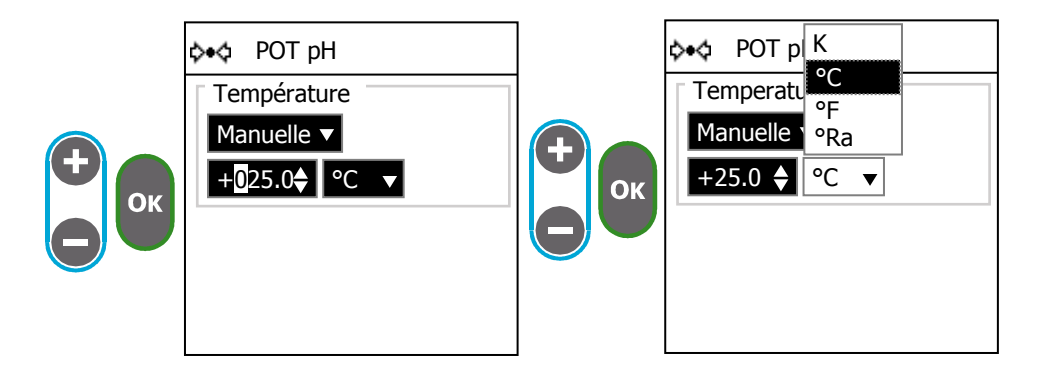

# 5) <u>Régulation</u>

Cet écran vous permet de modifier les paramètres de régulation de chaque voie de mesure.

► Allez sur l'écran "Régulation"

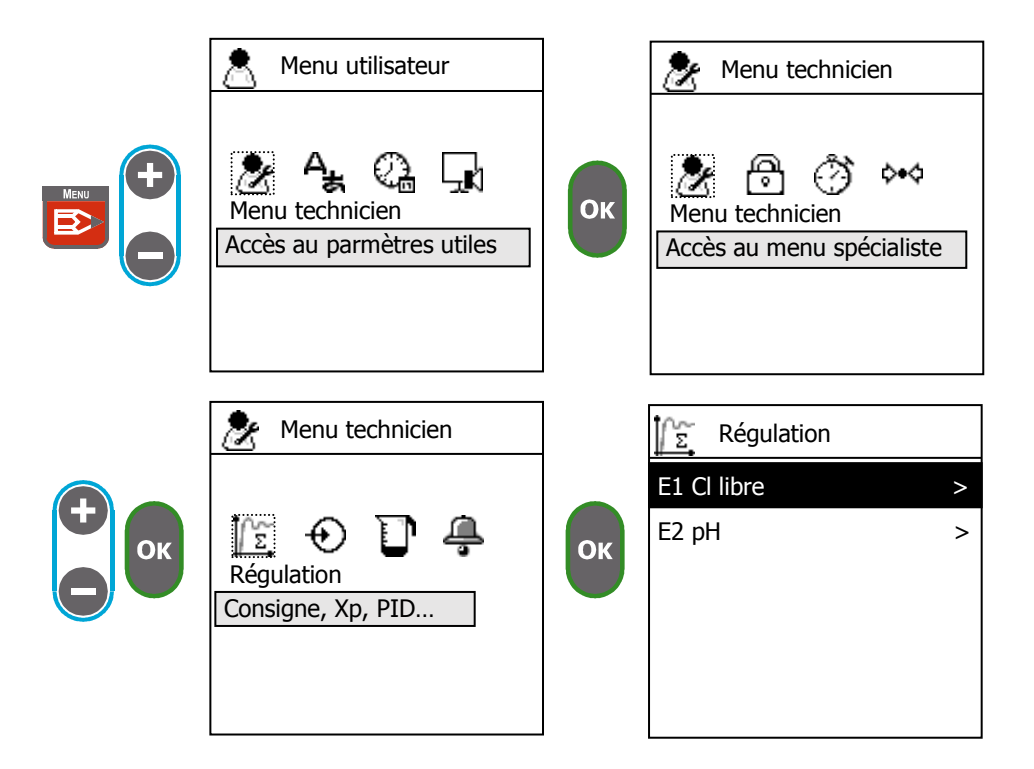

► Sélectionnez la voie de mesure sur laquelle vous souhaitez faire une régulation.

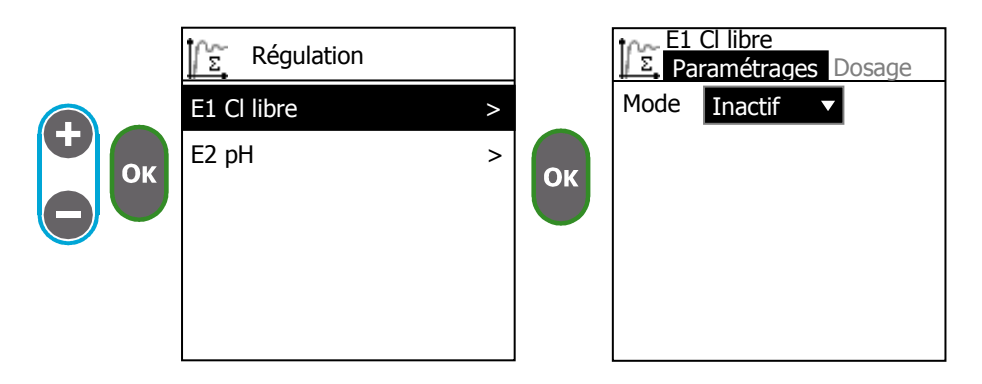

# Menu technicien

a) Sélectionnez le mode de régulation

|      | tr~ E1                 | Free Cl                                                                    | Inactif    | La voie de mesure n'est pas régulée                                                                                                    |
|------|------------------------|----------------------------------------------------------------------------|------------|----------------------------------------------------------------------------------------------------|
| + ок | <u>µ</u> £, Pa<br>Mode | ramétrages Dosage<br>Inactif ▼<br>Inactif<br>Hysteresis<br>Seuil<br>P.I.D. | Hystérésis | Ce mode est une régulation de type ON/OFF, la valeur<br>d'hystérésis est l'écart entre deux points centrés autour de<br>la consigne, lorsque la valeur de mesure est supérieure au<br>point haut l'actionneur qui permet de diminuer la valeur est<br>activé, lorsque la valeur de mesure est inférieure au point<br>bas l'actionneur qui permet d'augmenter la valeur de<br>mesure est activé, entre les deux points l'actionneur<br>précédemment activé reste activé. |
|      |                        |                                                                            | Seuil      | Ce mode de régulation permet de définir deux points de<br>régulation, un pour commander l'actionneur montant et un<br>autre point pour piloter l'actionneur descendant. Entre les<br>deux points il n'y a aucune commande.                                                                                                    |
|      |                        |                                                                            | P.I.D.     | Ce mode permet de réguler selon un calcul linéaire, la<br>commande de dosage est calculée à partir de trois<br>composantes, la Proportionnelle, la Dérivée et l'Intégrale.                                                                                                    |

b) Mode hystérésis

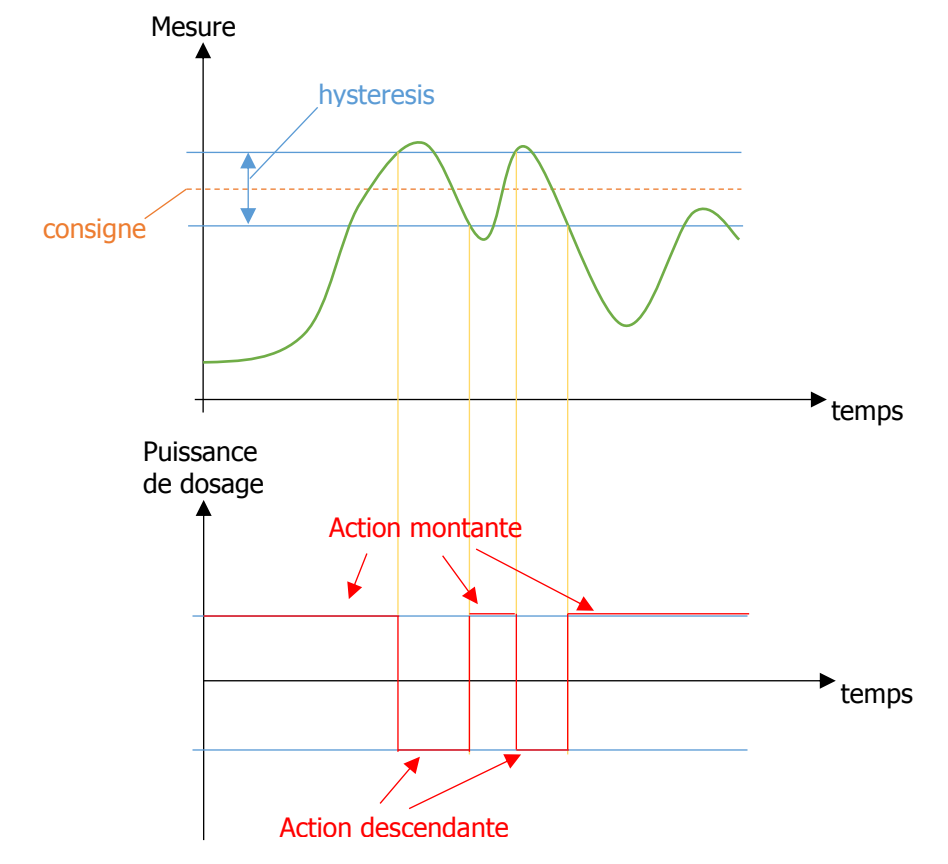

- ► Saisissez la valeur de consigne
- Saisissez la valeur d'hystérésis.

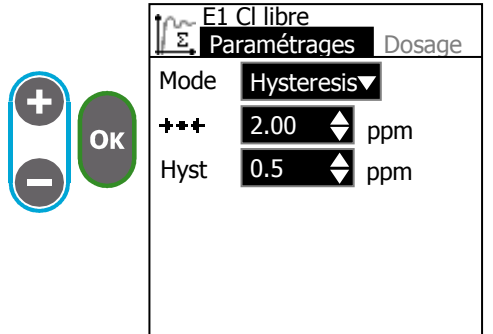

| <u><u></u>≱≠<u></u></u> | Valeur de consigne de régulation. |
|-------------------------|-----------------------------------|
| Hyst                    | Valeur d'hystérésis               |
|                         |                                   |

c) Mode seuil

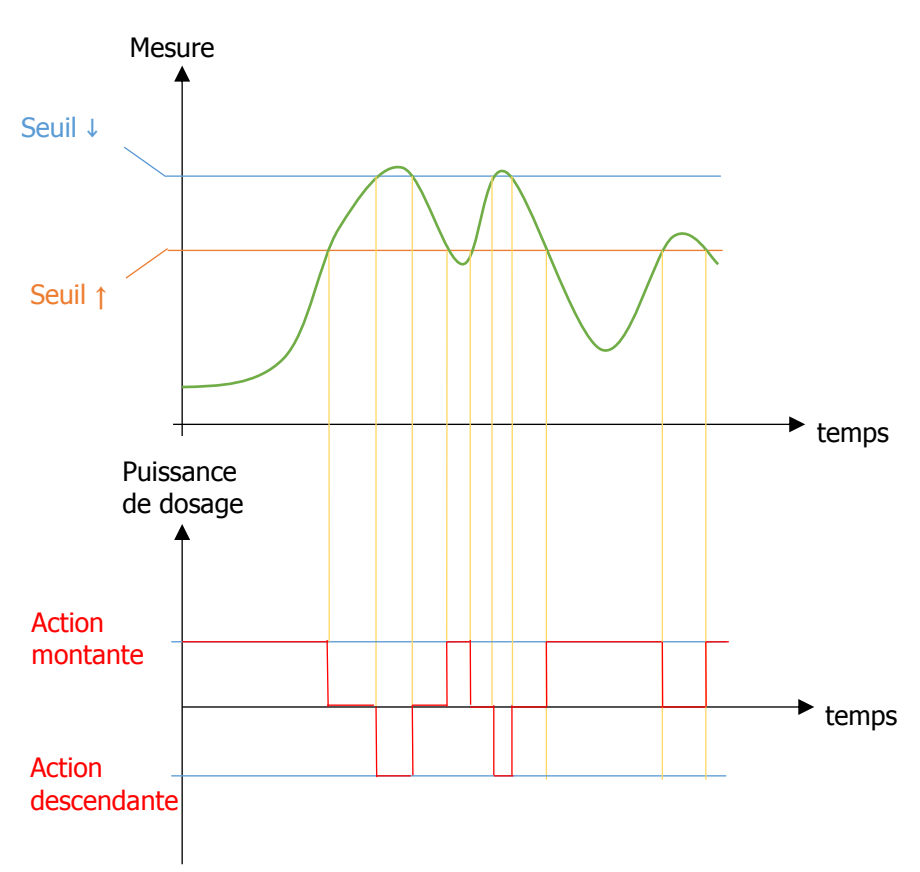

► Saisissez les seuils montant et descendant.

| <u>Σ</u> E1 Cl libre<br>Paramétrages Dosage<br>Mode Seuil ▼            | +       | Seuil de régulation qui commande les actionneurs qui permettent de diminuer la valeur de mesure.       |
|------------------------------------------------------------------------|---------|----------------------------------------------------------------------------------------------------|
| <ul> <li>Seuils</li> <li>↓ 3.00 	 ppm</li> <li>↑ 2.00 	 ppm</li> </ul> | <b></b> | Seuil de régulation qui commande les<br>actionneurs qui permettent d'augmenter la<br>valeur de mesure. |

# d) Mode P.I.D.

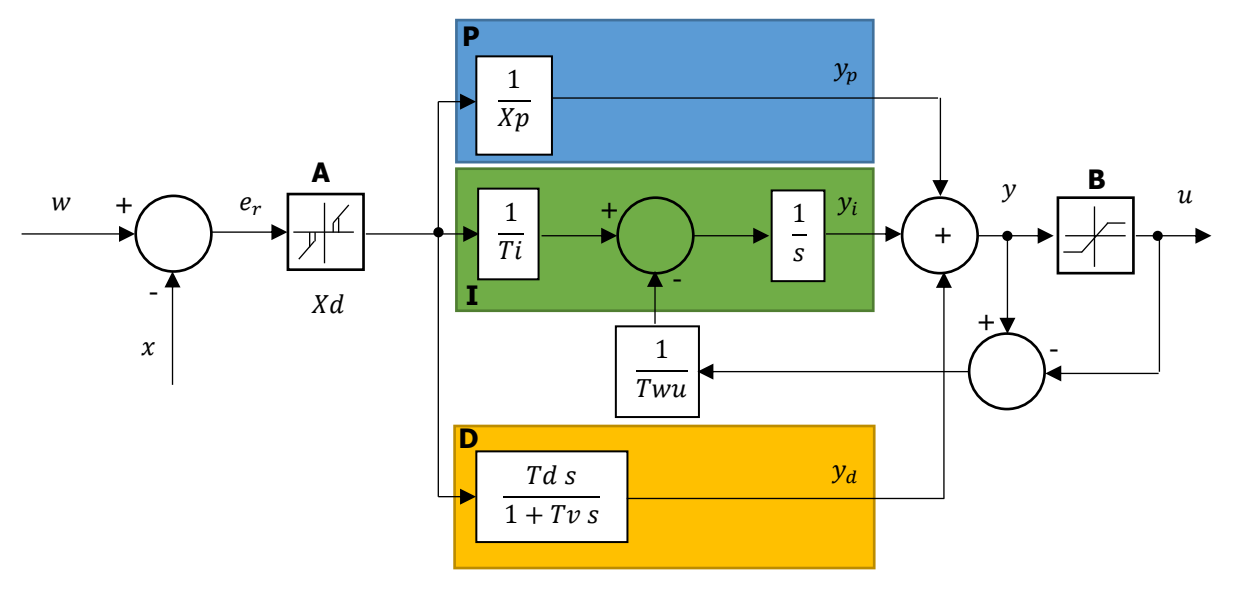

- A Bande morte
- B Limitation de la sortie
- P Calcul proportionnel
- I Calcul de l'intégrale
- D Calcul de la dérivée
- Xp Valeur proportionnelle réciproque
- Ti Temps d'intégrale
- Td Temps de la dérivée
- Xd Valeur de bande morte autour de la consigne
- Tv Constante de filtrage
- Twu Anti-saturation

- w Consigne de régulation
- x Valeur de mesure
- e Erreur de régulation
- y Besoin de régulation
- u Commande de dosage

La différence entre la consigne  $\mathbf{w}$  et la mesure  $\mathbf{x}$  correspond à l'erreur de régulation, celle-ci est filtrée par une bande morte.

La bande morte **A** permet d'éliminer les petites erreurs de régulation. L'erreur de régulation ainsi filtrée est transmise au calculateur PID qui se compose de trois composantes. Lla proportionnelle **P**, l'intégrale **I** et la dérivée **D**. L'intégrale (en vert) dispose aussi d'un système d'anti-saturation pour limiter l'action de l'intégrale. La somme des trois composantes donne un besoin de régulation **y** qui est limité en fonction des actionneurs que vous utilisez, **B** (-100% à 0% ou 0% à +100% ou -100% à +100%).

|          | in El                      | Cl libre                               | *** | Consigne de régulation.                                                                                                    |
|----------|----------------------------|----------------------------------------|-----|----------------------------------------------------------------------------------------------------|
| <b>+</b> | <u>Σ</u> Se<br>Mode<br>+++ | P.I.D. ▼<br>2.00 ◆ ppm                 | Хр  | Valeur proportionnelle réciproque. Si l'erreur (w-x) est égale à<br>Xp le besoin de régulation est de 100%, en réduisant la valeur<br>de Xp vous augmentez la commande de dosage pour une<br>même valeur de mesure.<br>0.4700% de l'échelle de mesure |
|          | Xp<br>Xd                   | 0.50 <b>→</b> ppm<br>0.00 <b>→</b> ppm | Xd  | Valeur de la bande morte, si l'erreur de régulation est inférieure<br>à cette valeur, il n'y a aucun besoin de dosage.<br>020% de l'échelle de mesure                                                                                                 |
|          | Ti<br>Td                   | 0                                      | Ti  | Temps d'intégrale, qui permet d'éliminer une erreur constante<br>de régulation. Si vous utilisez l'intégrale, la valeur de temps<br>doit être inférieure ou égale au temps de retour de boucle du<br>processus<br>09999s                              |
|          |                            |                                        | Td  | Temps de dérivée, réduit les emballements de commande.<br>0250s                                                                                                    |

# a) Dosage

Cet écran permet d'ajouter une charge de base au besoin de régulation. Vous pouvez aussi définir un temps maximum de dosage pour éviter un surdosage en cas de problème de retour de boucle.

| E1 Cl libre<br>Paramétrages Dosage<br>Charge de base +0 %<br>Temps de régul | Charge<br>de base | Cette valeur est ajoutée au besoin de régulation. La charge<br>de base est une valeur signée pour prendre en compte le<br>sens de régulation ; une valeur positive ajoute une charge<br>à l'actionneur qui augmente la valeur de mesure.<br>-30+30% |
|-----------------------------------------------------------------------------|-------------------|----------------------------------------------------------------------------------------------------|
| temps Max 0 🔶 s                                                             | Temps de<br>régul | Si cette fonction est active, la commande de dosage est<br>surveillée avant l'ajout de la charge de base.                                                                                                    |
| Seuil 0 7 %                                                                 | Temps<br>Max      | Temps maximum de dosage au-dessus du seuil avant<br>l'enclenchement de l'alarme de surdosage.<br>09999s                                                                                                    |
|                                                                             | Seuil             | Seuil de commande de dosage à partir duquel est compté<br>le temps de dosage.<br>090%                                                                                                    |

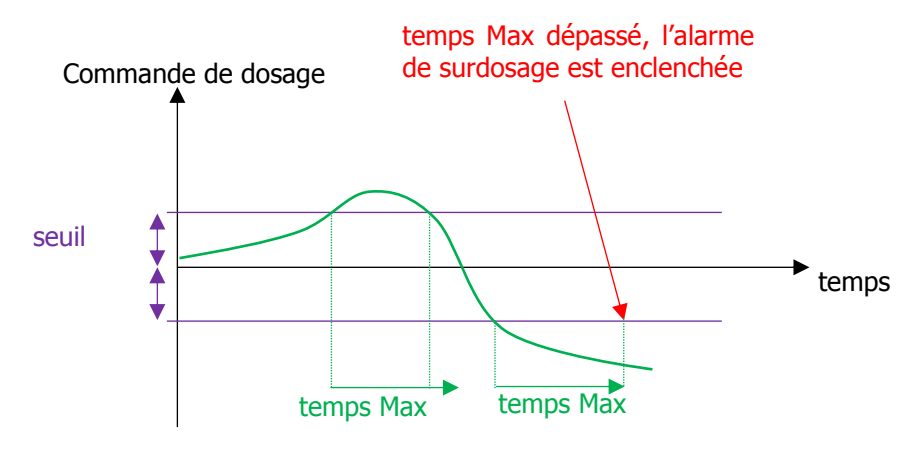

Exemple : charge de base de +10% temps max à 900s seuil à 5%

Si la consigne est atteinte et donc que le besoin de dosage est de 0%, cette valeur est inferieur au seuil, le temps de dosage n'est donc pas pris en compte. Après ajout de la charge de base de 10% la commande des organnes de dosage est donc de 0%+10% = 10%

Si le besoin de dosage est de 8%, cette valeur est supperieur au seuil de 5%, le temps de dosage est donc compté, si le besoin reste supperieur à ce seuil durant plus de 900s l'alarme de surdosage s'enclenchera. La commande de dosage après ajout de la charge de base est de 8%+10% = 18%

Si le besoin de dosage est de -6% cette valeur est supperieur au seuil de 5% (valeur absolue), le temps de dosage est donc compté, si le besoin reste supperieur à ce seuil durant plus de 900s l'alarme de surdosage s'enclenchera. La commande de dosage après ajout de la charge de base est de -6%+10% = -4%

ОК

► Pour activer le control de temps de dosage cochez la case avec

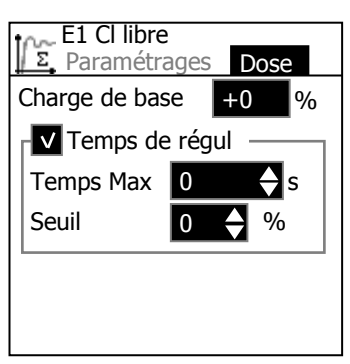

► Définissez le temps Max et le seuil avec

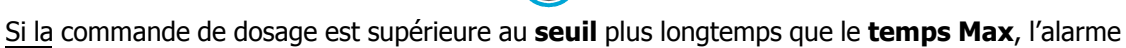

et Oĸ

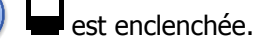

Pour acquitter cette alarme, restez appuyé longtemps sur la touche sur l'écran principal.

lorsque vous êtes

# 6) <u>Débit</u>

Cet écran permet de définir un seuil de circulation d'eau en dessous duquel l'exactitude de la valeur de mesure n'est plus assurée.

Vous pouvez aussi définir des valeurs de débit qui permettent de compenser la commande de dosage.

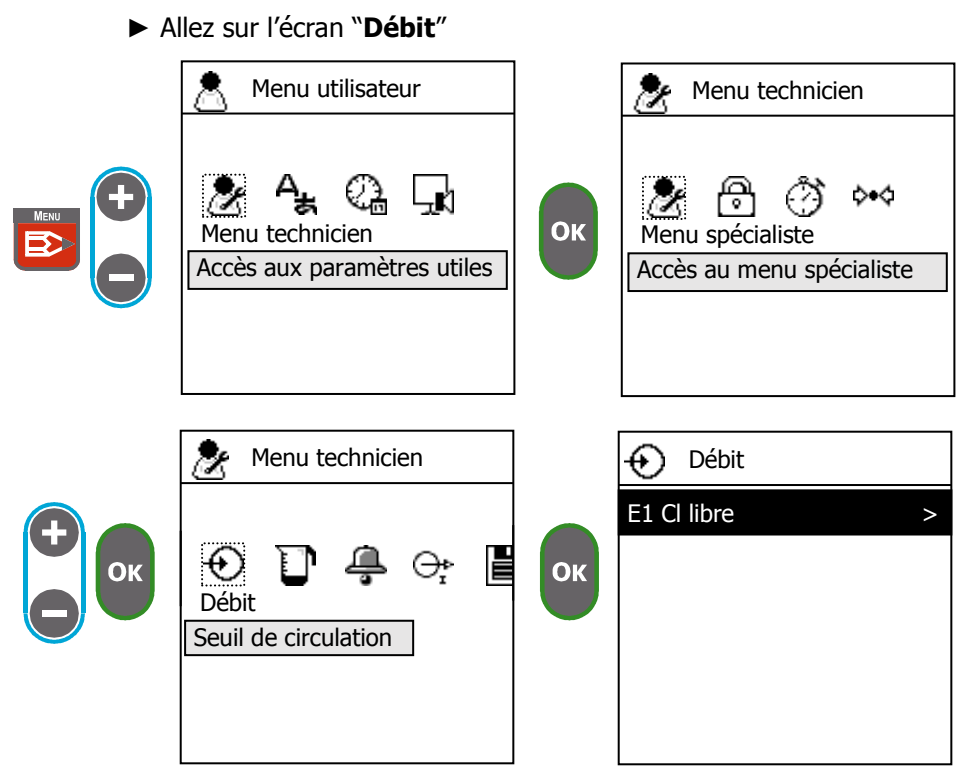

► Sélectionnez la voie de mesure sur laquelle vous souhaitez configurer le débit d'eau.

Vous ne pouvez configurer que les voies de mesure qui ont été affectées à un débitmètre dans le menu spécialiste>débit.

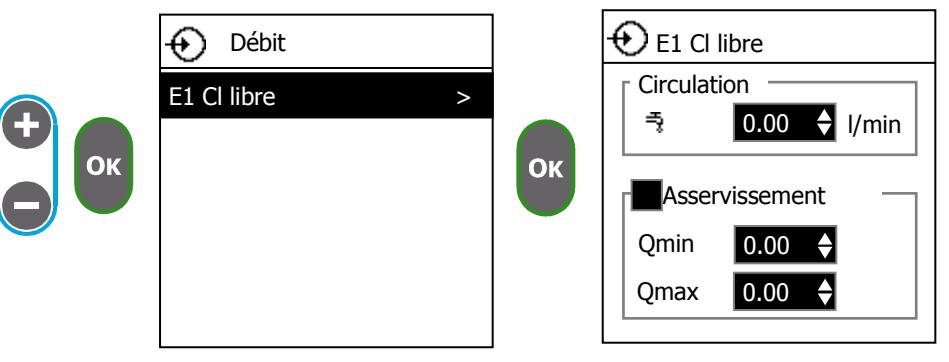

► Définir le seuil de circulation d'eau.

► Définir deux valeurs de circulation d'eau pour y asservir proportionnellement la commande de dosage.

 $A = \frac{Q - Q_{min}}{Q_{max} - Q_{min}} \qquad \text{avec} \quad Q \in [Q_{min}; Q_{max}] \quad \text{->} \quad d = u \times A$ Qmin Valeur de circulation qui donne un gain de 0% A

- Qmax Valeur de circulation qui donne un gain de 100%
- Q Circulation d'eau

- A Gain proportionnel au débit
- u Commande dosage avant asservissement
- d Commande de dosage après asservissement

# 7) Fond de cuve

Cet écran permet de définir un niveau de fond cuve pour contrôler la présence de produit de dosage et éviter que vos pompes ne se désamorcent.

Allez sur l'écran "Cuve"

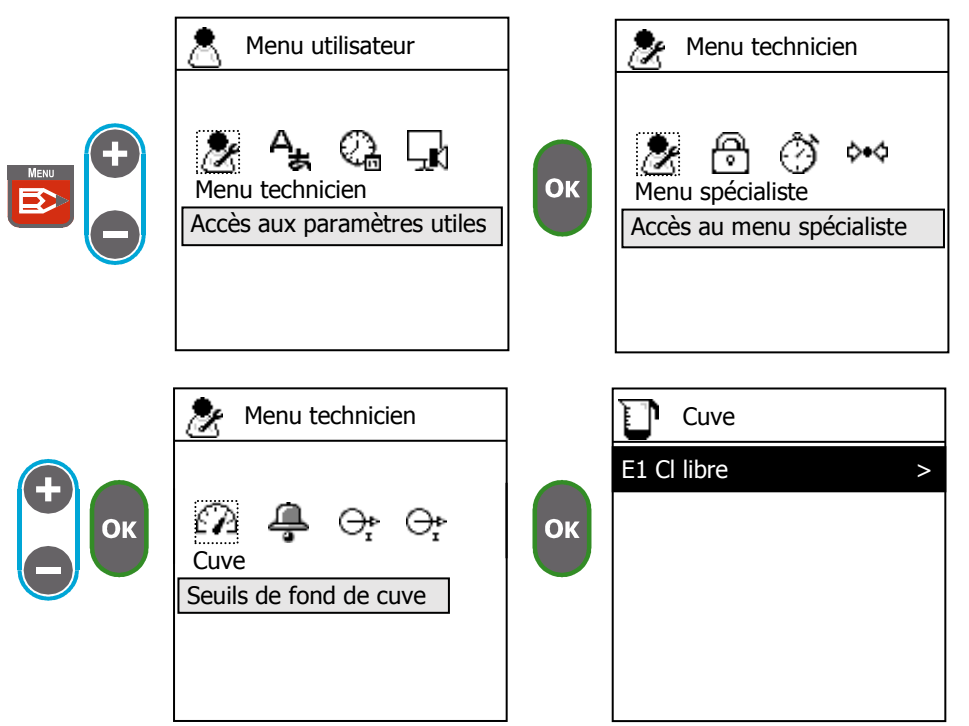

► Sélectionnez la voie de mesure sur laquelle vous souhaitez contrôler le niveau de fond de cuve.

Vous ne pouvez configurer que les voies de mesure qui ont été affectées à un capteur de volume dans le menu spécialiste>cuve.

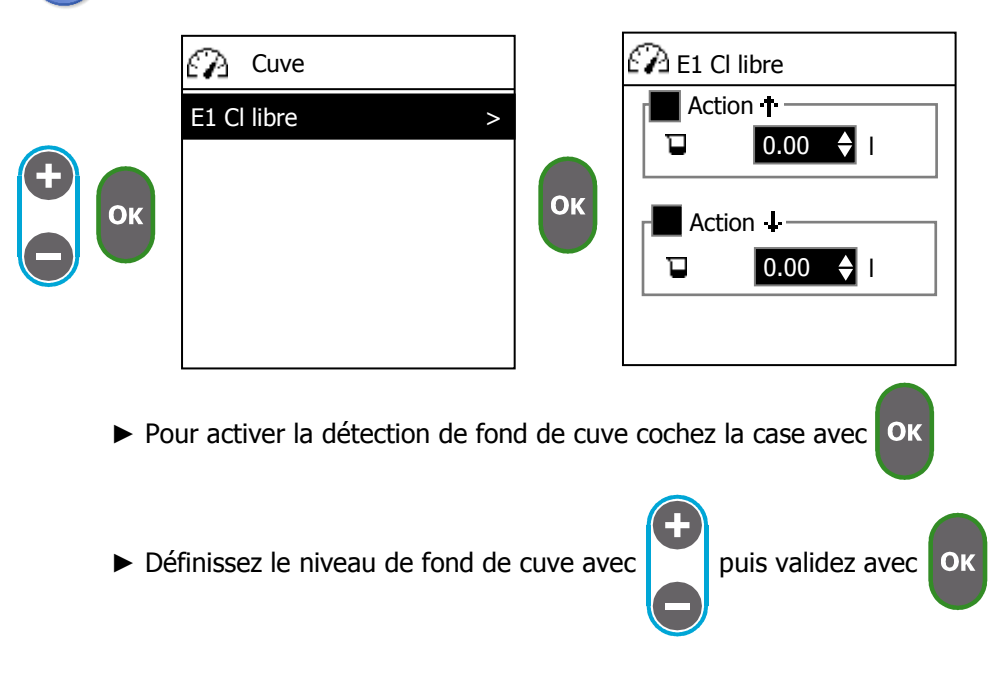

# 8) Alarme

Cet écran permet de définir des seuils de surveillance de la valeur de mesure et de sélectionner quelles alarmes peuvent stopper la régulation.

► Allez sur l'écran "Alarme"

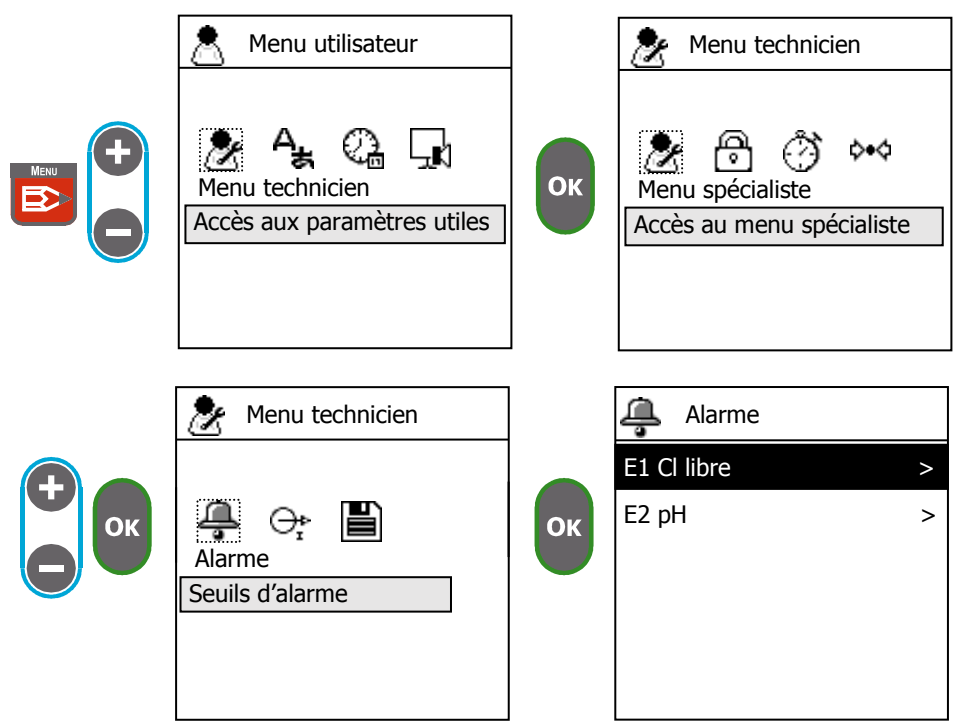

▶ Sélectionnez la voie de mesure que vous souhaitez surveiller

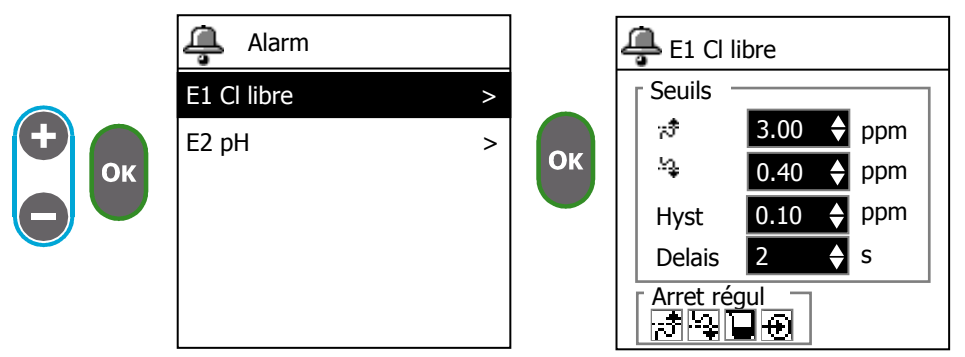

► Réglez les seuils d'alarme

| 🚑 E1 Cl libre                                      |                      | Seuil haut de la valeur de mesure            |
|----------------------------------------------------|----------------------|----------------------------------------------|
| Seuils                                             | .≚ <b>∳</b><br>Ubret | Seuil bas de la valeur de mesure             |
| :* <b>3.00 ♦</b> ppm                               | Hyst                 | valeur a nysteresis a encienchement des deux |
| <sup>1</sup> 2 0.40 ♦ ppm                          | Delay                | Délais de dépassement des seuils avant       |
| Hyst 0.10 🔶 ppm                                    |                      | d'enclencher l'alarme de seuil               |
| Delais 2 4 s                                       |                      |                                              |
| Arret régul                                        |                      |                                              |
|                                                    |                      |                                              |
|                                                    |                      |                                              |
| Mesure                                             |                      |                                              |
| <b>≜</b>                                           |                      |                                              |
| Seuil haut                                         |                      |                                              |
| Hysteresis                                         | $ \land \land$       |                                              |
|                                                    |                      |                                              |
|                                                    | $\vee$               |                                              |
| Hysteresis                                         |                      |                                              |
| Seuil bas                                          |                      |                                              |
|                                                    |                      |                                              |
|                                                    |                      | ► temps                                      |
| Alarme                                             |                      |                                              |
| <b>▲</b>                                           |                      |                                              |
|                                                    |                      |                                              |
|                                                    |                      |                                              |
|                                                    |                      |                                              |
|                                                    |                      | temps                                        |
| Delais                                             |                      | temps                                        |
| Denaie                                             |                      |                                              |
|                                                    |                      |                                              |
|                                                    |                      | $(\mathbf{f})$                               |
| <ul> <li>Sélectionnez quelles alarmes p</li> </ul> | euvent causer        | l'arrêt de la régulation avec et OK          |
|                                                    |                      | Θ                                            |
| Arrêt si :                                         |                      |                                              |
| Dépassement du seuil h                             | naut                 |                                              |
| Erreur sur un capteur, h                           | nors échelle ou      | déconnecté                                   |
| Temps de dosage max                                | dépassé ou           | détection de                                 |
| tond de cuve                                       |                      |                                              |
|                                                    |                      |                                              |
| Si une alarme cause l'arrêt de la r                | égulation vou        | s devez résoudre la cause de cette alarme.   |
| Pour réenclencher la régulation vo                 | ous devez rest       | er appuyé longtemps sur la touche            |

Notice de programmation générale SYCLOPE DOUBLEAU®

# 9) Sorties analogiques

Cet écran vous permet de définir les plages de fonctinnement de vos sorties analogiques.

► Allez sur l'écran "Sorties analog."

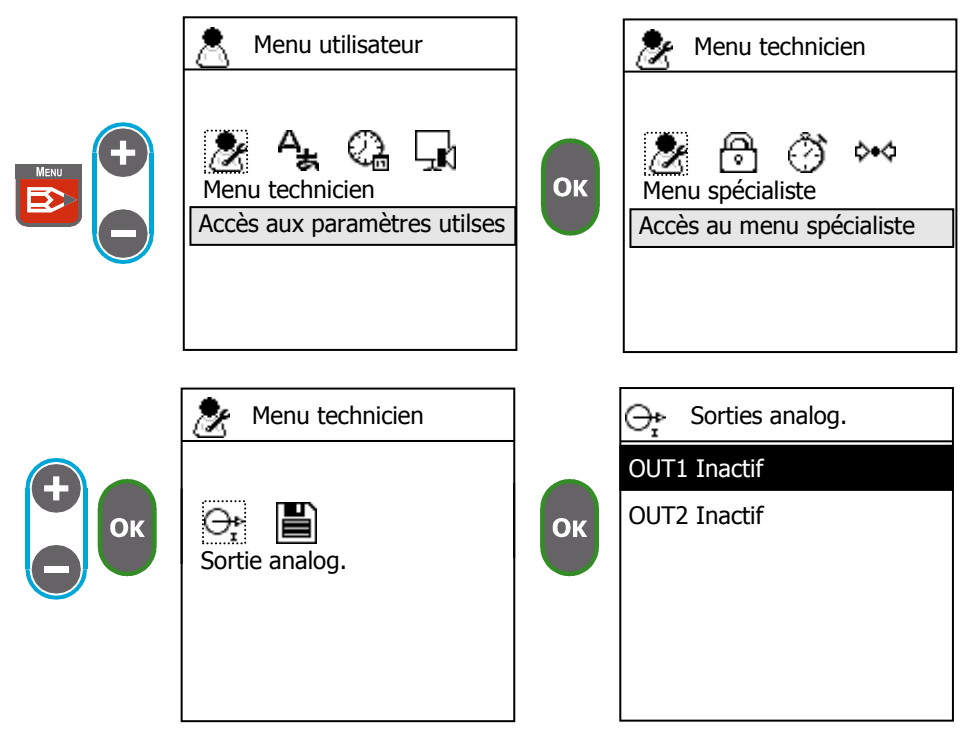

► Sélectionnez la sortie que vous souhaitez configurer.

Vous ne pouvez configurer que les sorties qui ont été activées dans le menu spécialiste>sorties analog.

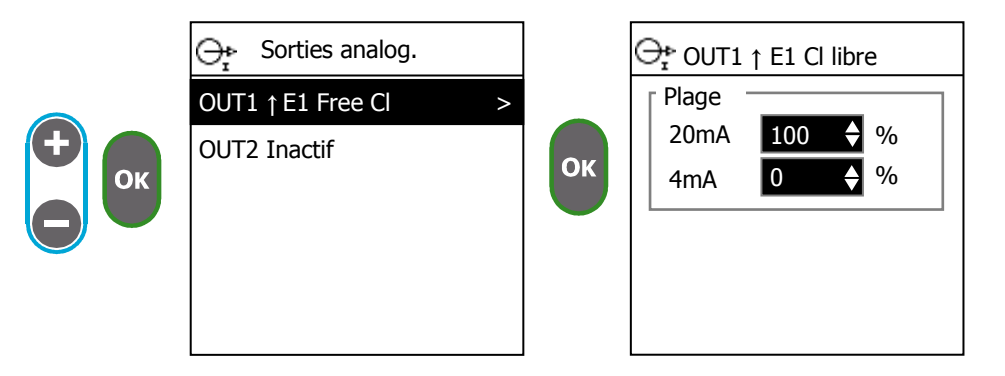

► Modifiez le point haut "20mA" et le point bas "0/4mA" pour correspondre à la plage de dosage ou de mesure que vous souhaitez.

Si vous avez sélectionné le mode de « Régulation » dans la configuration de la sortie dans le menu spécialiste la plage de réglage est en pourcentage du besoin de dosage.

#### 10) Enregistrement des données

Le **SYCLOPE DOUBLEAU**<sup>®</sup> dispose d'une mémoire interne qui lui permet de sauvegarder temporairement les données de mesure et de régulation. Pour sauvegarder ces données, vous devez connecter une clé USB sur la façade avant de l'appareil. (pour plus de détails, reportez vous à la section USB)

► Allez sur l'écran "Enregistrement"

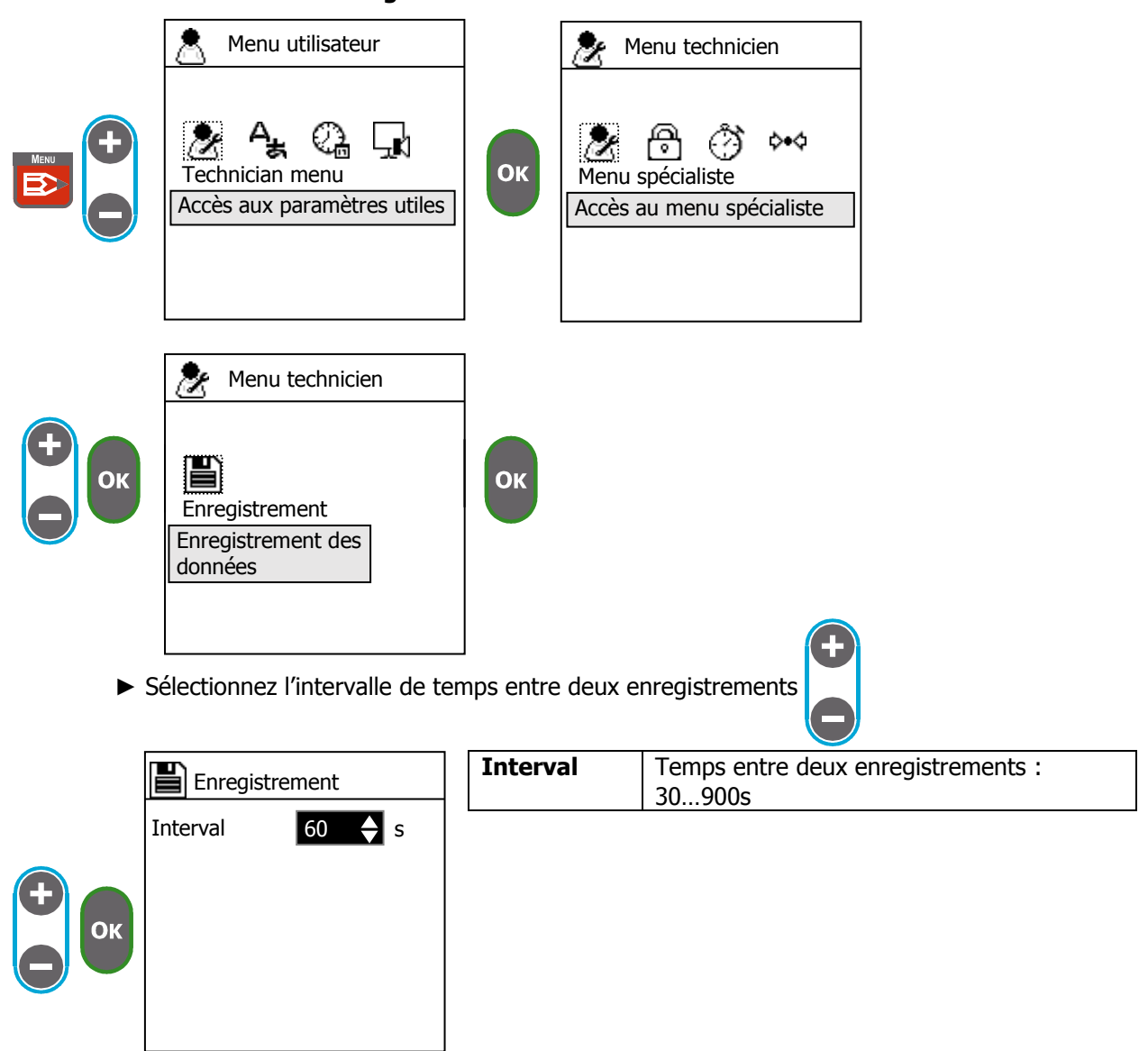

La mémoire interne de l'appareil permet donc de mémoriser les données en l'absence de clé USB. Dès que vous connectez une clé la mémoire interne contenant tous les enregistrements précédents est transférée vers la clé.

Plus l'intervalle de temps d'enregistrement est long et plus cela vous laisse de temps pour déconnecter la clé, récupérer les données qui s'y trouvent et reconnecter la clé sur l'appareil.

Pour calculer le temps que vous avez pour transférer les données de la clé vers un ordinateur utilisez ce calcul :

Temps sans clé = 15min X (intervalle/30s)

Exemple : si vous avez sélectionné un intervalle à 30s vous disposez de 15min d'enregistrement en mémoire interne, si vous avez sélectionné 900s vous disposez de 7h30min.

# VIII. Menu spécialiste

Ce menu vous permet de modifier l'ensemble de la configuration de l'appareil :

- > Définition des capteurs et détecteurs branchés sur les entrées
- Calcul des voies de mesure
- > Conditionnement du fonctionnement des régulations
- > Affectation des capteurs de fond de cuve
- Commandes à distance
- Affectation des relais
- Utilisation des sorties analogiques
- Configuration des options d'affichage
- > Paramétrage de la communication
- Réinitialisation de l'appareil

#### 1) Code spécialiste

Le code spécialiste permet de protéger l'accès à la configuration de l'appareil en donnant l'accès à des personnes qualifiées.

a) Modification du code

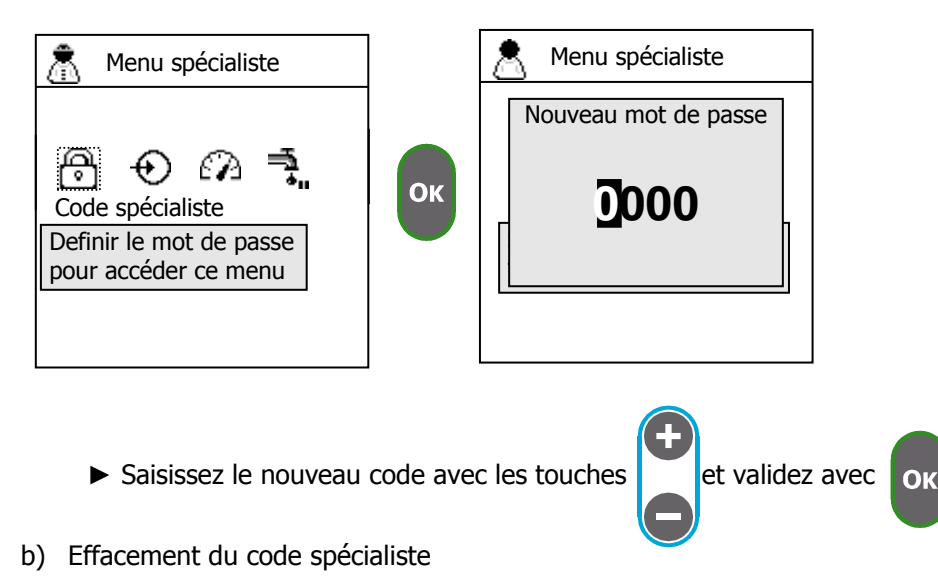

Cette procédure vous permet d'effacer le code actuel pour ne plus protéger l'accès à ce menu

► Saisissez le code « 0000 » pour libérer l'accès au menu.

# 2) Entrées

Cet écran vous permet de définir quels sont les capteurs et détecteurs branchés sur votre appareil

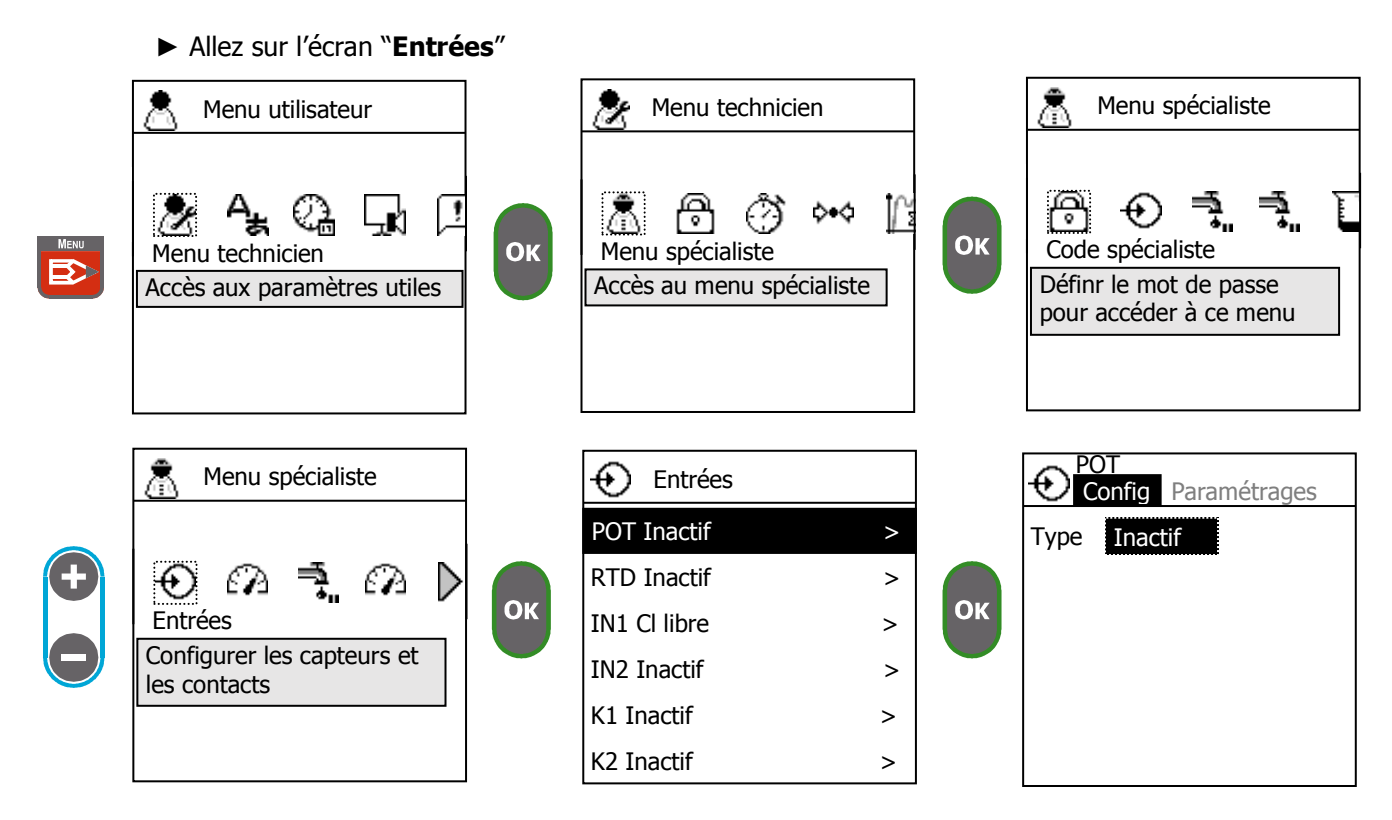

► Sélectionnez l'entrée sur laquelle vous souhaitez brancher votre capteur

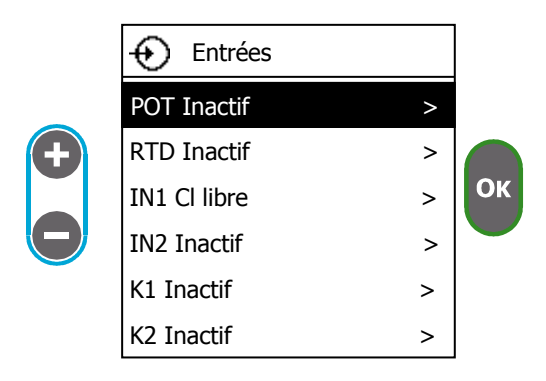

a) Configuration de l'entrée POT

Cette entrée est conçue pour y brancher des capteurs potentiométrique de type pH ou Redox., assurez-vous que votre capteur soit compatible avant de la connecter.

Sélectionnez le type de capteur

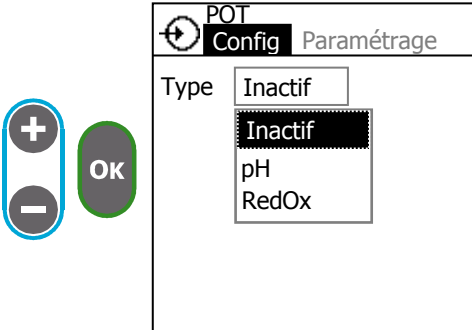

|   | Inactif                | L'entrée est inactive |
|---|------------------------|-----------------------|
| - | рН                     | Capteur de pH         |
|   | Redox Capteur de Redox |                       |
|   |                        |                       |

► Sélectionnez votre capteur par référence

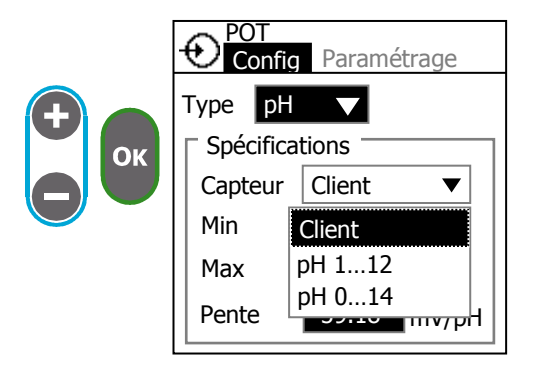

La liste de capteurs contient les capteurs standards, si sous sélectionnez le capteur "**Client**" vous pouvez définir la pente et la plage de mesure de celui-ci (uniquement avec les capteurs de type pH)

► Sélectionnez la plage de mesure de votre capteur avec "Min" et "Max".

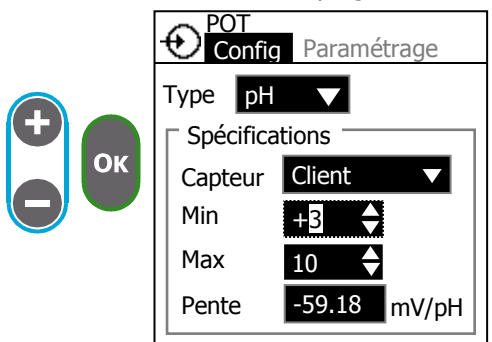

▶ Modifiez la "**Pente**" (uniquement avec un capteur client de type pH).

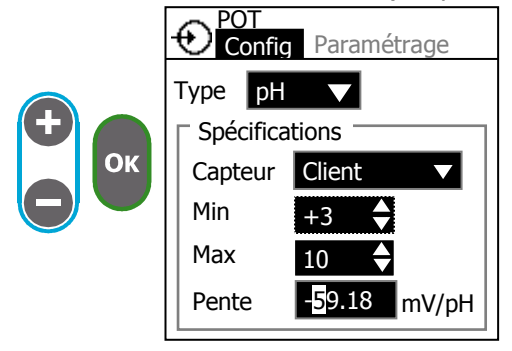

b) Configuration de l'entrée RTD

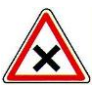

Cette entrée est conçue pour y brancher des capteurs de température de type pt100, assurezvous que votre capteur soit compatible avant de la connecter.

► Sélectionnez le type du capteur

-20...110°C

-20

110

Capteur Min

Max

|    |                    | Inactif | L'entrée est inactive        |
|----|--------------------|---------|------------------------------|
|    |                    | Temp.   | Capteur de température pt100 |
|    | Type Inactif       |         |                              |
|    | Inactif            |         |                              |
| Ок | Temp.              |         |                              |
|    |                    |         |                              |
|    |                    |         |                              |
|    |                    |         |                              |
|    |                    |         |                              |
|    |                    |         |                              |
|    |                    |         |                              |
|    | Config Paramétrage |         |                              |
|    | Type Temp. ▼ °C ▼  |         |                              |
|    | □ Spécifications   |         |                              |

c) Configuration des entrées IN1 & IN2

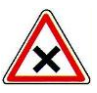

Ces entrées sont conçues pour y brancher des capteurs de différent type qui disposent d'une interface 0...20mA ou 4...20mA, assurez-vous que votre capteur soit compatible avant de la connecter.

Sélectionnez le type de mesure

|                 |      | 1<br>onfig Paramétrage |
|-----------------|------|------------------------|
|                 | Туре | Inactif                |
| $\mathbf{\Phi}$ |      | Inactif                |
| Ок              |      | Temp.                  |
|                 |      |                        |
|                 |      |                        |
|                 |      |                        |
|                 |      |                        |
|                 |      |                        |

| Inactif   | L'entrée est inactive                                   |  |  |  |
|-----------|---------------------------------------------------------|--|--|--|
| Contact   | Utilisation de l'entrée comme un contact ON/OFF         |  |  |  |
| Cl libre  | Chlore libre                                            |  |  |  |
| Cl actif  | Chlore actif                                            |  |  |  |
| Cl total  | Chlore total                                            |  |  |  |
| Chlorite  | Chlorite                                                |  |  |  |
| CIO2      | Dioxyde de chlore                                       |  |  |  |
| H2O2      | Peroxyde d'hydrogène                                    |  |  |  |
| BCDMH     | Bromo chloro dimethylhydantoin                          |  |  |  |
| DBDMH     | Dibromo dimethylhydantoin                               |  |  |  |
| Br. libre | Rome libre                                              |  |  |  |
| APA       | Acide péracétique                                       |  |  |  |
| Ozone     | Ozone                                                   |  |  |  |
| 02        | Oxygène dissous                                         |  |  |  |
| РНМВ      | Polyhexanide                                            |  |  |  |
| Turbidité | Turbidité                                               |  |  |  |
| Cond.     | Conductivité                                            |  |  |  |
| Temp.     | Température                                             |  |  |  |
| Débit     | Mesure de débit pour la détection de circulation et     |  |  |  |
|           | l'asservissement de la régulation                       |  |  |  |
| рН        | Potentiel d'hydrogène                                   |  |  |  |
| RedOx     | Réaction d'oxydation et de réduction                    |  |  |  |
| Volume    | Mesure de volume pour la détection de niveau de fond de |  |  |  |
|           | cuve                                                    |  |  |  |

► Sélectionnez votre capteur par référence

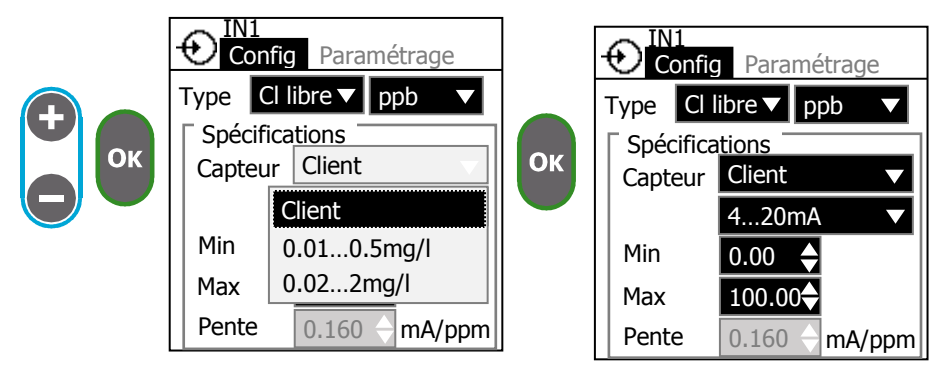

La liste de capteurs contient les capteurs standards, si sous sélectionnez le capteur "**Client**" vous pouvez définir l'échelle de celui-ci

Sélectionnez l'unité de mesure de votre capteur

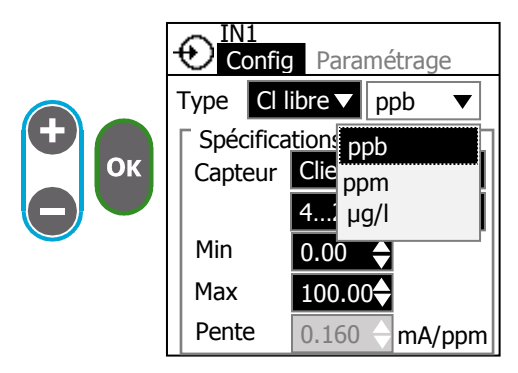

► Choisissez l'interface de votre capteur

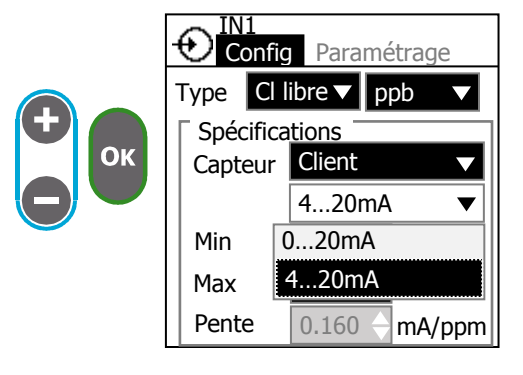

▶ Réglez l'échelle de mesure de votre capteur avec "Min" et "Max".

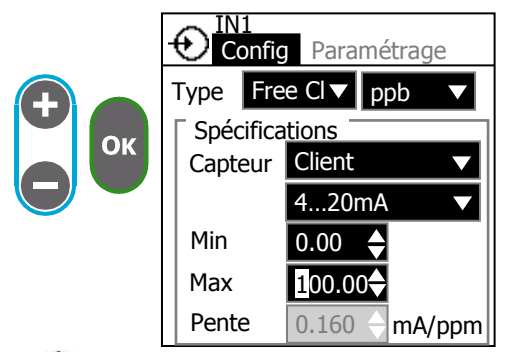

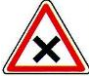

L'echelle de mesure est propre à votre capteur, veillez à saisir les bonnes valeurs

Lorsque vous sélectionnez un capteur "Client", la pente est automatiquement calculée en fonction de l'échelle de mesure et de l'interface.

#### Utilisation de l'entrée comme une entrée de contact :

Vous pouvez utilser une entrée 0...20mA pour lire l'état d'un contact si vous avez déjà utilisé les deux entrée K1 et K2.

► Sélectionnez le type "Contact"

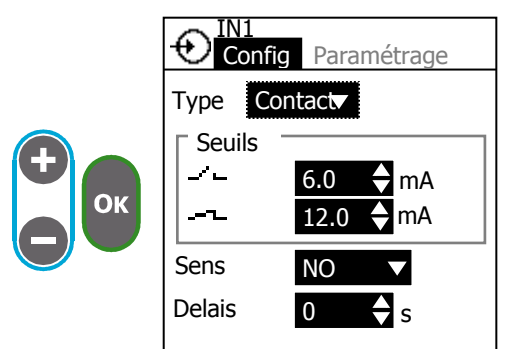

► Modifiez les seuils de courant

| 2   | Si le courant est inférieur à ce seuil l'état du contact est ouvert 020mA |
|-----|---------------------------------------------------------------------------|
| ┙┸┕ | Si le courant est supérieur à ce seuil l'état du contact est fermé 020mA  |

► Sélectionnez le sens du contact NO ou NF

Saisissez un temps d'anti rebond applicable à l'ouverture et à la fermeture du contact

d) Configuration des entrée numérique K1 & K2

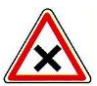

Ces entrées sont conçues pour y connecter des capteurs de proximité de type PNP et NPN ou des contacts d'état ou impulsionnel.

► Sélectionnez le type du capteur

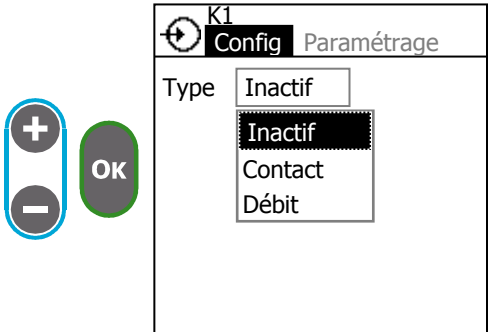

| Inactif | L'entrée | L'entrée est inactive                             |      |          |    |  |
|---------|----------|---------------------------------------------------|------|----------|----|--|
| Contact | Contact  | Contact d'état pour détecter la circulation ou un |      |          |    |  |
|         | fond de  | fond de cuve                                      |      |          |    |  |
| Débit   | Entrée   | impulsionnelle                                    | pour | brancher | un |  |
|         | débitmè  | etre                                              |      |          |    |  |
|         |          |                                                   |      |          |    |  |

### Utilisation de l'entrée avec un contact :

► Sélectionnez le type "Contact"

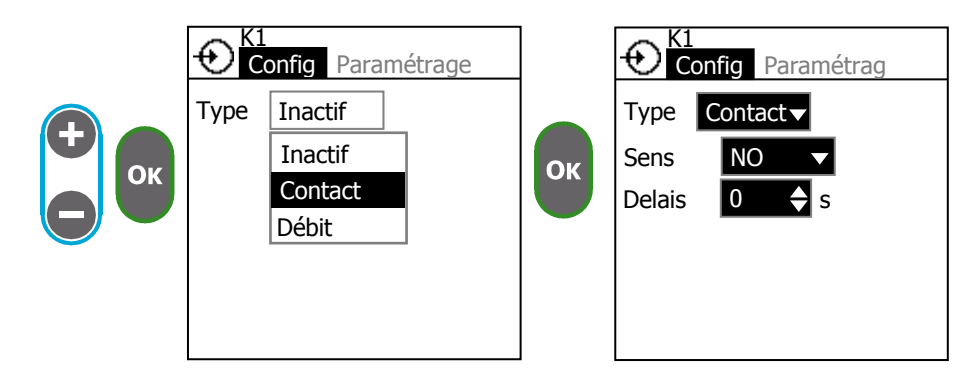

► Sélectionnez le sens du contact

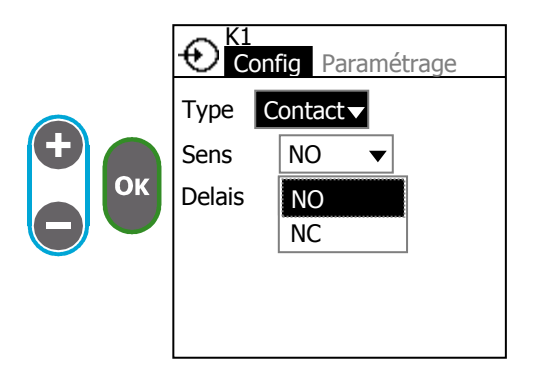

► Saisissez un temps d'anti rebonds

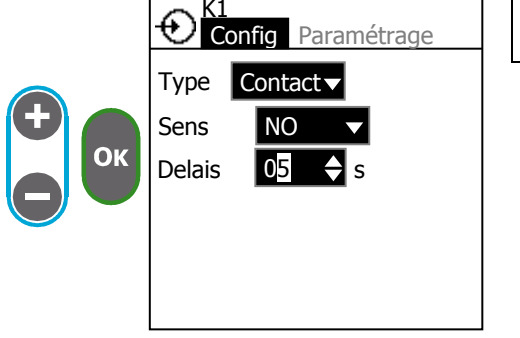

| Delais | Temps d'anti rebonds :<br>0240 s |
|--------|----------------------------------|
|        |                                  |

# Utilisation de l'entrée en impulsionnelle :

► Sélectionnez le type "Débit"

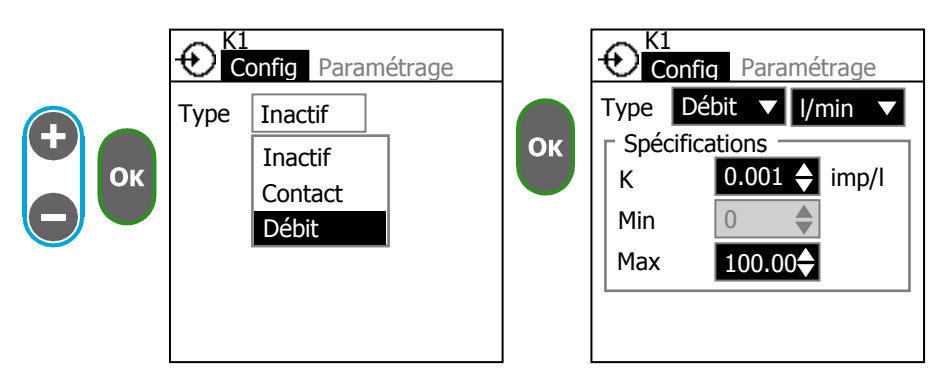

► Saisissez le facteur K

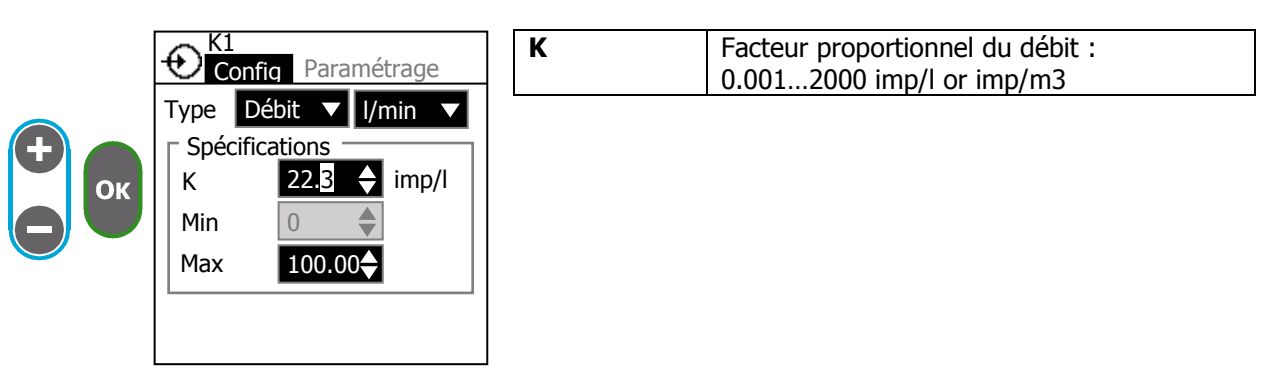

Pour déterminer et calculer le facteur K reportez-vous au manuel de votre débitmètre. Si vous selectionnez une unitée de débit en l/min ou l/h, K sera exprimé en imp/l. Si vous selectionnez une unitée de débit en m3/h, K sera exprimé en imp/m3.

► Saisissez le débit maximum

|                | K1<br>Config Paramétrage                                                         | Max | Débit max de circulation :<br>0.00012000 [unité de débit] |
|----------------|----------------------------------------------------------------------------------|-----|-----------------------------------------------------------|
| <b>+</b><br>Ок | Type Flow ▼ I/min ▼<br>Spécifications<br>K 22.3 ♦ imp/I<br>Min 0 ♦<br>Max 100.00 |     |                                                           |

- e) Délais de démarrage du capteur
  - ► Saisissez un délai de démarrage du capteur

Cette temporisation permet de retarder la mise en route de la régulation et le traitement des alarmes suite au démarrage de l'appareil ou à une déconnection du capteur. Durant cette phase le symbole  $\overline{\Delta}$  clignote sur l'écran principal.

Temporisation

0...480min

f) Configuration de la tension d'alimentation Vref

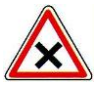

Cette fonction vous permet de sélectionner la tension d'alimentation des capteur IN1 & IN2 ainsi que la tension présente sur le bornier Vref. Assurez-vous que cette tension n'excède pas la tension max du capteur.

Sélectionnez la tension Vref en appuyant sur OK

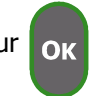

|           | Entrées      |   |    | Entrées      |       |    | Entrées      |      |
|-----------|--------------|---|----|--------------|-------|----|--------------|------|
|           | POT Inactif  | > |    | RTD Inactif  | V     |    | RTD Inactif  | >    |
| Ð         | RTD Inactif  | > |    | IN1 Cl libre | >     |    | IN1 Cl libre | >    |
|           | IN1 Cl libre | > | ОК | IN2 pH       | >     | Ок | IN2 pH       | >    |
| $\square$ | IN2 pH       | > |    | K1 Débit     | >     |    | K1 Débit     | >    |
|           | K1 Débit     | > |    | K2 Contact   | >     |    | K2 Contact   | >    |
|           | K2 Contact   | > |    | Vref         | 120 🗆 |    | Vref         | ∎24V |

# 3) Mesure

Cet écran vous permet de définir les voies de mesure, vous pouvez sélectionner quels capteurs sont utilisés pour déterminer la valeur de mesure.

► Allez sur l'écran "**Mesure**"

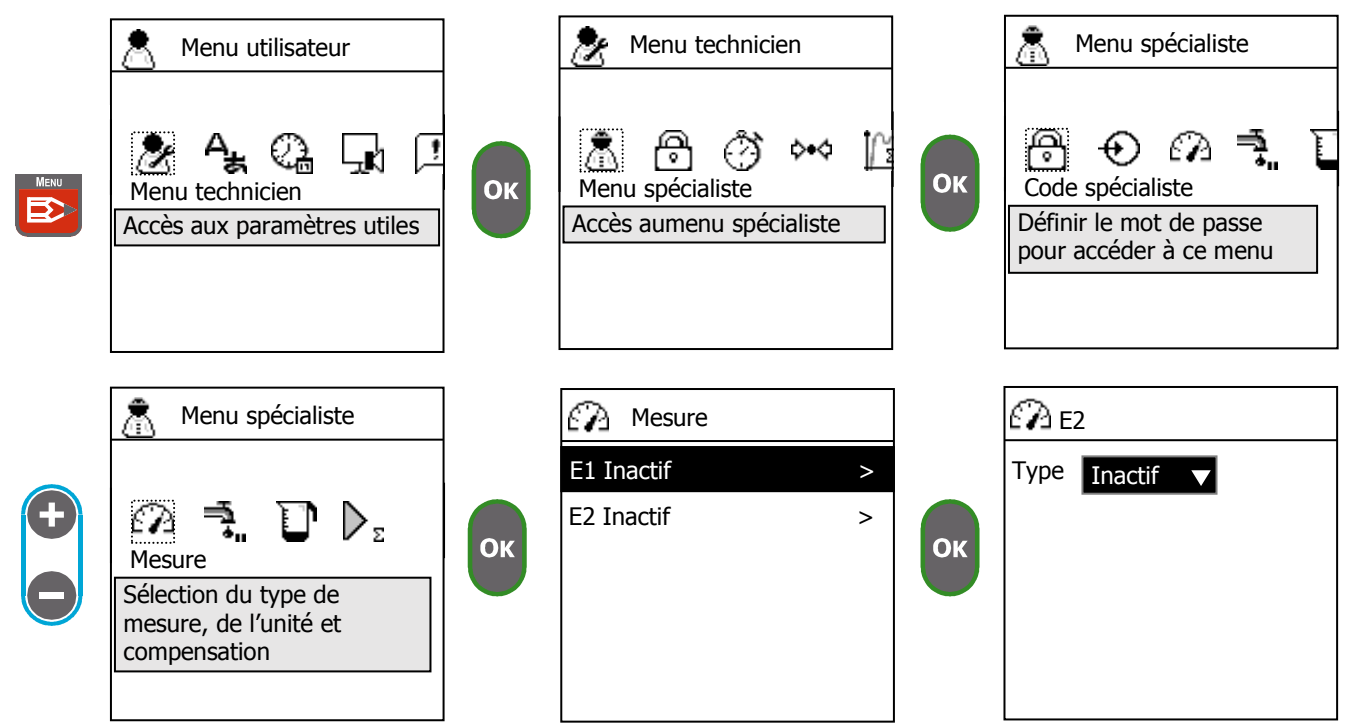

► Sélectionnez la voie de mesure

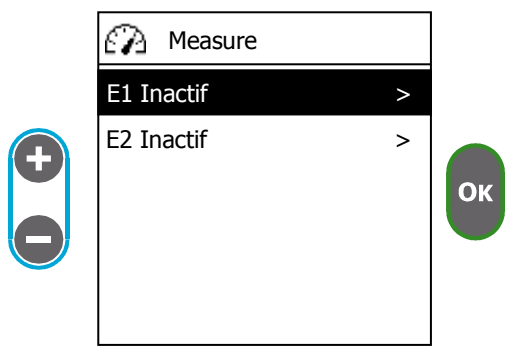

Exemple : si vous avez défini un capteur de pH sur l'entrée POT, un capteur de chlore libre sur IN1 et un capteur de température sur RTD.

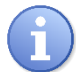

La liste des types de mesure dépend des capteurs définis sur l'écran « Entrée ».

► Sélectionnez le type de mesure

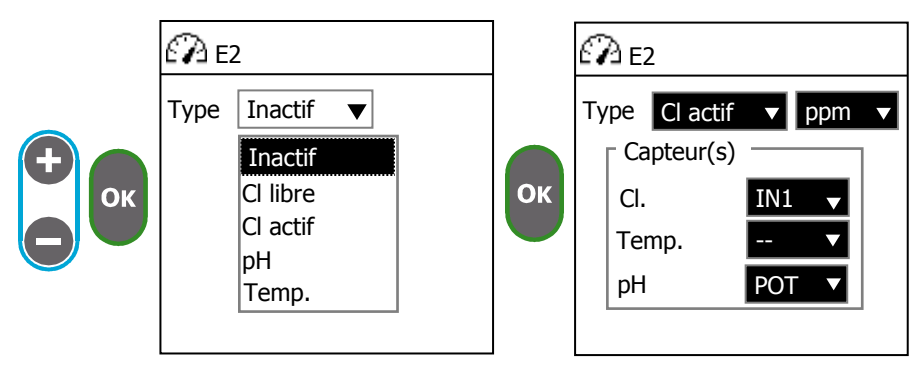

Vous pouvez choisir tous les types directement issus des capteurs définis mais aussi les types issus des calculs chimiques entres plusieurs capteurs.

Ici vous pouvez sélectionner, le chlore libre, le pH, la température mais aussi le chlore actif calculé à partir du chlore libre et du pH.

► Sélectionnez l'unité de mesure de votre voie

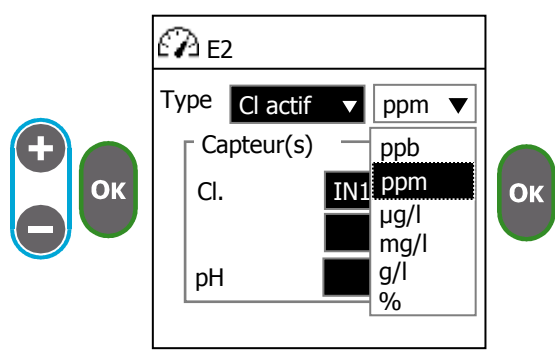

► Sélectionnez les capteurs utilisés pour déterminer la valeur de la voie de mesure.

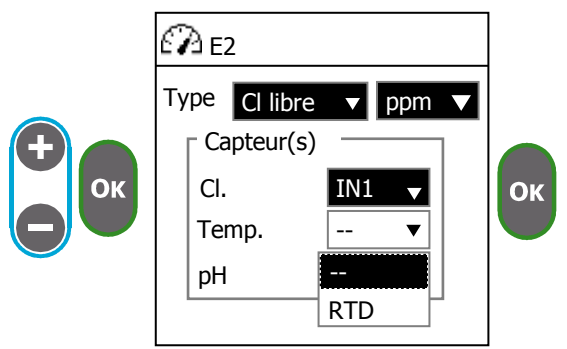

Si vous sélectionnez un type de mesure compensé en température vous pouvez sélectionner un capteur de température. Si vous ne sélectionnez pas un capteur de température la valeur de compensation sera 25°C.

# 4) <u>Débit</u>

Ce menu vous permet de sélectionner quel débitmètre ou quels contacts sont utilisés par une voie de mesure pour détecter la circulation d'eau ou pour asservir le débit.

Allez sur l'écran "Débit" Menu technicien Menu utilisateur

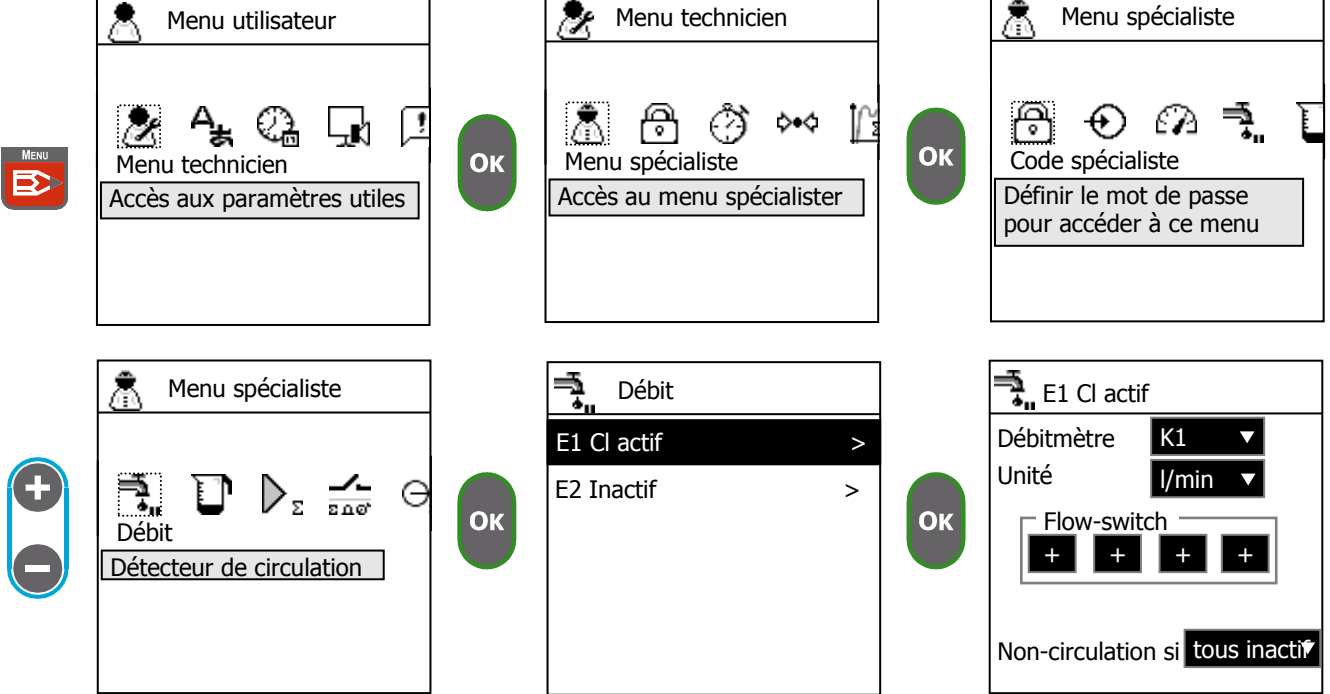

Choisissez la voie de mesure de laquelle vous souhaitez configurer le débit

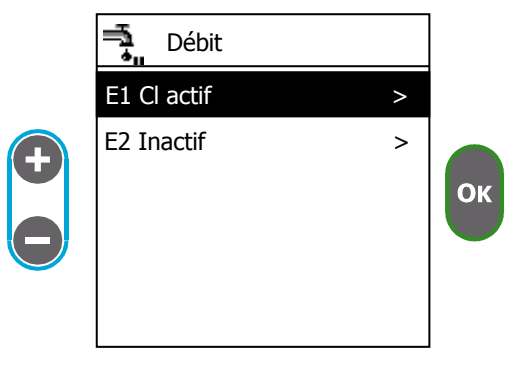

► Sélectionnez l'entrée du débitmètre

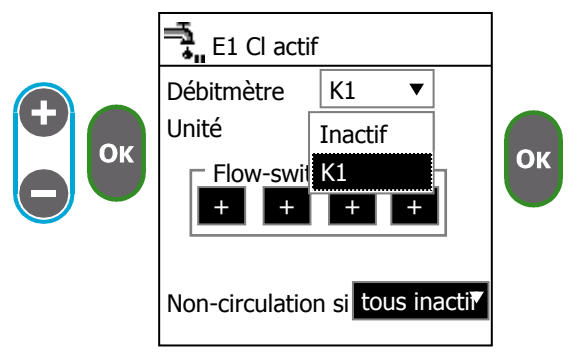

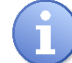

Le choix d'un débitmètre n'est possible que si vous en avez défini un sur l'écran « Entrée ».

### ► Sélectionnez l'unité de débit

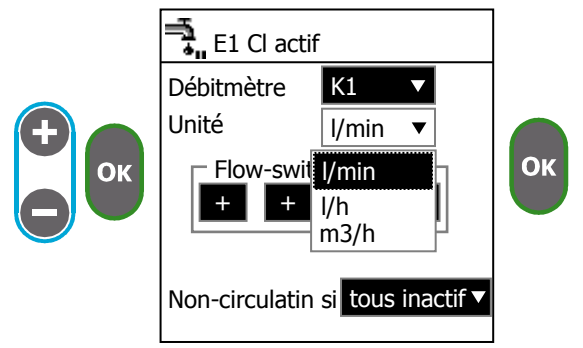

6

L'unité de débit que vous sélectionnez sera celle utilisée pour la définition des seuils de circulation dans le menu technicien.

► Vous pouvez sélectionner jusqu'à 4 contacts en même temps pour détecter la circulation,

Pour ajouter un contact sélectionnez l'un des boutons + et appuyez sur la touche or jusqu'à faire apparaitre votre contact.

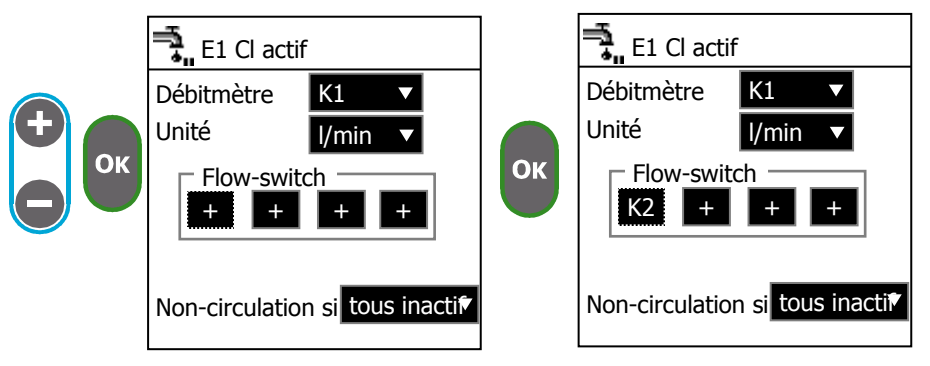

A

Vous ne pouvez sélectionner que des contacts qui ont été défini sur l'écran « Entrées ».

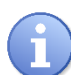

Attention au sens du contact.

Si le contact est de sens NO et qu'il est ouvert celui-ci est inactif. Dans ce cas 🗟 clignote sur l'écran principal et la régulation de la voie de mesure peut être arrêtée.

Choisissez la condition de détection de non circulation

| -  | Gébitmètre K1 ▼                                                                        | tous inactifs | Pour indiquer l'arrêt de la circulations tous<br>les détecteurs et le débitmètre doivent être<br>inactifs |
|----|----------------------------------------------------------------------------------------|---------------|----------------------------------------------------------------------------------------------------|
| ОК | Unité I/min  Flow-switch K2 - tous inactifs au moins 1 Non circulation si tous inactif | au moins 1    | Si au moins un détecteur ou le débitmètre<br>est inactif, il y a arrêt de la circulation                  |

# 5) Détection de fond de cuve

Cet écran permet de sélectionner quels contacts ou capteur de volume sont utilisés pour détecter le fond de cuve.

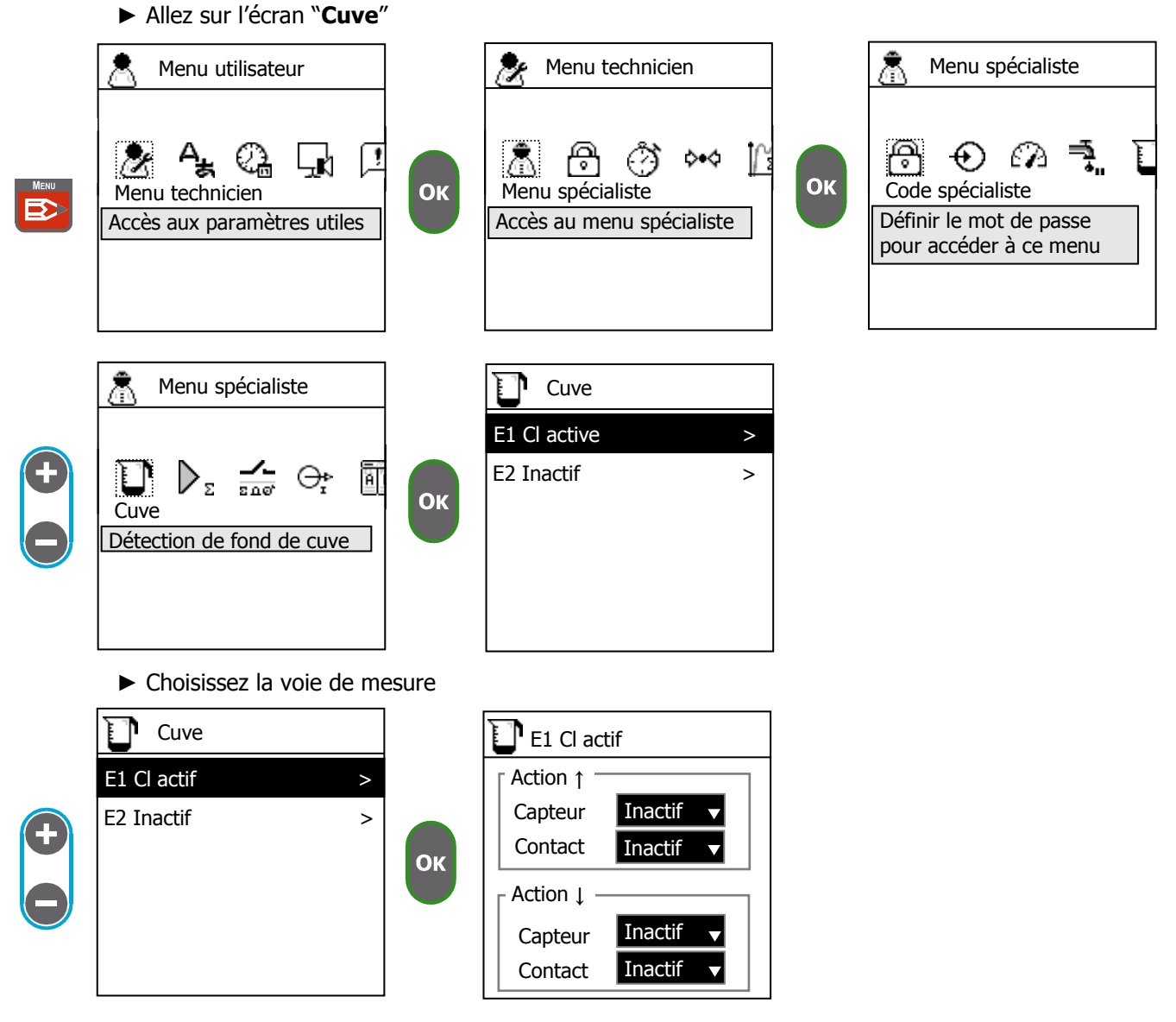

► Sélectionnez pour les deux cuves de dosage un détecteur de fond de cuve et/ou un capteur de volume.

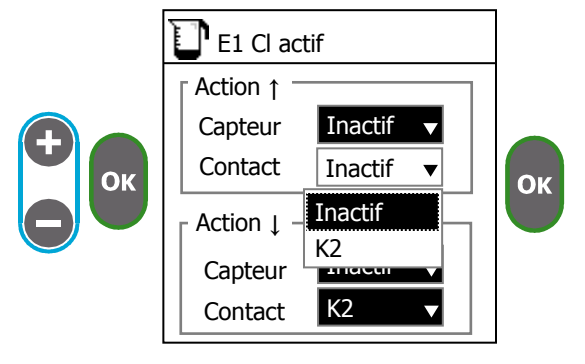

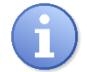

L'action  $\uparrow$  correspond au produit chimique qui permet d'augmenter la valeur de mesure et  $\downarrow$  au produit qui diminue la valeur de mesure. Exemple : pH+ pour l'action  $\uparrow$  et pH- pour l'action  $\downarrow$ .

Notice de programmation générale SYCLOPE DOUBLEAU®

# 6) <u>Commande à distance</u>

Cet écran permet de configurer une commande à distance de la régulation d'une voie de mesure via un timer ou une entrée externe.

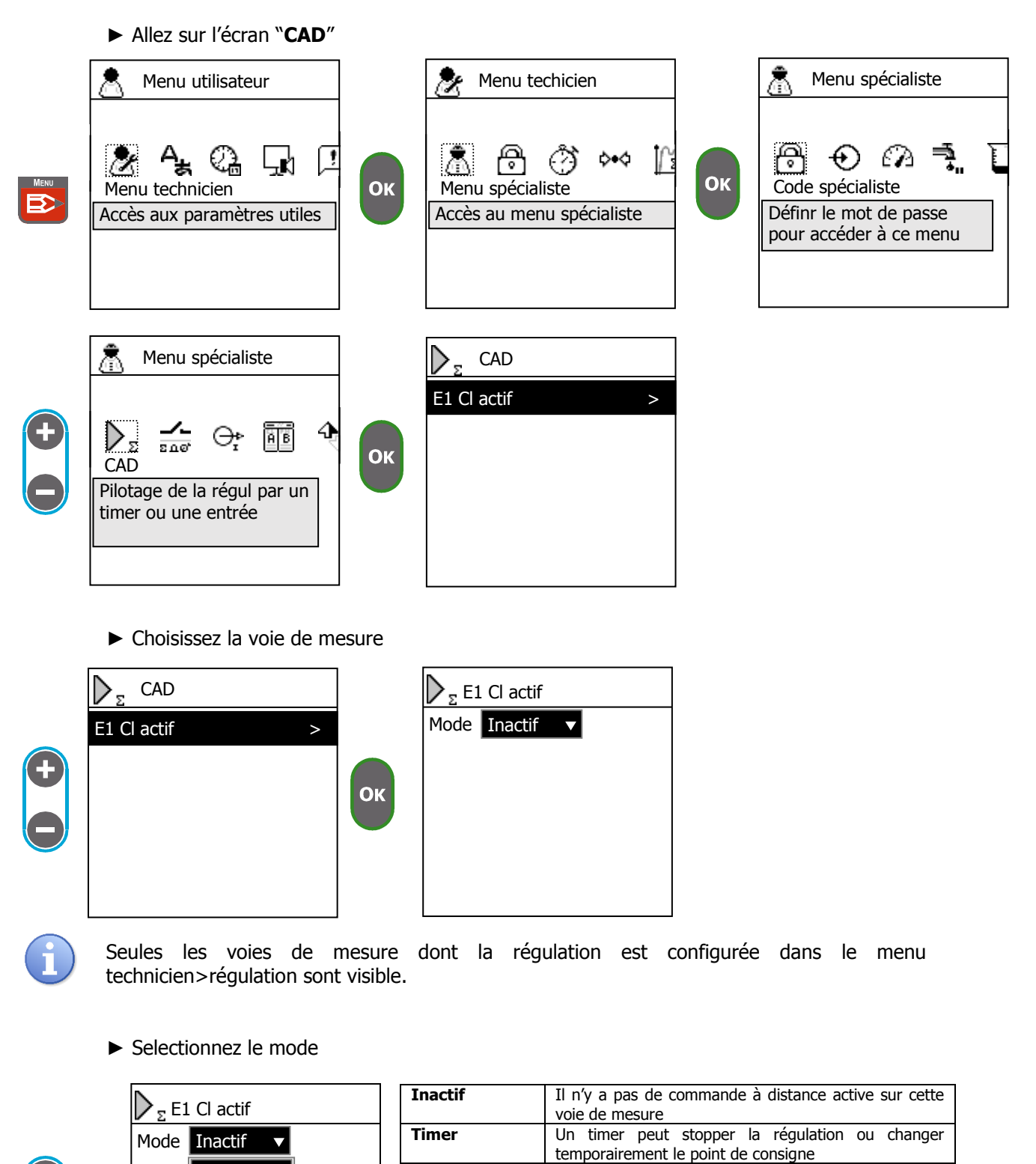

Entrée

Contact

Inactif

Timer

Entrée

Contact

ОК

Le point de consigne de régulation de la voie de mesure

Un contact est utilisé pour arrêter la régulation ou

suit la valeur d'un capteur

changer la valeur de consigne

# Utilisation en mode « Timer » :

► Sélectionnez le mode "Timer"

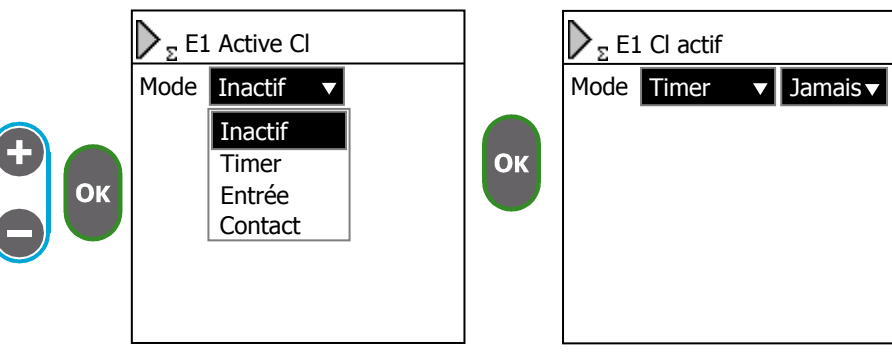

► Sélectionnez quand la commande à distance doit être effectué

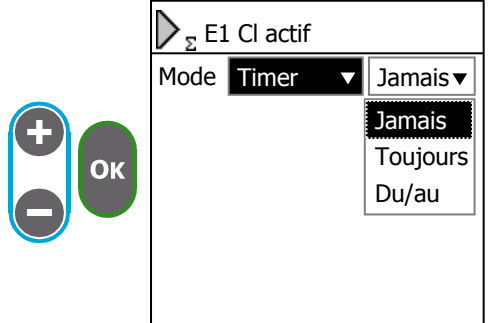

| Jamais   | La commande est inactive                                                              |
|----------|---------------------------------------------------------------------------------------|
| Toujours | Vous pouvez sélectionner uniquement une date de début                                 |
| Du/au    | Vous pouvez sélectionner une date de début<br>et de fin pour effectuer votre commande |
|          |                                                                                       |

- ► Choisissez le créneau horaire de la commande « Deb » et « Fin ».
- ► Choisissez les dates de début et de fin « Du » et « Au ».
- Sélectionnez les jours de la semaine pendant lesquels vous souhaitez que la commande se fasse

► Choisissez un intervalle de répétions en semaine

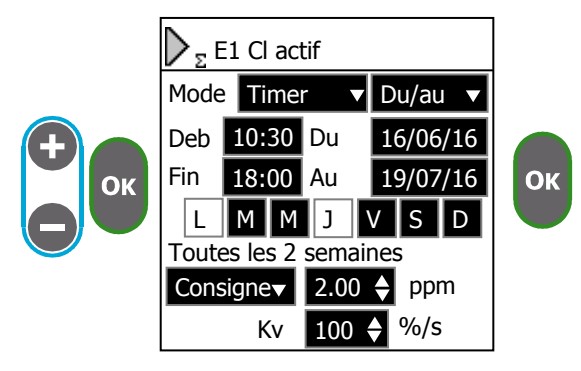

**Deb** et **Fin** permettent de définir le créneau horaire de la commande. **Du** et **Au** permettent de définir la période durant laquelle peut se produire la commande.

Les boutons **"LMMJVSD**" représentent chaque jour de la semaine, cela permet de choisir quels jours peut se produire la commande.

Vous pouvez aussi demander à répéter cette semaine de commande toutes les X semaines.

Exemple de configuration :

Conformément à l'écran précédent, le créneau horaire **débute** à 10h30 et **fini** à 18h00, il fonctionne **du** 16 juin 2016 **au** 19 juillet 2016, les jours autorisés sont le Lundi et le Jeudi.

L'intervalle de répétition est de 2 semaines donc les semaines autorisées sont :

Du 13 juin au 19 juin Du 27 juin au 3 juillet

Du 11 juillet au 17 juillet

|    |    |    | Juin   |    |    |    |
|----|----|----|--------|----|----|----|
| L  | Μ  | Μ  | J      | V  | S  | D  |
|    |    | 1  | 2      | 3  | 4  | 5  |
| 6  | 7  | 8  | 9      | 10 | 11 | 12 |
| 13 | 14 | 15 | 16     | 17 | 18 | 19 |
| 20 | 21 | 22 | 23     | 24 | 25 | 26 |
| 27 | 28 | 29 | 30     |    |    |    |
|    |    | J  | Juille | t  |    |    |
| L  | Μ  | Μ  | J      | V  | S  | D  |
|    |    |    |        | 1  | 2  | 3  |
| 4  | 5  | 6  | 7      | 8  | 9  | 10 |
| 11 | 12 | 13 | 14     | 15 | 16 | 17 |
| 18 | 19 | 20 | 21     | 22 | 23 | 24 |
| 25 | 26 | 27 | 28     | 29 | 30 | 31 |

Donc les jours de fonctionnement sont les 16, 27, 30 juin et les 11 et 14 juillet, entre 10h30 et 18h00.

► Sélectionnez l'action à effectuer

|    | $\sum_{\Sigma}$ E1 Cl actif                                                                                                    | Arrêter  | Quand le timer est actif la régulation est arrêtée                                                 |
|----|----------------------------------------------------------------------------------------------------|----------|----------------------------------------------------------------------------------------------------|
| Ð  | Mode         Timer         ▼         From/to▼           Deb         10:30         Du         16/06/16           Fin         18:00         Au         19/07/16           Arrêter         1         V         S         D | Consigne | Quand le timer est actif la consigne de<br>régulation est remplacée par la consigne de<br>commande |
| Ок | Consigne     J     V     S     D       Consigne     2.00 ♦ ppm       Kv     100 ♦ %/s                                                                                                    |          |                                                                                                    |

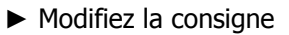

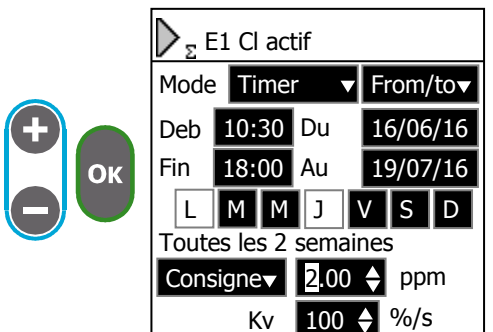

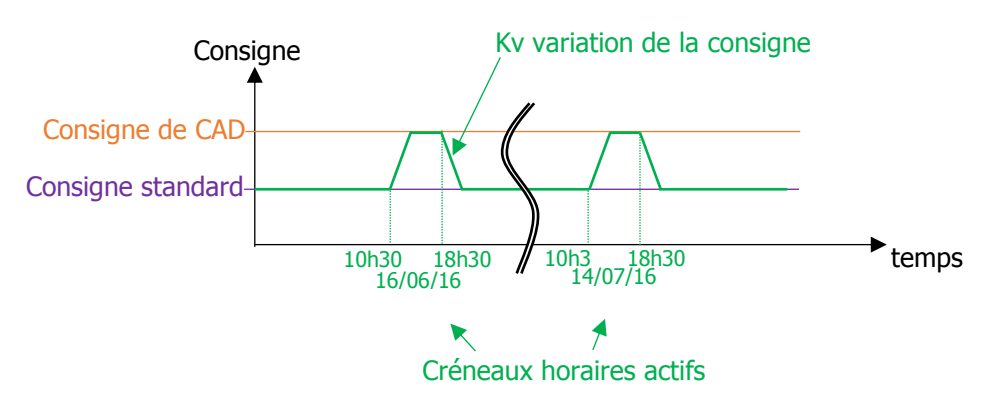

► Réglez la vitesse de variation entre la consigne standard et la consigne de commande à distance.

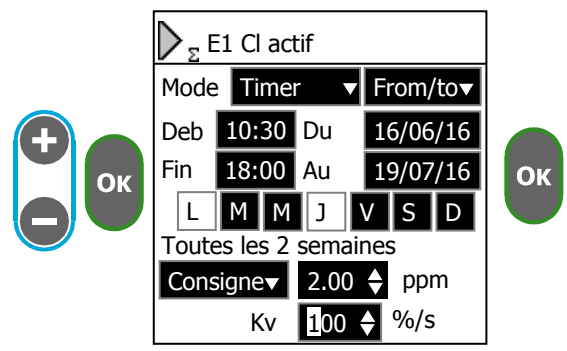

Vitesse de variation de la consigne

Exemple Consigne standard = 1ppm Consigne CAD = 2ppm Kv = 10%

Au début du créneau horaire, la consigne est à 1ppm. Elle est incrémentée de (2ppm-1ppm) X 10% = 0.1ppm toutes les secondes.

Donc la consigne de CAD est atteinte au bout de 10 s après le début du créneau horaire.

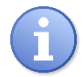

Si Kv et réglé sur 0% ou 100% la consigne de CAD est immédiatement atteinte.

i) Lorso

Lorsque le CAD est actif, le symbole est affiché sur l'écran principal.

### Utilisation en mode "Entrée" :

Ce mode permet de contrôler la consigne de régulation à l'aide d'une entrée. Pour se faire vous devez disposer d'une entrée avec le même type que la voie de mesure.

**(i)** 

Si vous avez un capteur de chlore actif sur IN1 et que la voie de mesure E1 est configurée pour mesurer du chlore à partir de l'entrée IN1, pour piloter la consigne de la voie E1 vous devez utiliser l'entrée IN2 et la configurer elle aussi chlore actif avec l'échelle adéquate pour transmettre votre valeur de consigne.

Pour configurer l'entrée IN2 allez dans le menu spécialiste>entrée.

Sélectionnez le mode "Entrée"

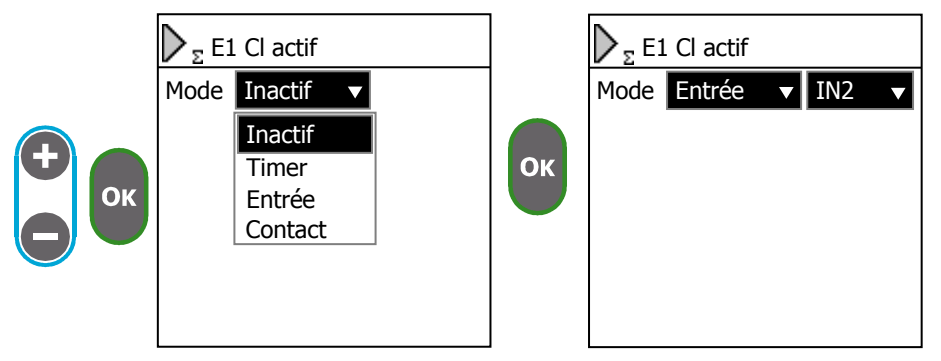

#### Utilisation en mode "Contact" :

Ce mode permet de contrôler le fonctionnement de la régulation à l'aide d'un contact. Vous pouvez soit arrêter la régulation soit changer la consigne.

► Sélectionnez le contact de CAD

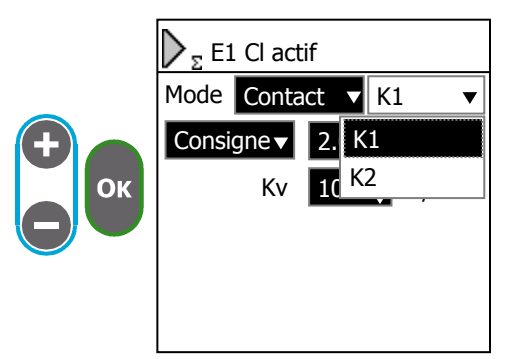

► Sélectionnez l'action de commande

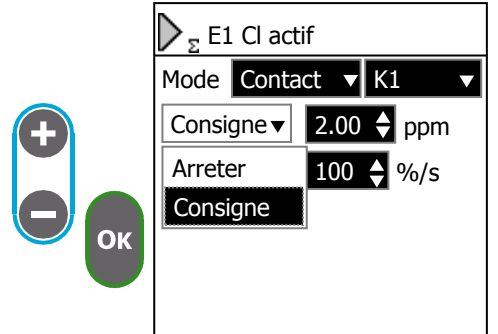

| Arréter  | Quand le contact est actif la régulation est<br>arrêtée                                        |
|----------|------------------------------------------------------------------------------------------------|
| Consigne | Quand le contact est actif la consigne de régulation est remplacée par la consigne de commande |

# 7) <u>Relais</u>

Cet écran vous permet de définir l'affectation des relais et l'action qu'ils réalisent.

► Allez sur l'écran "Relais"

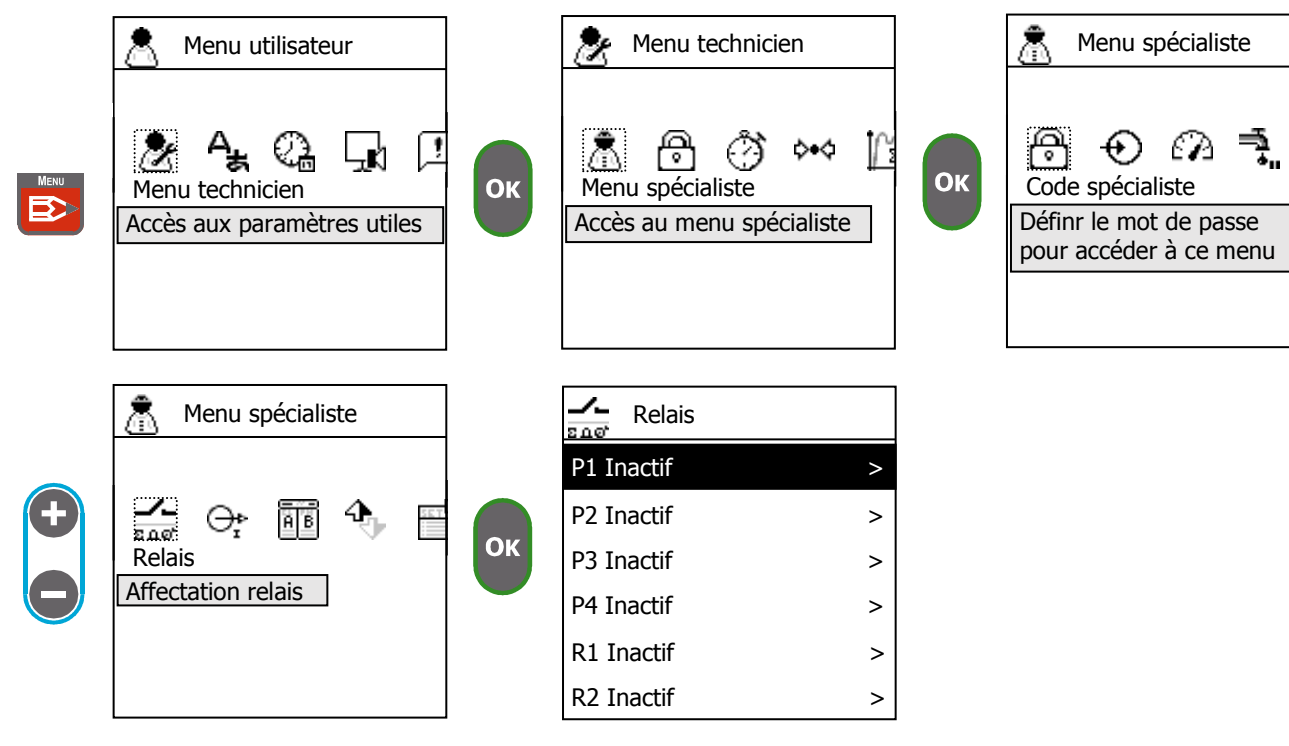

ilotage

► Choisissez le relais à configurer

|   | Relais     |   |    | _/_ P1<br>इ.д.ет Аз | signer P |
|---|------------|---|----|---------------------|----------|
| • | P1 Inactif | > |    | Mode                | Inactif  |
|   | P2 Inactif | > |    |                     |          |
|   | P3 Inactif | > | Ок |                     |          |
|   | P4 Inactif | > |    |                     |          |
|   | R1 Inactif | > |    |                     |          |
|   | R2 Inactif | > |    |                     |          |

► Sélectionnez le mode de fonctionnement

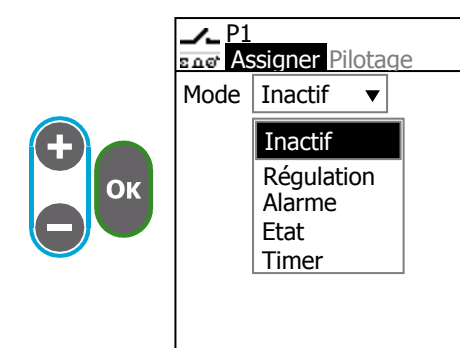

| Inactif    | Le relais n'est pas commandé, il reste à l'état |
|------------|-------------------------------------------------|
|            | de repos                                        |
| Régulation | Le relais est utilisé pour piloter une pompe    |
|            | ou une vanne                                    |
| Alarme     | Le relais est enclenché en cas d'alarme         |
| Etat       | Permet de recopier l'état d'un autre relais ou  |
|            | d'un contact                                    |
| Timer      | Le relais est piloté pendant ou en dehors des   |
|            | créneaux horaires d'un timer                    |

# Utilisation en mode "Régulation" :

Ce mode permet de piloter une pompe ou une vanne pour doser un produit de régulation.

► Choisissez le mode "Régulation"

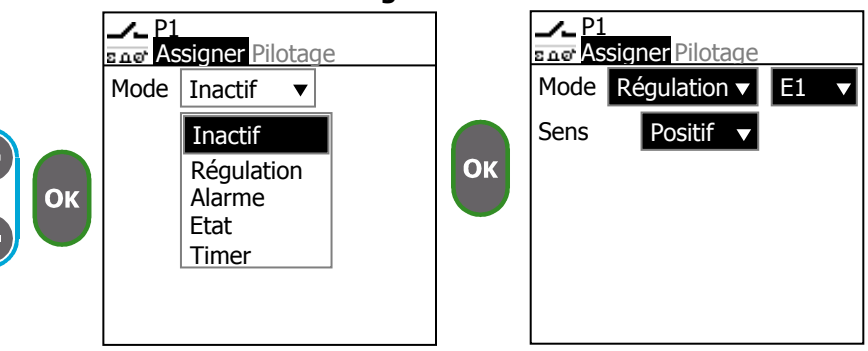

▶ Choisissez la voie de mesure sur laquelle le relais est affecté

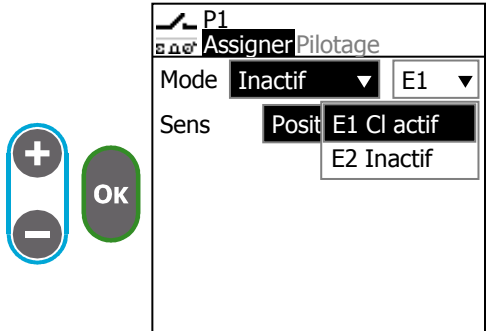

► Sélectionnez le sens de l'action de l'organe de dosage

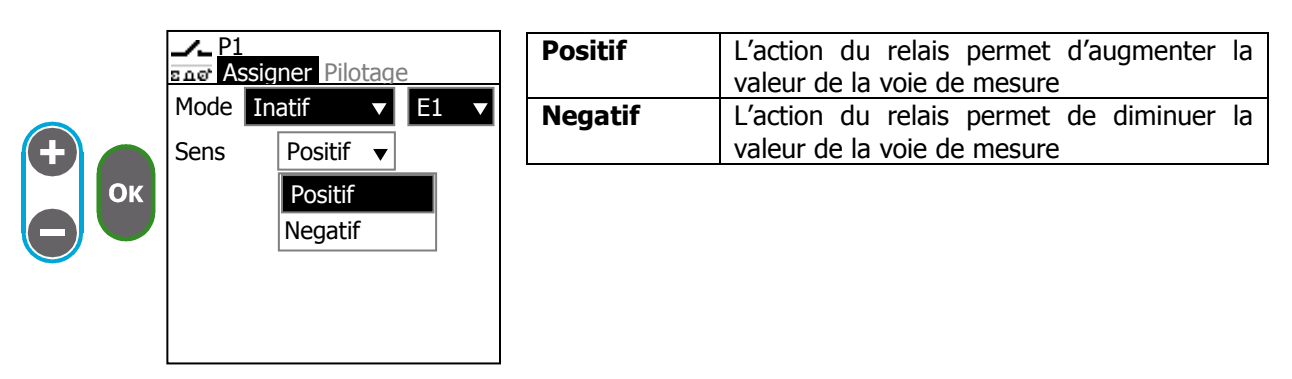

Exemple. Si vous souhaitez piloter une pompe de chlore pour augmenter la valeur de mesure de E1, sélectionnez le sens **« Positif ».**
► Sélectionnez l'état de repos du relais

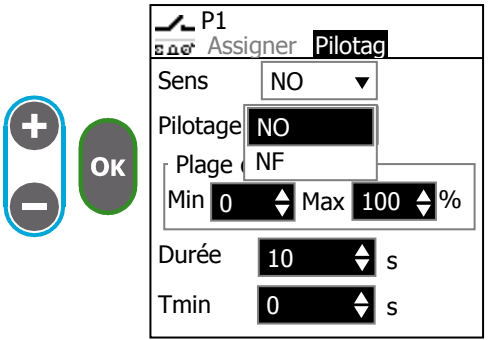

► Sélectionnez la méthode de pilotage

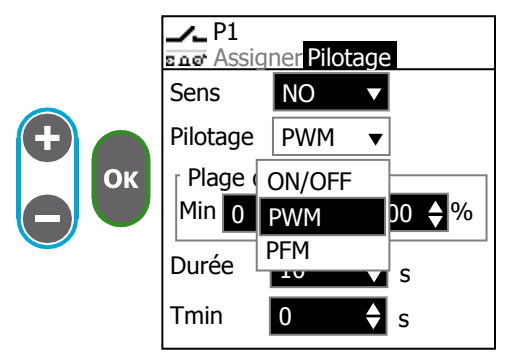

| ON/OFF | Pilotage tout ou rien du relais           |
|--------|-------------------------------------------|
| PWM    | Le relais est piloté en largueur de cycle |
| PFM    | Le relais génère des impulsions           |
|        |                                           |

- ► Réglez la durée de cycle "**Durée**" (uniquement en PWM)
- ▶ Réglez le temps de basculement minimum "Tmin" (uniquement PWM)

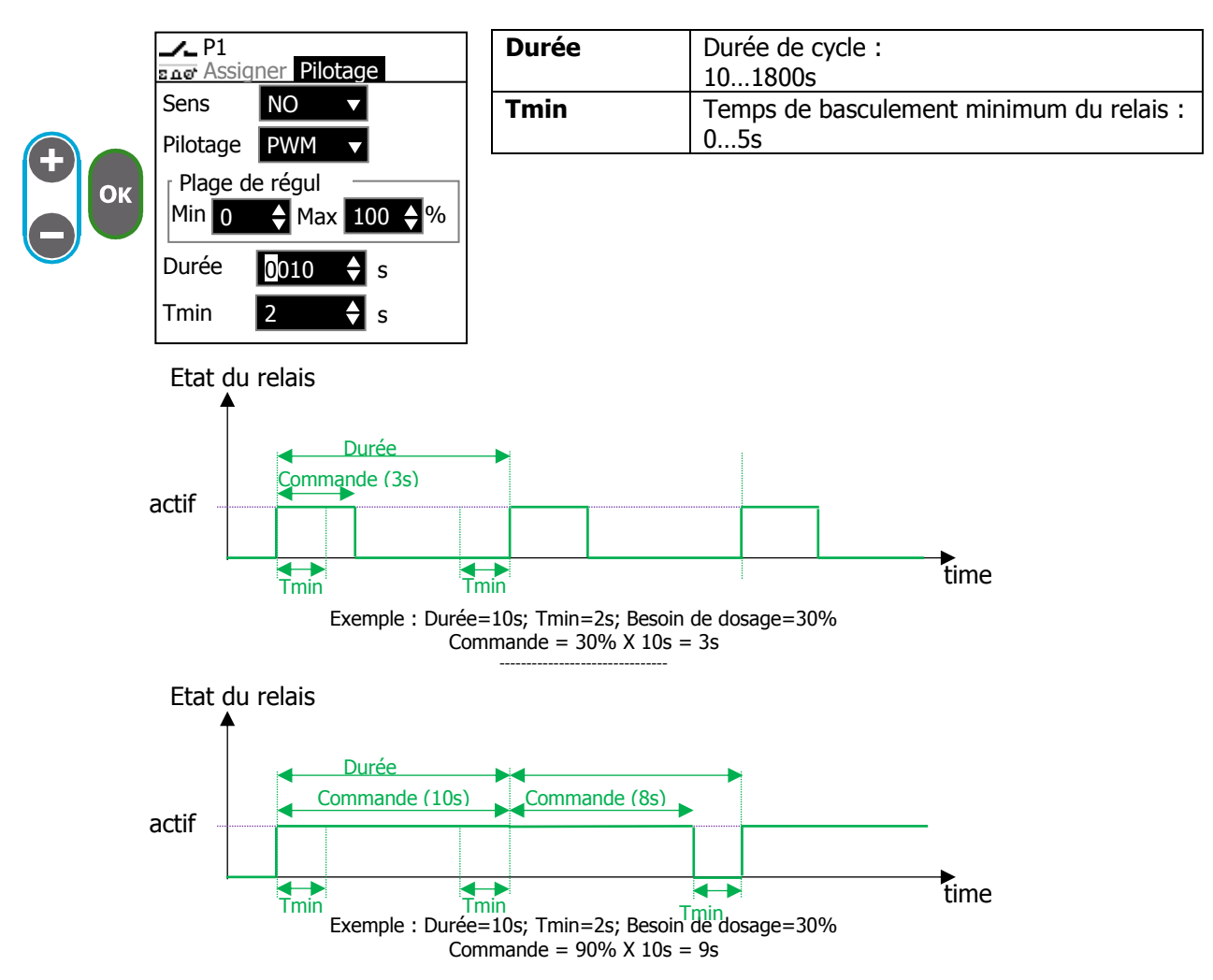

Durant le premier cycle, la commande de dosage est supérieure au temps de cycle moins Tmin donc le relais est actif durant tout le cycle soit 10s au lieu de 9s, il y a donc un suplément d'action de 1s. Durant le second cycle, la commande est la différence entre le besoin actuel et la commande suplémentaire faite lors du cyle précédent (9s - 1s) = 8s

Le temps total réalisé sur deux cycles est donc de 10s+8s=18s qui correspond bien à 90% de deux cycle de 10s.

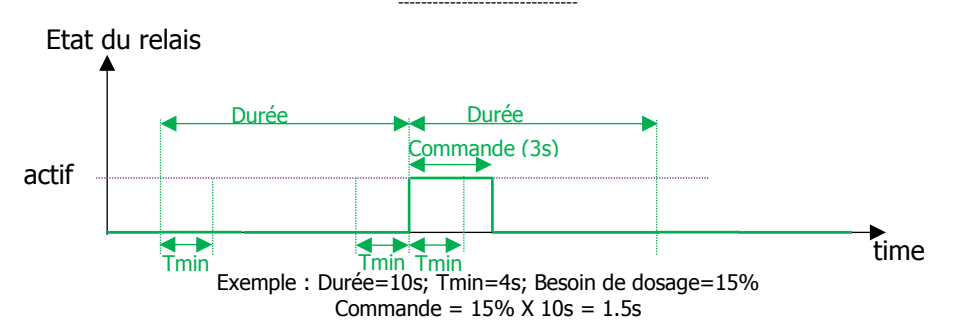

Durant le premier cycle, la commande de dosage est inférieure à "Tmin" donc le relais n'est pas actif. Durant le second cycle, la commande est la somme du besoin actuel avec le besion précédent non réalisé car inferieur à « Tmin » (1.5s + 1.5s) = 3s

Le temps total réalisé sur deux cycles est donc de 0s+3s=3s qui correspond bien à 15% de deux cycle de 10s.

► Réglez la fréquence de battement maximale du relais "Freq" (uniquement en PFM)

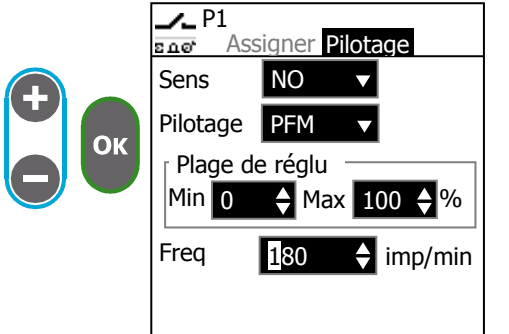

| age     | Freq | Fréquence de battement :<br>1500 imp/min |  |
|---------|------|------------------------------------------|--|
|         |      |                                          |  |
|         |      |                                          |  |
| 00 🔶 %  |      |                                          |  |
| imp/min |      |                                          |  |

▶ Réglez la plage de régulation "Min" et "Max".

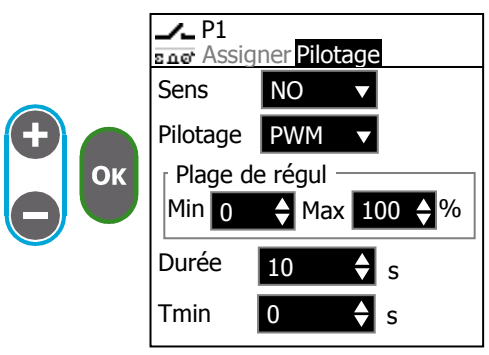

| Min | Commande de dosage qui correspond à l'action<br>minimale du relais (arrêt de dosage) :<br>0100% |
|-----|-------------------------------------------------------------------------------------------------|
| Max | Commande de dosage qui correspond à<br>l'action maximale du relais (dosage max) :<br>0100%      |
|     | · · ·                                                                                           |

Cette fonction permet de piloter différentes pompes en fonction du besoin de régulation. Il est donc possible d'utiliser une grosse pompe pour des besoins de dosage important et une petite pompe pour de faibles besoins.

Exemple de configuration :

| ·              | P1      | P2      | P3      | R1      | R2      |
|----------------|---------|---------|---------|---------|---------|
| Sens           | Positif | Positif | Négatif | Négatif | Négatif |
| Plage de régul | 20100%  | 020%    | 010%    | 1070%   | 70100%  |
| Débit max de   | 15l/h   | 1l/h    | 1l/h    | 2l/h    | 5l/h    |
| la pompe       |         |         |         |         |         |

Action relais/débit pompe en fonction du besoin de régulation

| Besoin de | P1      | P2      | P3     | R1      | R2      |
|-----------|---------|---------|--------|---------|---------|
|           | 1000/   | 1000/   | 0      | 0       | 0       |
| 100%      | 100%    | 100%    | 0      | 0       | 0       |
|           | 15l/h   | 1l/h    | 0      | 0       | 0       |
| 30%       | 12.5%   | 100%    | 0      | 0       | 0       |
|           | 1.88l/h | 1l/h    | 0      | 0       | 0       |
| 10%       | 0%      | 50%     | 0      | 0       | 0       |
|           | 0l/h    | 0.5l/h  | 0      | 0       | 0       |
| 5%        | 0%      | 25%     | 0      | 0       | 0       |
|           | 0l/h    | 0.25l/h | 0      | 0       | 0       |
| 0%        | 0       | 0       | 0      | 0       | 0       |
|           | 0       | 0       | 0      | 0       | 0       |
| -5%       | 0       | 0       | 50%    | 0%      | 0%      |
|           | 0       | 0       | 0.5l/h | 0l/h    | 0l/h    |
| -10%      | 0       | 0       | 100%   | 0%      | 0%      |
|           | 0       | 0       | 1l/h   | 0l/h    | 0l/h    |
| -30%      | 0       | 0       | 100%   | 16.7%   | 0%      |
|           | 0       | 0       | 1l/h   | 0.33l/h | 0l/h    |
| -80%      | 0       | 0       | 100%   | 100%    | 33%     |
|           | 0       | 0       | 1l/h   | 2l/h    | 1.67l/h |
| -100%     | 0       | 0       | 100%   | 100%    | 100%    |
|           | 0       | 0       | 1l/h   | 2l/h    | 5l/h    |

Ок

# Utilisation en mode "Alarme" :

Ce mode permet de piloter le relais en cas d'alarme.

Sélectionnez le mode "Alarme"
 P2
 Ener Assigner Pilotage

 Mode Inactif 
 Mode Alarme

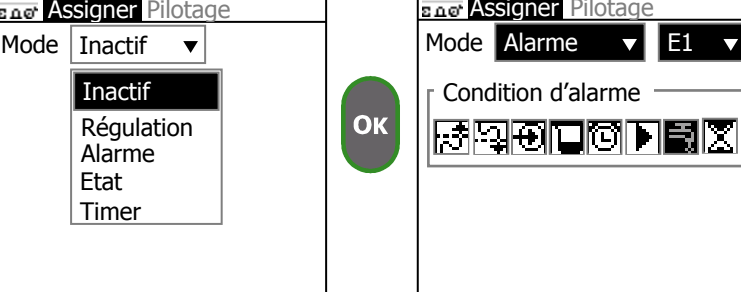

► Choisissez la voie de mesure pour laquelle vous souhaitez récupérer les alarmes

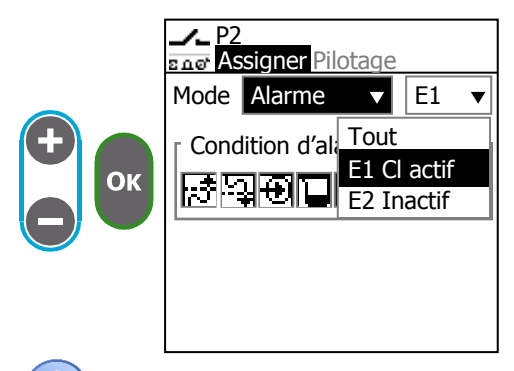

Si vous sélectionnez **"Tout**", les alarmes des deux voies E1 et E2 seront utilisées pour enclencher le relais.

► Sélectionnez quelles alarmes peuvent enclencher le relais

|   | P2     | signer Di   | otana |     |   |
|---|--------|-------------|-------|-----|---|
|   | Mode   | Alarme      |       | E1  |   |
|   | r Cond | lition d'al | arme  |     |   |
| Ж | 망망     | )<br>D      | 0 F   | IŞ. | X |
|   |        |             |       |     |   |
|   |        |             |       |     |   |

| <b>F</b> |              |                                                   |  |  |
|----------|--------------|---------------------------------------------------|--|--|
|          | _;; <b>*</b> | Seuil haut de mesure                              |  |  |
|          | Ş <b></b>    | Seuil bas de mesure                               |  |  |
|          | Ð            | Défaut capteurs, hors échelle ou déconnecté       |  |  |
|          |              | Temps de surdosage ou fond de cuve                |  |  |
|          | [U]          | Pause causée par un timer                         |  |  |
|          | ►            | Commande à distance en cours                      |  |  |
|          | HL.          | Arrêt de la circulation d'eau                     |  |  |
|          |              | Pause causée par un capteur en cours de démarrage |  |  |
|          |              |                                                   |  |  |

► Sélectionnez l'état de repos du relais

|          | P2     | n Drive |   |
|----------|--------|---------|---|
|          | Sens   | NO 🔻    |   |
| <b>Đ</b> | Ton    | NO      | Ş |
| Ок       | Toff   | NF      | 5 |
|          | Delais | 10 🔶    | S |
|          |        |         |   |
|          |        |         |   |

| NO | NO Normalement ouvert |  |
|----|-----------------------|--|
| NF | Normalement fermé     |  |
|    |                       |  |
|    |                       |  |
|    |                       |  |
|    |                       |  |
|    |                       |  |
|    |                       |  |

▶ Réglez les temps de basculement "Ton" et "Toff"

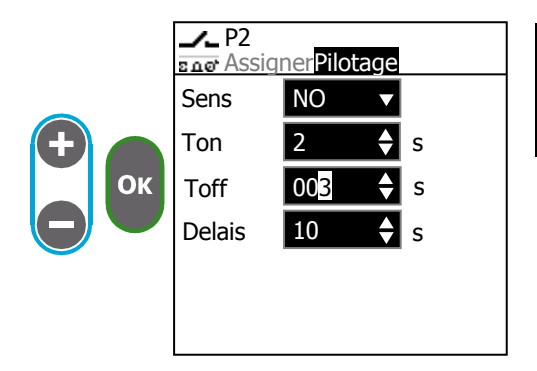

| Ton  | Durée active du relais : |
|------|--------------------------|
|      | 0240s                    |
| Toff | Durée inactive :         |
|      | 0240s                    |
|      |                          |
|      |                          |
|      |                          |
|      |                          |

Avec cette fonction vous pouvez définir des temps pour faire basculer automatiquement le relais en cas d'alarme.

► Sélectionnez le "**Délais**" de retard à l'enclenchement et au relâchement du relais

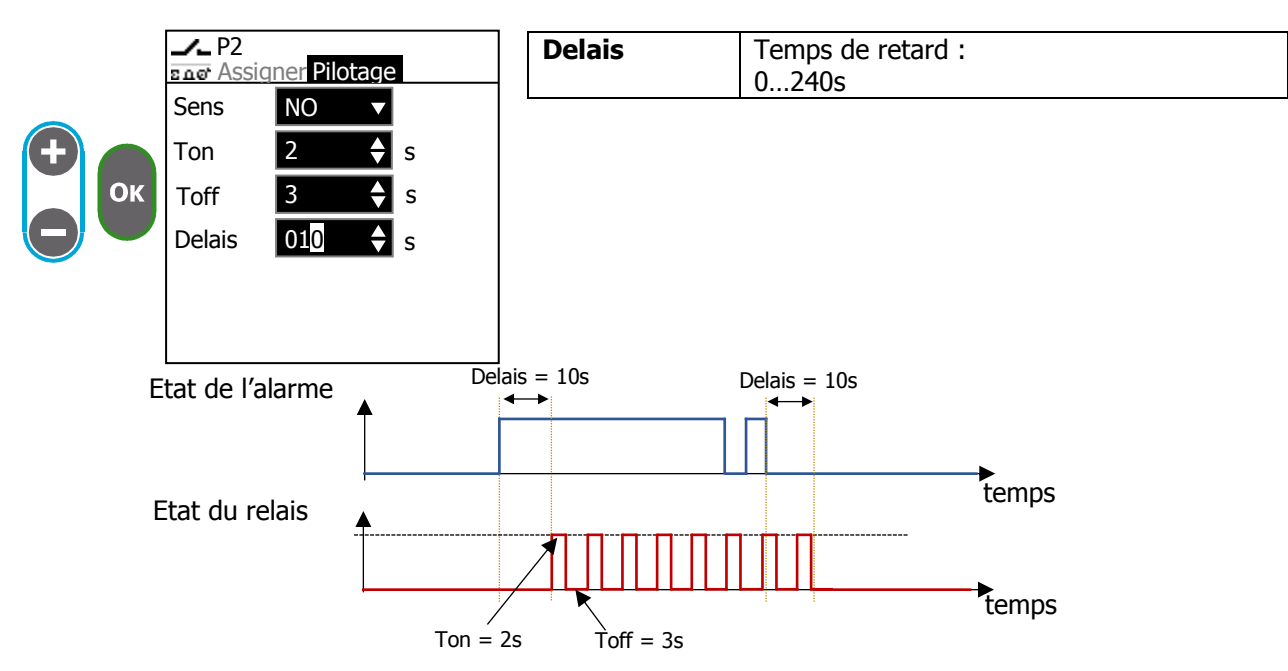

Action du relais correspondant aux réglages de l'écran précédent, Ton = 2s, Toff = 3s, Delais = 10s

# Utilisation en mode "Etat" :

Ce mode permet de recopier l'état d'un autre relais ou d'un contact

► Sélectionnez le mode "Etat"

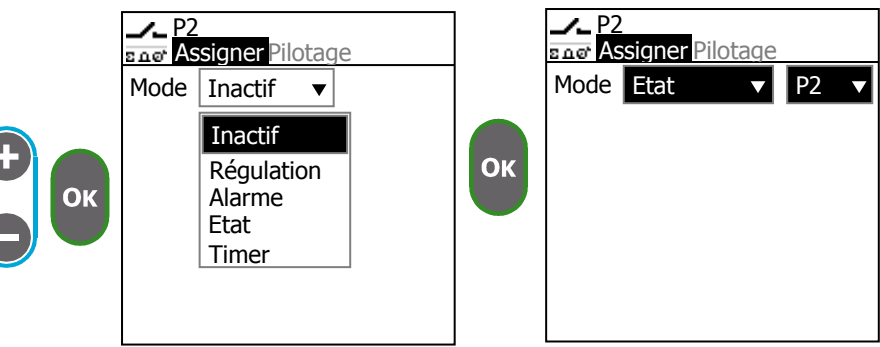

► Sélectionnez le relais ou le contact à recopier

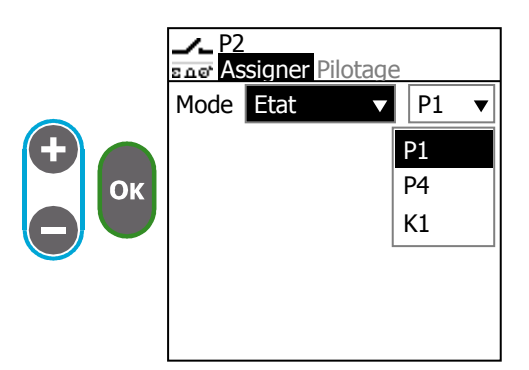

Le liste contient uniquement les relais et contacts actifs et qui ne fonctionnent pas en impulsionnel

# Utilisation en mode "Timer" :

Ce mode permet de piloter un relais avec un timer durant ou hors de créneaux horaires.

► Sélectionnez le mode "Timer"

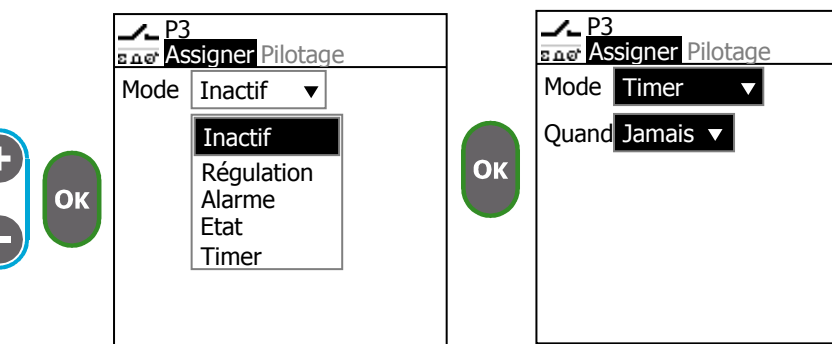

► Choisissez quand le relais est actif

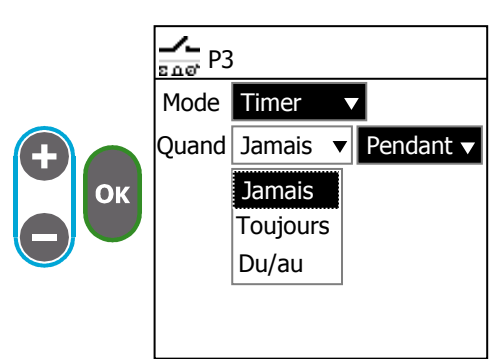

| Jamais   | Le timer est inactif                            |  |  |
|----------|-------------------------------------------------|--|--|
| Toujours | Vous pouvez sélectionner uniquement une         |  |  |
|          | date de commencement                            |  |  |
| Du/au    | Vous pouvez définir une date de début et de fin |  |  |
|          |                                                 |  |  |
| Pendant  | Le relais est actif pendant les créneaux        |  |  |
| Hors     | Le relais est actif hors des créneaux           |  |  |

- ► Choisissez le créneau horaire « Deb » et « Fin ».
- ► Choisissez les dates de début et de fin « Du » et « Au ».
- ► Sélectionnez les jours actifs de la semaine
- ► Choisissez un intervalle de répétions en semaine

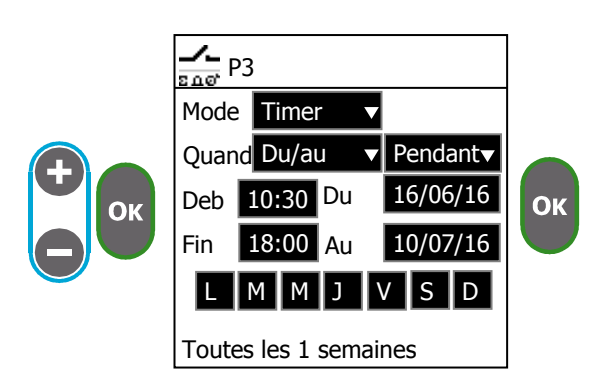

**Deb** et **Fin** permettent de définir le créneau horaire de la commande. **Du** et **Au** permettent de définir la période durant laquelle peut se produire la commande.

Les boutons **"LMMJVSD**" représentent chaque jour de la semaine, cela permet de choisir quels jours peut se produire la commande.

Vous pouvez aussi demander à répéter cette semaine de commande toutes les X semaines.

- 8) Sorties analogiques
- Allez sur l'écran "Sortie analog."

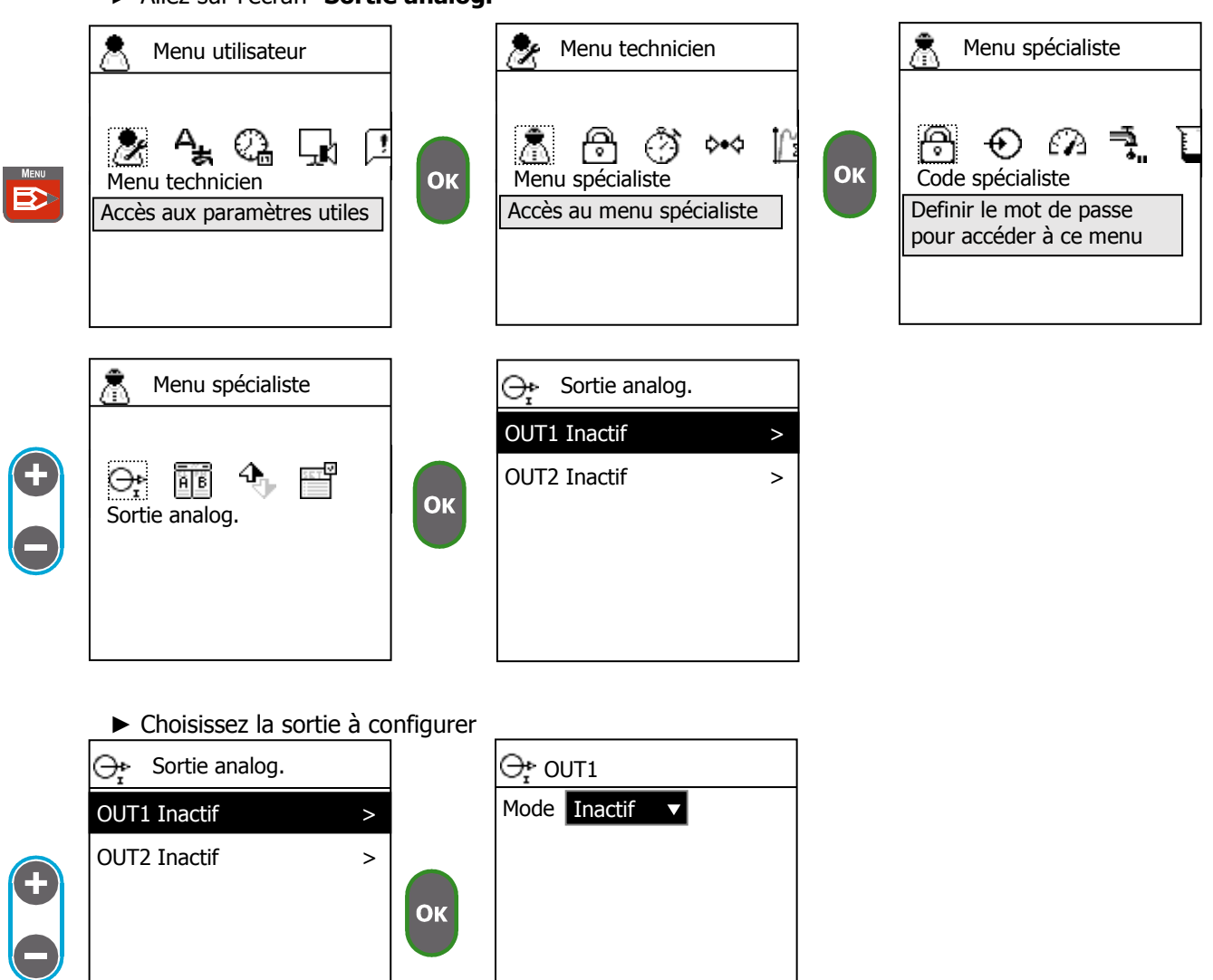

Sélectionnez le mode de fonctionnement

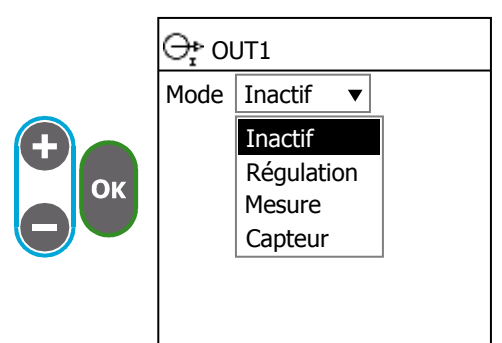

| Inactif    | La sortie est inactive                                        |
|------------|---------------------------------------------------------------|
| Régulation | La sortie est utilisée pour piloter une pompe                 |
|            | ou une vanne                                                  |
| Mesure     | La valeur d'une voie de mesure est transférée sur la sortie   |
| Capteur    | La valeur de mesure d'un capteur est transférée sur la sortie |

► Affectez la sortie à une voie de mesure ou à un capteur

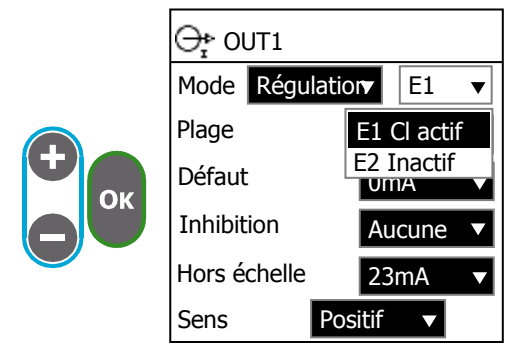

► Sélectionnez la plage de sortie

► Sélectionnez les courants d'état

|      | ⊖r OUT1<br>Mode Régulation E1 ▼                            | Plage        | Plage de courant de sortie :<br>020mA<br>420mA                                                                                                    |
|------|------------------------------------------------------------|--------------|----------------------------------------------------------------------------------------------------|
| + ок | Plage420mA ▼Défaut0mA ▼InhibitionAucun ▼Hors échelle23mA ▼ | Défaut       | Courant en cas de défaut sur la mesure ou<br>la configuration (capteur déconnecté, court-<br>circuit, mauvaise configuration) :<br>0mA<br>0/4mA (0 ou 4 en fonction de la plage)<br>2.6mA |
|      | Sens Positif ▼                                             | Inhibition   | Courant pendant une pause (arrêt de la<br>circulation, paramétrage dans les menus) :<br>Aucun<br>0mA<br>0/4mA (0 ou 4 en fonction de la plage)<br>3.4mA                                   |
|      |                                                            | Hors échelle | Courant lorsque la mesure est hors échelle :<br>23mA<br>20mA<br>20.8mA                                                                                                    |

► Sélectionnez le sens de dosage (uniquement en mode régulation)

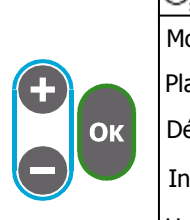

Г

| ⊖r out1      |                  |  |
|--------------|------------------|--|
| Mode Régu    | lation E1 🔻      |  |
| Plage        | 420mA ▼          |  |
| Défaut       | 0mA 🔻            |  |
| Inhibition   |                  |  |
| Hors échelle | Négatif <b>V</b> |  |
| Sens         | Positif 🔻        |  |

| Positif | L'action de la pompe permet d'augmenter la valeur de mesure |  |
|---------|-------------------------------------------------------------|--|
| Négatif | L'action de la pompe permet de diminuer la valeur de mesure |  |

9) Affichage

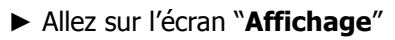

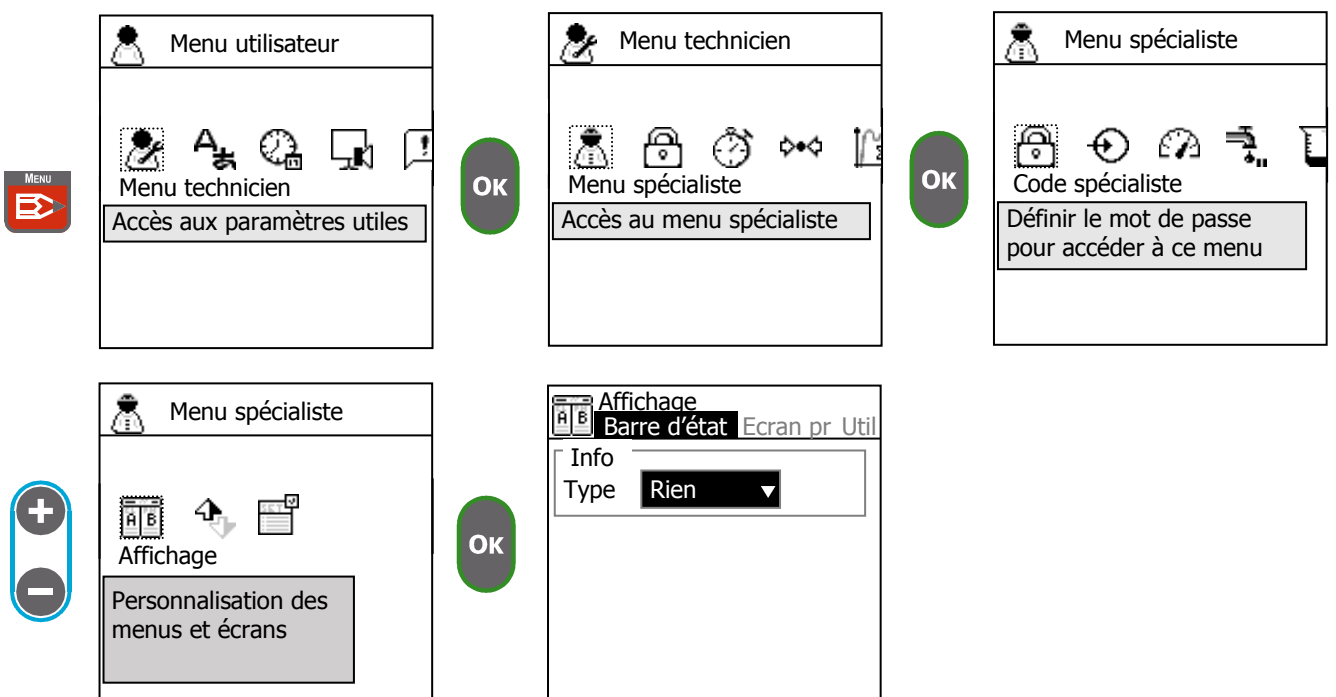

► Sélectionnez le type d'information que vous souhaitez faire apparaitre dans la barre d'état

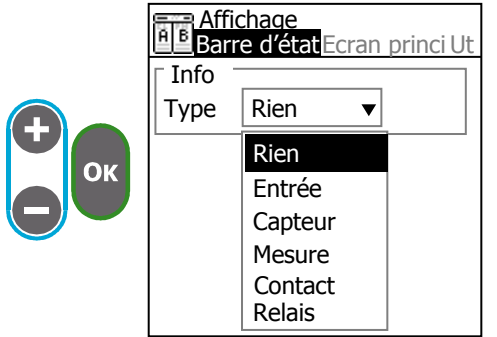

| Rien    | La zone d'information est vide  |
|---------|---------------------------------|
| Entrée  | Valeur d'une entrée :           |
|         | (mV, Ohm, mA, Hz)               |
| Capteur | Valeur de mesure d'un capteur : |
| -       | POT, RTD, IN1, IN2              |
| Mesure  | Valeur d'une voie de mesure :   |
|         | E1, E2                          |
| Contact | Etat d'un contact               |
| Relais  | Etat d'un relais                |

► Sélectionnez la provenance de l'information

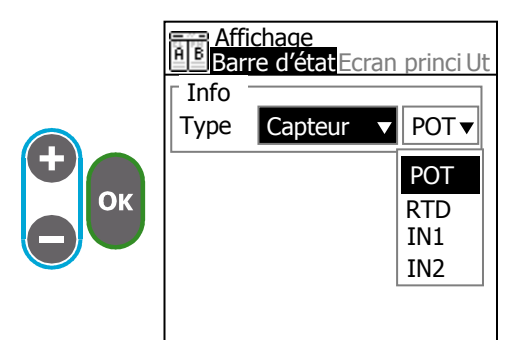

► Sélectionnez le mode d'affichage

|       | Affichage                                | Mode                 | Mode d'affichage                                                                                                    | sur l'écran principal :             |
|-------|------------------------------------------|----------------------|----------------------------------------------------------------------------------------------------|-------------------------------------|
|       | Barre (Ecran principal Utili             |                      | 2V (2 voies de me                                                                                                    | sure verticales)                    |
|       | r Affichage                              |                      | $2 \lor (2 \lor 0) c b d c m d c m $ | sure berizentales)                  |
|       | Mode 2V V                                |                      |                                                                                                    | esure nonzontales)                  |
|       |                                          |                      |                                                                                                    |                                     |
|       | Ordre 2V                                 |                      |                                                                                                    |                                     |
| ОК    | E1 E2 2H                                 |                      |                                                                                                    |                                     |
|       |                                          |                      |                                                                                                    |                                     |
|       | Etat des relais                          |                      |                                                                                                    |                                     |
|       |                                          |                      |                                                                                                    |                                     |
|       |                                          |                      |                                                                                                    |                                     |
|       |                                          |                      |                                                                                                    |                                     |
|       |                                          |                      |                                                                                                    |                                     |
|       |                                          |                      |                                                                                                    |                                     |
|       |                                          |                      | 1                                                                                                    |                                     |
|       | Definissez l'ordre des voles.            | signifie que         | la vole de mesure                                                                                                    | n'est pas affichee.                 |
|       | Affichage                                |                      |                                                                                                    |                                     |
|       | Afficiade<br>Berro Ecrap principal Utili |                      |                                                                                                    |                                     |
|       |                                          |                      |                                                                                                    |                                     |
|       | Апіспаде                                 |                      |                                                                                                    |                                     |
|       | Mode 2V 🔻                                |                      |                                                                                                    |                                     |
|       | Ordre                                    |                      |                                                                                                    |                                     |
| ОК    |                                          |                      |                                                                                                    |                                     |
|       | E2                                       |                      |                                                                                                    |                                     |
|       |                                          |                      |                                                                                                    |                                     |
| _     |                                          |                      |                                                                                                    |                                     |
|       | Etat des contact                         |                      |                                                                                                    |                                     |
|       |                                          |                      |                                                                                                    |                                     |
|       |                                          |                      |                                                                                                    |                                     |
|       |                                          |                      |                                                                                                    |                                     |
|       |                                          |                      |                                                                                                    |                                     |
| Fr Fr | appuvant sur la touche                   | sur l'écran princi   | hal l'ordre des voie                                                                                                    | s de mesure est inversé             |
|       |                                          |                      |                                                                                                    |                                     |
|       |                                          |                      |                                                                                                    |                                     |
|       |                                          |                      |                                                                                                    |                                     |
|       |                                          |                      |                                                                                                    |                                     |
| ►     | Choisissez si vous souhaitez v           | oir l'état des relai | is                                                                                                    |                                     |
| ►     | Choisissez și vous souhaitez v           | oir l'état des cont  | acts                                                                                                    |                                     |
|       |                                          |                      |                                                                                                    |                                     |
|       |                                          |                      |                                                                                                    |                                     |
|       | Affichade                                |                      | ♠ON © 16:36                                                                                                    |                                     |
|       |                                          | E Cl actif           | E pH                                                                                                    |                                     |
|       | Affichage                                | 1 1N1                | 2 POT                                                                                                    |                                     |
|       | Mode 2V V                                |                      |                                                                                                    |                                     |
|       | Ordre                                    | 1 1 2                | /  K XK                                                                                                    |                                     |
|       |                                          |                      |                                                                                                    |                                     |
| UK    |                                          |                      | РРМ РН                                                                                                    |                                     |
|       | Ftat dos rolais                          | <b>+++</b> :2.0      | <b>+++</b> :7.2                                                                                                    |                                     |
|       |                                          | 26%                  |                                                                                                    |                                     |
|       | Etat des contacts                        | P2 P4                | P3 R1 R2                                                                                                    |                                     |
|       |                                          | ¥                    |                                                                                                    | <ul> <li>Etat des relais</li> </ul> |
|       |                                          |                      |                                                                                                    |                                     |
|       |                                          | <u> </u>             | L                                                                                                    | - Etat des contacts                 |
|       | P2 ouver                                 | t                    |                                                                                                    |                                     |
|       | P4 fermé                                 |                      |                                                                                                    |                                     |
|       | KI fermé                                 | 2                    |                                                                                                    |                                     |
|       |                                          |                      |                                                                                                    |                                     |

► Choisissez si vous souhaitez masquer l'icône de maintenance du menu utilisateur

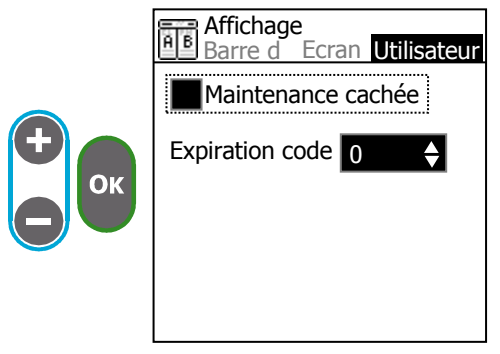

► Sélectionnez le temps d'expiration du mot de passe

|    | Barre Ecran Utilisateur<br>Maintenance cachée | Expiration code | Temps sans manipuler la machine avant de redemander de saisir le mot de passe.<br>03600s |
|----|-----------------------------------------------|-----------------|------------------------------------------------------------------------------------------|
| ОК | Expiration code 30                            |                 |                                                                                          |
|    |                                               |                 |                                                                                          |

# 10) Communication

► Allez sur l'écran "COM"

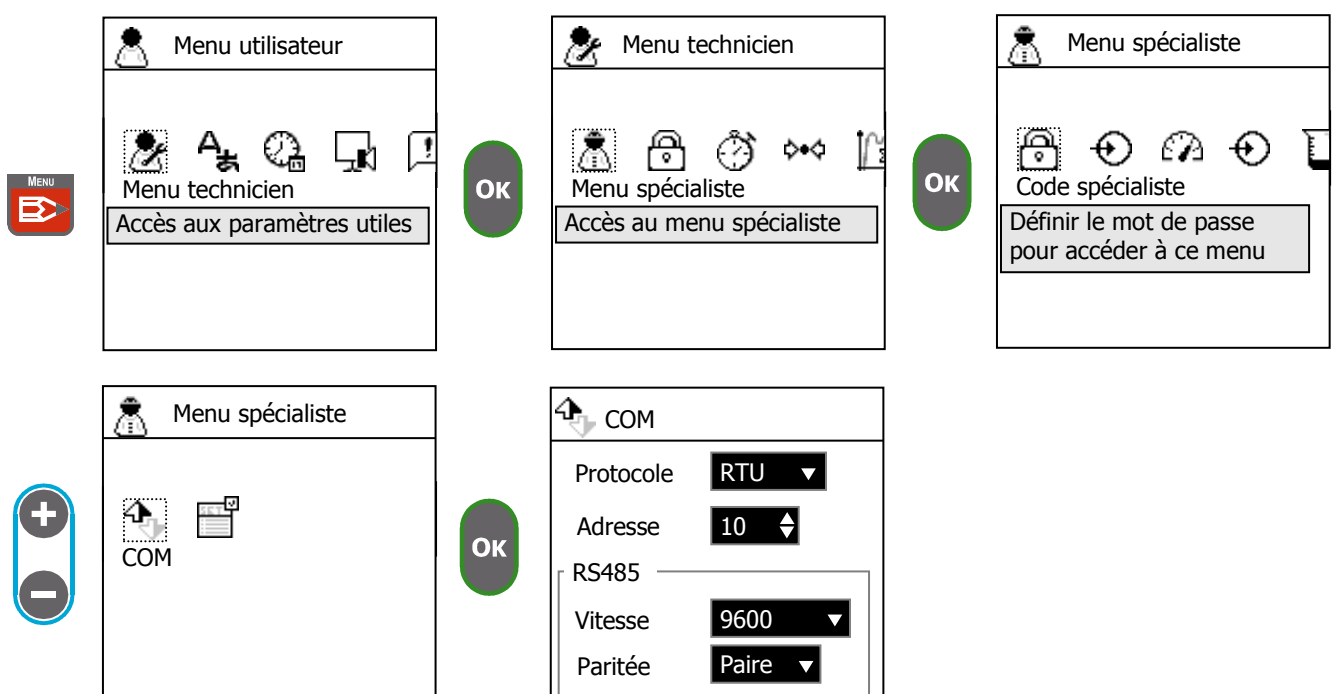

- ► Choisissez le protocole de communication
- Sélectionnez l'adresse modbus (id de l'esclave)
- ► Sélectionnez la vitesse de communication
- ► Sélectionnez la parité

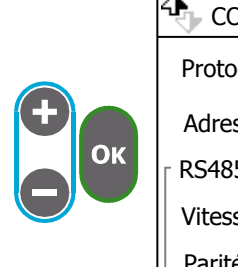

| 🕀 сом     |         |
|-----------|---------|
| Protocole | RTU 🔻   |
| Adresse   | 10 🔶    |
| _ RS485 — |         |
| Vitesse   | 9600 🔻  |
| Paritée   | Paire 🔻 |
|           |         |

| Protocole | Type de protocole modbus :    |
|-----------|-------------------------------|
|           | RTU, ASCII                    |
| Adresse   | Adresse de l'esclave          |
|           | 1247                          |
| Vitesse   | Baud rate :                   |
|           | 300                           |
|           | 1200                          |
|           | 2400                          |
|           | 4800                          |
|           | 9600                          |
|           | 19200                         |
|           | 38400                         |
|           | 57600                         |
|           | 115200                        |
| Parité    | Parité de communication série |
|           | Aucune, Impaire, Paire        |

#### 11) Paramétrages

► Allez sur l'écran "Paramétrages"

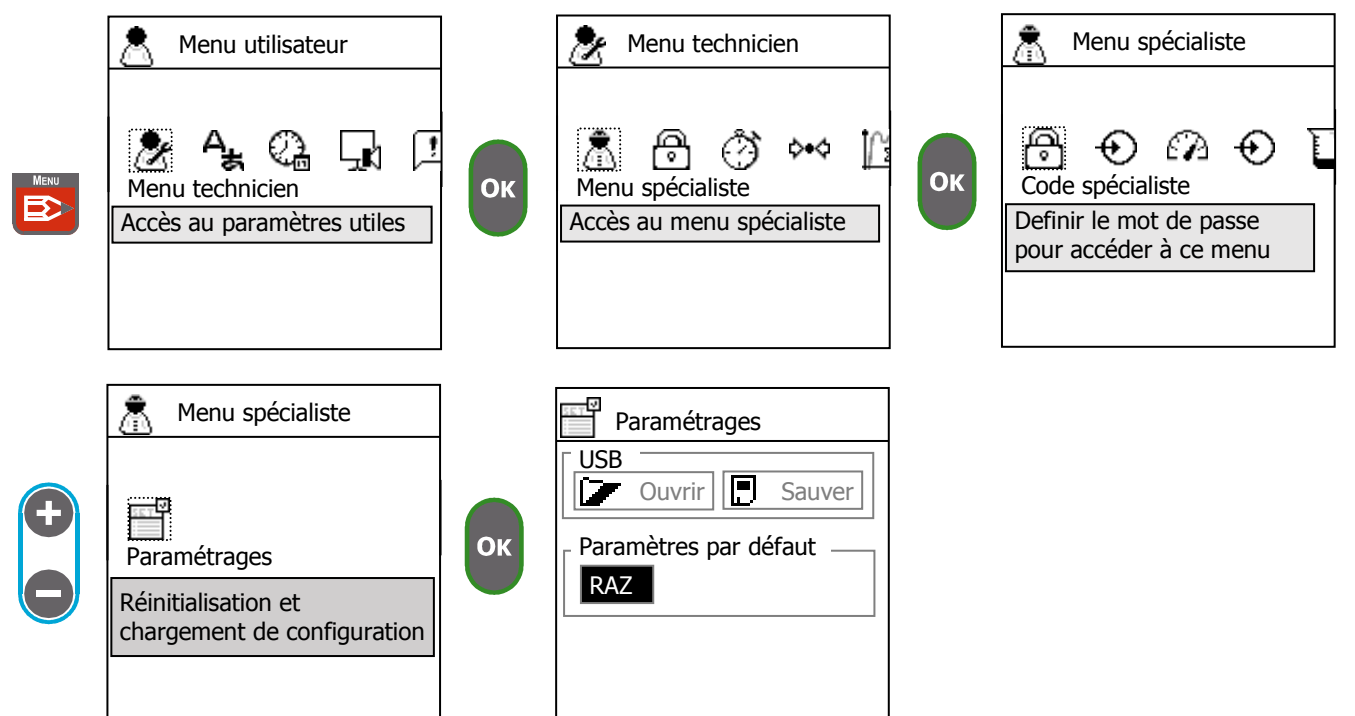

Cette fonction permet de réinitialiser l'ensemble des paramètres de l'appareil avec les valeurs d'usine.

► Appuyez sur le bouton RAZ pour réinitialiser les paramètres.

|    | Paramétrages USB Ouvrir Sauver |
|----|--------------------------------|
| Ок | Paramètres par défaut —        |
|    |                                |

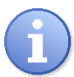

Après une réinitialisation l'appareil redémarre automatiquement.

L'ensemble des valeurs de calibrage sont effacées vous devez donc recalibrer tous vos capteurs.

## IX. USB

Votre appareil est équipé d'une connection USB perméttant de brancher une clé USB. Celle-ci vous permet de :

- > Enregistrer les données de mesure et de dosage de votre appareil
- > Sauvegarder et chargement d'un fichier de configuration
- > Mettre à jour le micro-logiciel de l'appareil

## 1) Enregistrement de données

L'enregistrement de données vous permet de tracer le bon fonctionnement de votre proccess. L'enregistrement s'effectu à interval régulier, vous pouvez définir ce temps dans le menu technicien>Enregistrement.

En l'absence de la clé USB l'appareil est capable de conserver les 15 dernières minutes de fonctionnement. Une fois la clé connectée à l'appareil les données sont automatiquement enregistrées à chaque intervals de temps.

Les données sont enregistrées dans un fichier de type CSV exploitable avec un éditeur texte ou à l'aide de votre tableur. Le nom du fichier correspond à la date des enregistrements.

Contenu du fichier :

| Colonne           | Description                                                      |
|-------------------|------------------------------------------------------------------|
| Time              | Heure de l'enregistrement                                        |
| POT.value         | Valeur de mesure de l'entrée POT (pH/Redox)                      |
| POT.fault         | Indique si l'entrée est en erreur (déconnection ou hors échelle) |
| POT.delayed       | Indique si l'entrée est en cours de démarrage                    |
| RTD.value         | Valeur de mesure de l'entrée RTD (pt100)                         |
| RTD.fault         | Indique si l'entrée est en erreur (déconnection ou hors échelle) |
| RTD.delayed       | Indique si l'entrée est en cours de démarrage                    |
| IIN1.value        | Valeur de mesure de l'entrée IIN1                                |
| IIN1.fault        | Indique si l'entrée est en erreur (déconnection ou hors échelle) |
| IIN1.delayed      | Indique si l'entrée est en cours de démarrage                    |
| IIN2.value        | Valeur de mesure de l'entrée IIN2                                |
| IIN2.fault        | Indique si l'entrée est en erreur (déconnection ou hors échelle) |
| IIN2.delayed      | Indique si l'entrée est en cours de démarrage                    |
| K1.value          | Valeur de mesure de l'entrée K1                                  |
| K1.fault          | Indique si l'entrée est en erreur (déconnection ou hors échelle) |
| K1.delayed        | Indique si l'entrée est en cours de démarrage                    |
| K2.value          | Valeur de mesure de l'entrée K2                                  |
| K2.fault          | Indique si l'entrée est en erreur (déconnection ou hors échelle) |
| K2.delayed        | Indique si l'entrée est en cours de démarrage                    |
| K1.closed         | Indique si le contact est fermé                                  |
| K1.active         | Indique si le contact est actif (en fonction du sens NO/NF)      |
| K2.closed         | Indique si le contact est fermé                                  |
| K2.active         | Indique si le contact est actif (en fonction du sens NO/NF)      |
| E1.enabled        | Régulation et traitement des alarmes actifs                      |
| E1.delayed        | Pause temporaire dû au démarrage d'un capteur                    |
| E1.flow           | Indicateur de circulation de l'eau d'analyse                     |
| E1.threshold_high | Seuil haut d'alarme franchi                                      |
| E1.threshold_low  | Seuil bas d'alarme franchi                                       |
| E1.overdose       | Temps de dosage max dépassé ou détection de fond de cuve         |
| E1.timer          | Les timers de fonctionnement empèchent la régulation de la voie  |
| E1.remote         | Une commande à distance est en cours                             |
| E1.value          | Valeur de mesure de la voie                                      |
| E1.y              | Valeur de commande de la voie                                    |
| E1.u              | Commande de régulation de la voie                                |

| E2.enabled        | Régulation et traitement des alarmes actifs                          |
|-------------------|----------------------------------------------------------------------|
| E2.delayed        | Pause temporaire dû au démarrage d'un capteur                        |
| E2.flow           | Indicateur de circulation de l'eau d'analyse                         |
| E2.threshold_high | Seuil haut d'alarme franchi                                          |
| E2.threshold_low  | Seuil bas d'alarme franchi                                           |
| E2.overdose       | Temps de dosage max dépassé ou détection de fond de cuve             |
| E2.timer          | Les timers de fonctionnement empèchent la régulation de la voie      |
| E2.remote         | Une commande à distance est en cours                                 |
| E2.value          | Valeur de mesure de la voie                                          |
| E2.y              | Valeur de commande de la voie                                        |
| E2.u              | Commande de régulation de la voie                                    |
| D1.enabled        | Indique si l'appareil est actif ou à l'arret                         |
| D1.halted         | L'appareil est temporairement en pause car en cours de configuration |
| D1.timer          | Un timer de fonctionnement de l'appareil est en cours                |

## 2) Sauvegarde et chargement d'un fichier de configuration

Cette fonction vous permet de sauvegarder la configuration d'un appareil et de pouvoir la recharger ulterieurement ou de pouvoir dupliquer une configuration sur plusieur appareils.

## Pour sauvegarder une configuration :

- 1. Branchez la clé USB dans l'appareil
- 2. Redémarrez l'appareil
- 3. Appuyez sur la touche OK, attention vous ne disposez que de 3 secondes pour faire cette manipulation
- 4. Attendez quelques secondes que l'opération s'effectue
- 5. L'appareil redémarre

A la fin de cette procédure vous devez trouver sur la clé USB 3 fichiers :

<EEExxxY.bak> fichier de sauvegarde de la configuration

<EXTxxxY.bak> fichier de sauvegarde des données

<FWxxxxY.bak> fichier du micro-logiciel de l'appareil

xxxY représente le numéro de version du logiciel de votre appareil.

# Pour dupliquer cette configuration :

- 1. Renommez le fichier <EEExxxY.**bak**> en <EEExxxY.**bin**>
- 2. Branchez la clé sur un autre appareil
- 3. Losque l'appareil vous propose de modifier la configuration, appuyez sur la touche OK
- 4. L'appareil redémmare avec la nouvelle configuration

# 3) Mise à jour du icro-logiciel de l'appareil

Cette fonction vous permet de mettre à jour votre appareil avec la dernière version disponible.

# Pour mettre à jour :

- 1. Mettre sur la clé le fichier de mise à jour <FWxxxY.bin>
- 2. Lorsque l'appareil vous propose de mettre à jour avec la version xxxY appuyez sur la touche OK
- 3. L'appareil redémarre et effectu la mise à jour

USB

| NOTES |
|-------|
|       |
|       |
|       |
|       |
|       |
|       |
|       |
|       |
|       |
|       |
|       |
|       |
|       |
|       |
|       |
|       |
|       |
|       |
|       |
|       |
|       |

Notice de programmation générale SYCLOPE DOUBLEAU®

Notice de programmation générale SYCLOPE DOUBLEAU®

Notice de programmation générale SYCLOPE DOUBLEAU®

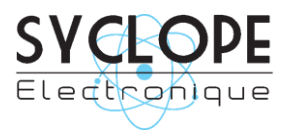

# **SYCLOPE Electronique S.A.S.**

Z.I. Aéropole pyrénées Rue du Bruscos 64 230 SAUVAGNON - France – Tel : +33 (0) 559 337 036 Fax : +33 (0) 559 337 037 Email : <u>contact@syclope.fr</u> Internet : http://www.syclope.fr

© 2014 by SYCLOPE Electronique S.A.S.